# UNIVERSIDAD POLITÉCNICA SALESIANA

# **SEDE QUITO – CAMPUS SUR**

# CARRERA DE INGENIERÍA DE SISTEMAS

**MENCIÓN TELEMÁTICA** 

"Análisis, Diseño, Implementación e Implantación de un Sistema en Ambiente Web, para la Administración Ganadera de La Hacienda The María"

TESIS PREVIA A LA OBTENCIÓN DEL TÍTULO DE INGENIERO DE SISTEMAS

GARZÓN PACHACAMA FERNANDA ELIZABETH

**ROCHA NARVAEZ PAMELA DE LOS ÁNGELES** 

DIRECTOR ING.GUSTAVO NAVAS

QUITO – FEBRERO 2012

### DECLARACIÓN

Nosotras, Garzón PachacamaFernanda Elizabeth y Rocha NarváezPamela de los Ángeles, declaramos bajo juramento que el trabajo aquí descrito es de nuestra autoría; que no ha sido previamente presentada para ningún grado o calificación profesional; y, que hemos consultado las referencias bibliográficas que se incluyen en este documento.

A través de la presente declaración cedemos nuestros derechos de propiedad intelectual correspondientes a este trabajo, a la Universidad Politécnica Salesiana, según lo establecido por Ley de Propiedad Intelectual, por su reglamento y por la normatividad institucional vigente.

Garzón Pachacama Fernanda Elizabeth

Rocha Narváez Pamela de los Ángeles

# CERTIFICACIÓN

Certifico que el presente trabajo fue desarrollado por: Garzón Pachacama Fernanda Elizabeth y Rocha Narváez Pamela de los Ángeles, bajo mi dirección.

Ing. Gustavo Navas.

Director de tesis

### AGRADECIMIENTO

Un sincero agradecimiento a todas la personas que participaron e hicieron posible este proyecto, gracias por su apoyo, enseñanza y confianza en mí.

A mis padres, hermanos, familiares, amigos que comparten conmigo los triunfos y derrotas, que me alientan día a día a seguir a delante, y saber que la vida tiene muchas cosas que brindarme y que con esfuerzo todo se puede lograr.

A mis profesores quienes durante todo el periodo de mi carrera compartieron sus conocimientos.

Fernanda Elizabeth Garzón Pachacama.

### DEDICATORIA

A Dios por permitirme llegar a este momento tan especial en mi vida, a mis padres por el amor que siempre me han dado, la comprensión, la paciencia y elapoyo que me han brindado para culminar mi carrera profesional.

A mis hermanos, que estuvieron a mi lado en el trascurso de mi carrera universitaria apoyándome en cada momento, y por haber fomentado en mí el deseo de superación y el anhelo de triunfo en la vida.

Fernanda Elizabeth Garzón Pachacama.

#### AGRADECIMIENTO

Al concluir la elaboración de esta Tesis me queda la deuda de gratitud para muchas personas.

Antes que a todos quiero agradecer a Dios por darme las fuerzas necesarias en los momentos en que más las necesité, gracias a él pude guiar mi vida cada día y culminar esta tesis.

A mi padre Galo por su amor y apoyo incondicional que me dio a lo largo de la carrera y a mi madre Martha que aunque no esté aquí físicamente su espíritu me ha acompañado en cada proyecto de mi vida. Gracias por estar siempre a mi lado.

A mi esposo Alexis que estuvo junto a mí colaborándome en la elaboración de este trabajo.

Gracias a aquellos amigos que estuvieron presentes a lo largo de mi formación, aportando en diferente forma y siempre dándome palabras de aliento.

Gracias a nuestro tutor Ing. Gustavo Navas, que supo guiarnos en la elaboración de este trabajo, de la manera más profesional y amigable posible.

Quiero darles las gracias a todos los profesores que hicieron de mí una buena profesional y una mejor persona.

Pamela de los Ángeles Rocha Narváez

#### DEDICATORIA

El esfuerzo realizado y el logro conseguido en este largo proceso de trabajo y dedicación se lo ofrezco en primer lugar, a mis padres y a mi esposo quienes han sido pilares fundamentales en mi vida. Mi padre por su lucha incansable se ha convertido en mi ejemplo a seguir. Mi esposo por su tenacidad y esfuerzo para enfrentar los desafíos que se nos presentan en la vida. En segundo lugar un gracias, a aquellos amigos que supieron apoyarme cuando en verdad los necesitaba. Esta satisfacción y triunfo los comparto con ustedes, que al ser un motivo de inspiración y lucha, me permitieron finalizar esta etapa de mi vida.

#### Pamela de los Ángeles Rocha Narváez

### CONTENIDO

### DECLARACIÓN

### CERTIFICACIÓN

### AGRADECIMIENTO

### DEDICATORIA

#### Contenido

### Páginas

### **CAPÍTULO I**

| Introducción1               |
|-----------------------------|
| Tema del Proyecto2          |
| Planteamiento del Problema2 |
| Objetivos del Proyecto      |
| Objetivo General2           |
| Objetivos Específicos2      |
| Justificación del Proyecto3 |
| Alcance del Proyecto4       |

### **CAPÍTULO II**

### MARCO TEÓRICO

| 2.1. Información de la hacienda            | .6 |
|--------------------------------------------|----|
| 2.2 Herramientas y Metodologías utilizadas | 7  |

| Contenido |       |                                         | Páginas |
|-----------|-------|-----------------------------------------|---------|
|           | 2.2.1 | RUP (Racional Unified Process)          |         |
|           |       | 2.2.1.1Definición                       | .7      |
|           |       | 2.2.1.2Principios de Desarrollo         | 3       |
|           |       | 2.2.1.3 Ciclo de Vida                   | .9      |
|           |       | 2.2.1.4 Características                 | .10     |
|           | 2.2.2 | PHP                                     |         |
|           |       | 2.2.2.1 Introducción                    | 11      |
|           |       | 2.2.2.2 Características                 | .11     |
|           |       | 2.2.2.3 Ventajas                        | .12     |
|           | 2.2.3 | MYSQL                                   |         |
|           |       | 2.2.3.1 Introducción                    | 13      |
|           |       | 2.2.3.2 Características                 | 13      |
|           |       | 2.2.3.3 Ventajas                        | 14      |
|           |       | 2.2.3.4 Desventajas                     | 14      |
|           | 2.2.4 | AJAX                                    |         |
|           |       | 2.2.4.1 Definición1                     | 5       |
|           |       | 2.2.4.2 Beneficia las aplicaciones web1 | 5       |
|           | 2.2.5 | MD5                                     |         |
|           |       | 2.2.5.1 Definición1                     | 6       |
|           |       | 2.2.5.2 Encriptación MD5 con PHP1       | 6       |

| Contenido | Pág                                | ginas |
|-----------|------------------------------------|-------|
|           | 2.2.6 JAVA SCRIP                   |       |
|           | 2.2.6.1 Definición18               |       |
|           | 2.2.7 POWER DESIGNER               |       |
|           | 2.2.7.1 Definición18               |       |
|           | 2.2.7.2Características18           |       |
|           | 2.2.8 PRUEBAS                      |       |
|           | 2.2.8.1 Plan de Pruebas19          |       |
|           | 2.2.8.2Características20           |       |
|           | 2.2.8.2.1 Pruebas de caja blanca20 |       |
|           | 2.2.8.2.2 Pruebas de caja negra20  |       |
| _         |                                    |       |

### **CAPÍTULO III**

### **ANALISIS Y DISEÑO**

| 3.1 Recolección de Requisitos                | .21 |
|----------------------------------------------|-----|
| 3.1.1 Administrador                          | 21  |
| 3.1.2Usuario - Propietario                   | 22  |
| 3.1.3Usuario - Trabajador                    | 22  |
| 3.2 Categorización de requisitos funcionales | 22  |
| 3.2.1 Procedimiento 1: Gestión de ingreso    | 22  |

| Contenido | Pá                                              | ág |
|-----------|-------------------------------------------------|----|
| :         | 3.2.2 Procedimiento 2: Gestión de información22 |    |
| :         | 3.2.3 Procedimiento 3: Gestión Búsqueda23       |    |
| ;         | 3.2.4 Procedimiento 4: Reportes24               |    |
| 3.3 Ana   | álisis de requisitos funcionales24              |    |
| ;         | 3.3.1 Diseño y modelamiento28                   |    |
| :         | 3.3.2 Diagramas de casos de usos28              |    |
|           | 3.3.2.1 Administrador29                         | ,  |
|           | 3.3.2.2 Usuario - Propietario43                 | \$ |
|           | 3.3.2.3 Usuario - Trabajador44                  | ŀ  |
| ;         | 3.3.3 Diagramas de Actividades46                | Ì  |
|           | 3.3.3.1 Gestión de ingreso, modificación y      |    |
|           | eliminación de ejemplares46                     |    |
|           | 3.3.3.2 Gestión de ingreso y modificación de    |    |
|           | genealogía47                                    |    |
|           | 3.3.3.3 Gestión de ingreso y modificación       |    |
|           | banco de semen48                                |    |
|           | 3.3.3.4 Gestión de ingreso y modificación       |    |
|           | de producción49                                 |    |

#### Páginas

| Contenido                                                       | Páginas |
|-----------------------------------------------------------------|---------|
| 3.3.3.5 Gestión de ingreso y modificación                       | 50      |
|                                                                 |         |
| 3.3.3.6 Gestión de ingreso y modificación de evento veterinario | 51      |
| 3.3.3.7 Gestión de ingreso y modificación                       |         |
| y eliminación de empleados                                      | .52     |
| 3.3.3.8 Gestión de ingreso y modificación                       |         |
| y eliminación de usuarios                                       | 53      |
| 3.3.3.9 Gestión generar reportes                                | 54      |
| 3.3.3.10 Gestión de ingreso y modificación                      |         |
| De control por ejemplar                                         | 55      |
| 3.3.4 Diagramas de secuencias                                   | 56      |
| 3.3.5 Diagramas de clases                                       | 58      |
| 3.3.6 Diseño de datos                                           | 59      |
| 3.3.7 Diseño físico                                             | 60      |
| 3.4 Diseno Navegacional                                         | 61      |
| 3.4.1 Diayiaina Naveyaciulia                                    | 01      |

Páginas

### Contenido

### **CAPÍTULO IV**

### COMPONENTES

| 4.1 Lista de variables67      |
|-------------------------------|
| 4.2 Estándar de páginas68     |
| 4.3 Lista de funciones68      |
| 4.4 Lista de páginas70        |
| 4.5 Tipo de pruebas71         |
| 4.5.1 Prueba de caja blanca71 |
| 4.5.2 Prueba de caja negra73  |
| 4.6 Diccionario de datos75    |

| Conclusiones y recomendaciones | 82 |
|--------------------------------|----|
| Glosario                       | 84 |
| Bibliografía                   |    |

#### Anexos

### Manual de implementación

Manual de usuario

#### INDICE DE TABLAS

| Tablas                             | Páginas |
|------------------------------------|---------|
| Análisis de Requisitos Funcionales |         |
| Requisitos de Administrador28      | 5       |
| Requisitos del Propietario26       | 3       |
| Requisitos del Trabajador2         | 7       |
| Casos de Usos                      |         |
| Ejemplares2                        | 9       |
| Modificar ejemplares               | )       |
| Actualizar ejemplares3             | 0       |
| Eliminar ejemplares3               | 1       |
| Ingresar muestra de semen          | 2       |
| Modificar muestra de semen         | 2       |
| Ingresar fecundación33             |         |
| Modificar fecundación34            |         |
| Ingresar empleados35               |         |
| Modificar empleados35              |         |
| Eliminar Empleado36                |         |
| Ingresar genealogía37              |         |
| Modificar genealogía               |         |

| Tablas Pá                       |
|---------------------------------|
| Ingresar producción38           |
| Modificar producción39          |
| Ingresar evento veterinario40   |
| Modificar evento veterinario40  |
| Ingresar usuario41              |
| Modificar usuario41             |
| Eliminar usuario42              |
| Visualización de reportes43     |
| Ingresar control de ejemplar44  |
| Modificar control de ejemplar45 |
| Lista de Páginas                |
| Lista de páginas70              |
| Tipos de pruebas                |
| Caja blanca                     |
| Prueba administrador71          |
| Prueba propietario72            |
| Prueba trabajador72             |
| Caja negra                      |
| Prueba administrador73          |

### Páginas

| Tablas                   | Páginas |
|--------------------------|---------|
| Prueba propietario       | 74      |
| Prueba trabajador        | 74      |
| Diccionario de datos     |         |
| Causa muerte             | 75      |
| Control ejemplar         | 75      |
| Empleados                | 76      |
| Ejemplar                 | 76      |
| estado                   | 77      |
| Estado actual            | 77      |
| Evento veterinario       | 77      |
| Evento                   | 78      |
| Fecundación              | 78      |
| Grupo                    | 78      |
| Motivo de la eliminación | 79      |
| Origen                   | 79      |
| Muestra semen            | 79      |
| Producción               | 80      |
| Raza                     | 80      |

#### Tablas

#### Páginas

Páginas

| Registro de eliminación | 80 |
|-------------------------|----|
| Tipo de fecundación     | 81 |
| Tipo de vacuna          | 81 |
| Usuarios                | 81 |

#### **INDICE DE FIGURAS**

#### Figuras

# 

#### **INDICE DE DIAGRAMAS**

# 

| Figuras P                                           | áginas |
|-----------------------------------------------------|--------|
| Gestión del Administrador (Empleados)34             |        |
| Gestión del Administrador (Genealogía)36            |        |
| Gestión del Administrador (Producción)38            |        |
| Gestión del Administrador (evento veterinario)      |        |
| Gestión del Administrador (Usuarios)40              |        |
| Gestión del Propietario (Reportes)43                |        |
| Gestión del Trabajador44                            |        |
| Diagrama de actividades                             |        |
| Ingreso, modificación y eliminación de ejemplares46 |        |
| Ingreso y modificación de genealogía47              |        |
| Ingreso y modificación banco de semen48             |        |
| Ingreso y modificación de producción49              |        |
| Ingreso y modificación de fecundación50             |        |
| Ingreso y modificación de evento veterinario51      |        |
| Ingreso y modificación y eliminación de empleados52 |        |
| Ingreso y modificación y eliminación de usuarios53  |        |
| Gestión generar reportes54                          |        |
| Ingreso y modificación de control por ejemplar55    |        |

| Figuras                              | Páginas  |
|--------------------------------------|----------|
| Diagrama de secuencias               |          |
| Usuario administrador                | <b>)</b> |
| Usuario propietario57                |          |
| Usuario trabajador                   | ,        |
| Diagrama de base                     |          |
| Diagrama de clases58                 |          |
| Diseño de datos59                    |          |
| Diseño físico60                      |          |
| Diagrama navegacional                |          |
| Administrador ejemplares61           |          |
| Administrador genealogía62           |          |
| Administrador banco de semen62       |          |
| Administrador empleados63            |          |
| Administrador producción64           |          |
| Administrador fecundación64          |          |
| Administrador eventos veterinarios65 |          |
| Administrador usuarios65             |          |
| Generar reportes                     | i        |
| Control de ejemplares66              |          |

#### ABSTRACT

Este proyecto esta visualizado para agilitar y facilitar la administración de la hacienda, contiene diferentes módulos: como administración del sitio, gestión ganadera, gestión veterinaria, gestión empleados, gestión usuarios y gestión de producción, los cuales dependiendo de cada una de sus funciones realizan: ingresos, modificaciones, eliminaciones y actualizaciones. En el módulo de la gestión ganadera se trabaja con todo lo relacionado a los ejemplares, es decir: genealogía, muestras de semen y fecundación. Existe un módulo para registrar eventos veterinarios por cada grupo de ejemplar que se tiene en la hacienda, también permite registrar y modificar el control por ejemplar. Este sistema maneja tres tipos de usuarios que son usuario administrador, usuario propietario y usuario trabajador y cada uno de ellos tiene asignado en el sistema diferentes actividades. Permite a los usuarios poder obtener diferentes reportes sobre la información de la hacienda.

El proyecto fue realizado mediante la metodología RUP, utilizando diagramas UML, los mismos que nos ayudaron en el análisis, diseño del sitio web. Se debe tener en cuenta que este sistema no contempla la venta de ganado y no funciona como un sistema contable.

### PRESENTACIÓN

Para facilitar el manejo de la administración de la hacienda ""TheMaria", se decido crear un sistema que permita a los usuarios de una forma fácil y rápida poder registrar todas las tareas diarias que se realizan en la hacienda y a su vez por medio de reportes proveerse de la información necesaria y lograrlo de una forma rápida. El sistema se basa en la metodología RUP, el mismo que ayudo a diseñar todos los diagramas necesarios para desarrollar el sistema.

Este proyecto fue diseñado de acuerdo a las actividades que realiza la hacienda y así poder mejorar sus procesos.

# **CAPÍTULO I**

#### INTRODUCCIÓN

El desarrollode un sistema de administración ganadera flexible y en red que integre a todos los usuarios de la hacienda, es de mucha utilidad para llevar de una forma ordenada todos los registros de cada actividad que realicen los usuarios.

Para poder realizar el desarrollo de este sistema utilizamos la metodología RUP, el cual nos guio y nos permitió generar cada uno de los diagramas necesarios para el desarrollo web del sistema, para el diseño de los diagramas de las actividades que realiza cada usuario en la hacienda utilizamos UML, los cuales fueron muy útiles para identificar cada una de las funciones que tenían los empleados y el administrador de la hacienda.

Se elaboro un glosario de palabras técnicas utilizadas en la ganadería, para que se puedancomprender y entender algunos términos utilizados en este documento. Se debe tener en cuenta que este sistema no maneja un módulo de venta de ganado, ni funciona como sistema contable.

Este sistema esta basado en la utilización diaria que realizan los usuarios de la hacienda para llevar a delante su empresa, de una forma ordenada, fácil y con costos reducidos.

#### **TEMA DEL PROYECTO**

"Análisis, Diseño, Implementación e Implantación de un Sistema en Ambiente Web, para la Administración Ganadera de La Hacienda The María".

#### PLANTEAMIENTO DEL PROBLEMA

La **Hacienda** "**The María**" es una empresa que se dedica a la producción de leche cruda y a la crianza de terneras, en vista que la empresa ha crecido en los últimos años, y esto ha generado varias complicaciones, donde la más significativa es la falta de agilidad en la administración de la información, puesto que la forma en la que se maneja hasta el momento no resulta óptima para las circunstancias y crecimiento actual, esto ha llevado al propietario a buscar una solución para el manejo de la misma.

#### **OBJETIVO DEL PROYECTO**

#### a) OBJETIVO GENERAL

Analizar la gestión administrativa por parte de La Hacienda "The María" y diseñar e implementar un sistema en ambiente Web, que permita agilitar procesos como registro de ganado, producción, eventos veterinarios, muestras de semen y genealogías, procurando un mejor manejo productivo de la empresa.

#### b) OBJETIVOS ESPECÍFICOS

- ✓ Sistematizar los procesos de la Hacienda "The María".
- Controlar de mejor manera la producción y dinero que genera la misma.
- ✓ Llevar un registro por grupo de control veterinario.
- ✓ Conocer de forma efectiva el estado de los ejemplares.
- ✓ Llevar un registro del ganado de la hacienda.

- ✓ Acceder a la producción diaria.
- ✓ Acceder a los Eventos veterinarios.
- Diseñar una aplicación web amigable y de fácil manejo para todos los usuarios.

#### JUSTIFICACIÓN DEL PROYECTO

Con el propósito de englobar todas las actividades que se realizan en la hacienda y optimizar la distribución de tiempo y recursos; El propietario resolvió implementar un sistema funcional.

Para obtener la mayor compensación respecto a organización, tiempo y dinero el ayudarse de un sistema que contenga las funcionalidades necesarias es una decisión acertada y eficaz con excelentes probabilidades de competitividad y éxito, puesto que, es la forma más dinámica de acceder a la información de forma integral.

El sistema permitirá llevar un control ágil respecto al registro del ganado, así como la producción láctea.

El propietario aspira que sus empleados puedan planificar las actividades que se realizan en la hacienda y tengan acceso a información esencial de acuerdo a la actividad que se realiza, así como obtener estimaciones certeras respecto a la producción de la hacienda.

Los beneficiarios de este proyecto, son los mismos que intervienen en este, ya que tanto propietario como los usuarios del sistema se retroalimentaran con los resultados adquiridos, obteniendo de esta manera información necesaria según sus conveniencias.

#### ALCANCE DEL PROYECTO

El presente proyecto está enfocado en desarrollar un software con las siguientes características principales:

#### Módulos:

- Administración del Sitio
- Gestión Ganadera:
  - o Ingresar/modificar/eliminar/actualizar ejemplares
  - o Ingresar/modificar genealogías
  - o Ingresar/modificar muestra de semen
  - o Ingresar/modificar fecundación
  - o Búsquedas
- Gestión Veterinaria:
  - o Ingresar/modificar evento veterinario
- Gestión Empleados:
  - o Ingresar/modificar/eliminar empleados
- ✓ Gestión Usuarios:
  - o Ingresar/modificar/eliminar usuarios
- Gestión de Producción:
  - o Ingresar/modificar producción diaria

> Reportes:

Este módulo será flexible y amigable para el usuario gracias a la utilización de tecnología Ajax.

- Producción global por fechas.
- Listado de ejemplares por grupo.
- Eventos veterinarios por fechas.
- Control por ejemplar si tiene alguna anomalía o novedad.

El programa no manejara los siguientes puntos:

- > No realizará venta de ganado
- > No funcionará como sistema contable

Todas las características descritas para el sistema se las implementara con las siguientes herramientas:

- > PHP
- > MySQL
- > Ajax
- > Apache

Es importante notar que se podrá tener una comunicación desde las oficinas a los establos mediante la página web, el cual aporta significativamente a la hacienda ya que de esta manera la empresa podrá mejorar su productividad y optimizar sus recursos.

## **CAPÍTULO II**

#### 2. MARCO TEÓRICO

#### 2.1 Información de la Hacienda

La Hacienda Ganadera "The María" es parte de un grupo de empresas de capital ecuatoriano que nació en el año 2000 con una extensión de 65 hectáreas, está dedicada a la crianza de ganado debidamente registrado en la Asociación de Ganaderos y a la producción de leche; así como también al desarrollo de ganado comercial de alta calidad genética.

#### Misión

Somos una empresa ganadera que busca continuamente, a través de la tecnología de punta y de personal altamente capacitado, desarrollar la mejor genética y ofrecer leche de calidad superior.

#### Visión

Proveer al mercado nacional de la mejor producción de leche, apoyados en el mejoramiento constante del manejo, sanidad y nutrición de los animales.

#### Razón Social

HACIENDA "THE MARÍA"

Ruc

0500758503001

# Localización y Políticas de la Empresa

Lasso – Latacunga- Cotopaxi Panamericana km.53

#### Logotipo

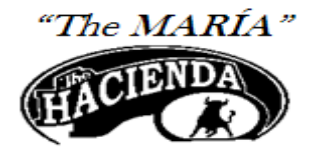

Figura1. Logotipo de la empresa

#### 2.2 Herramientas y Metodologías utilizadas

2.2.1 RUP (Racional UnifiedProcess)

#### 2.2.1.1 Definición:

Proceso Unificado Racional. Es un proceso de desarrollo de software el cual emplea el lenguaje unificado de modelado UML, establece la metodología estándar más usada para el análisis, implementación y documentación de sistemas orientados a objetos. El RUP es un conjunto de metodologías adaptables al contexto y necesidades de cada organización <sup>1</sup>

#### Desarrollo interactivo del software:

- > Permite entender los requerimientos para el desarrollo del sistema.
- Sigue un modelo que investiga las tareas más riesgosas, disminuyendo así los peligros del proyecto.

#### Administración de requerimientos:

- Explica cómo se obtienen, organizan y documentan los requerimientos.
- Entender y comunicar los requerimientos que necesita la organización.
- > Permite la documentación de todo lo que se decida.

#### Uso de arquitecturas basadas en componentes:

Se apoya en diseñar una arquitectura que sea flexible, fácil de modificar, comprensible y que se fundamenta en la reutilización de sus componentes.

<sup>&</sup>lt;sup>1</sup>http://www.buenastareas.com/ensayos/Metodologia-Rub/469256.html

#### Modelado visual del software:

- Modela visualmente la organización.
- Permite analizar la consistencia entre los componentes, el diseño y su implementación.
- Verificar calidad del software.

#### 2.2.1.2 Principios de Desarrollo

El RUP está basado en 5 principios:

Adaptar el proceso: El proceso deberá adecuarse a las características propias del proyecto u organización. El tamaño del mismo, así como su tipo o las regulaciones que lo condicionen, apoyara en su diseño específico, aunque se debe tener en cuenta el alcance del proyecto.

**Balancear prioridades:** Debe localizar un balance que satisfaga los deseos de todos.

**Demostrar valor iterativamente:** Los proyectos se entregan en etapas iteradas. En cada iteración se analiza la opinión, la estabilidad y calidad del producto, y se refina la dirección del proyecto así como también los riesgos involucrados.

**Elevar el nivel de abstracción:** Este principio dominante motiva el uso de conceptos reutilizables tales como patrón del software, lenguajes de cuarta generación (SQL, lenguajes de consulta), o esquemas. Esto previene a los ingenieros de software ir directamente de los requisitos a la codificación de software a la medida del cliente. Un nivel alto de abstracción también permite discusiones sobre diversos niveles arquitectónicos. Éstos se pueden acompañar por las representaciones visuales de la arquitectura, por ejemplo con UML<sup>.2</sup>

<sup>&</sup>lt;sup>2</sup>http://si222intcomp.wordpress.com/leng-de-programacion/

**Enfocarse en la calidad:** El aseguramiento de la calidad forma parte del proceso de desarrollo y no de un grupo independiente.

#### 2.2.1.3 Ciclo de Vida

Es una implementación del Desarrollo en espiral, fue creado ensamblando los elementos en secuencias semiordenadas. El ciclo de vida organiza las tareas en fases e interacciones.

El RUP divide el proceso de desarrollo en ciclos, teniendo un producto final al culminar cada uno de ellos, estos a la vez se dividen en fases y donde se debe tomar una decisión importante:

**Concepción**: se hace un plan de fases, se identifican los principales casos de uso y se identifican los riesgos.

**Elaboración**: se hace un plan de proyecto, se completan los casos de uso y se eliminan los riesgos.

**Construcción**: se concentra en la elaboración de un producto totalmente operativo y eficiente y el de usuario.

**Transición**: se Instala el producto en el cliente y se entrena a los usuarios. Surgen nuevos requisitos a ser analizados.

**Mantenimiento**: una vez instalado el producto, el usuario realiza requerimientos de ajuste, esto se hace de acuerdo a solicitudes generadas como consecuencia del interactuar con el producto.

| Flujos de trabajo del proceso           | Iniciación   | Elaboración | Construcción | Transición |
|-----------------------------------------|--------------|-------------|--------------|------------|
| Modelado del negocio                    |              |             |              |            |
| Requisitos                              |              |             |              |            |
| Análisis y diseño                       |              |             |              |            |
| Implementación                          |              |             |              |            |
| Pruebas                                 |              |             |              |            |
| Despliegue                              |              |             |              |            |
| Flujos de trabajo de soporte            |              |             |              |            |
| Gestión del cambio<br>y configuraciones |              |             |              |            |
| Gestión del proyecto                    |              |             |              |            |
| Entorno                                 |              |             |              |            |
| Iteraciones                             | Preliminares | #1 #2       | #n #n+1 #n+2 | #n #n+1    |

Figura2. Estructura RUP<sup>3</sup>

#### 2.2.1.4 Características

- Permite trabajar disciplinadamente, asignando tareas y responsabilidades.
- > Pretende implementar las mejores prácticas en Ingeniería de Software.
- Desarrollo interactivo.
- Administración de requisitos.
- > Uso de arquitectura basada en componentes.
- Control de cambios.
- Verificación de la calidad del software.

El RUP se caracteriza por ser interactivo e incremental, estar centrado en la arquitectura y guiado por los casos de uso.<sup>4</sup>

<sup>&</sup>lt;sup>3</sup>http://es.wikipedia.org/wiki/Archivo:Rup\_espanol.gif

<sup>&</sup>lt;sup>4</sup>http://es.wikipedia.org/wiki/Proceso\_Unificado\_de\_Rational

#### 2.2.2 PHP

#### 2.2.2.1 Introducción

PHP (HypertextPreprocessor) es un lenguaje script, es un lenguaje de programación del lado del servidor, esto significa que el código se interpreta en el servidor y no en el computador del usuario. Es utilizado para el desarrollo de páginas web dinámicas del lado del servidor, su código se puede intercalar fácilmente en páginas HTML, ya que es de código abierto, es el más popular y extendido en la web.

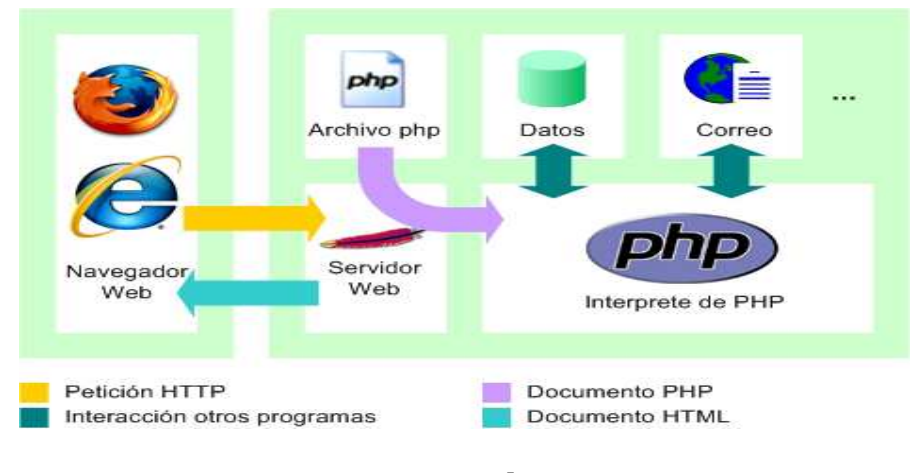

Figura3 .PHP<sup>5</sup>

#### 2.2.2.2 Características

Las cuatro grandes características: Velocidad, estabilidad, seguridad y simplicidad.

**Velocidad:** No solo la velocidad de ejecución, la cual es importante, sino además no crear demoras en la máquina. Por esta razón no debe requerir demasiados recursos de sistema. PHP se integra muy bien junto a otro software, especialmente bajo ambientes Unix, cuando se configura como módulo de Apache, está listo para ser utilizado.

<sup>&</sup>lt;sup>5</sup>*http://www.programacionweb.net/articulos/articulo/?num=182* 

**Estabilidad:** La velocidad no sirve de mucho si el sistema se cae cada cierta cantidad de ejecuciones. Ninguna aplicación es 100% libre de bugs<sup>6</sup>, pero teniendo de respaldo una increíble comunidad de programadores y usuarios es mucho más difícil para lo bugs sobrevivir. PHP utiliza su propio sistema de administración de recursos y dispone de un sofisticado método de manejo de variables, conformando un sistema robusto y estable.

**Seguridad:** El sistema debe poseer protecciones contra ataques. PHP provee diferentes niveles de seguridad, estos pueden ser configurados desde el archivo .ini

**Simplicidad:** su código es muy simple, puede ser utilizado en varias áreas, tiene muchas librerías útiles para la programación.

#### 2.2.2.3 Ventajas

- PHP puede correr en la mayoría de plataformas utilizando el mismo código fuente, pudiendo ser compilado y ejecutado en algo así como 25 plataformas, incluyendo diferentes versiones de Unix, Windows y Macs.
- Como en todos los sistemas se utiliza el mismo código base, los scripts pueden ser ejecutados de manera independiente al OS.
- Este lenguaje es completamente expandible. Está compuesto de un sistema principal, un conjunto de módulos y una variedad de extensiones de código.
- Puede interactuar con muchos motores de bases de datos tales como MySQL, MS, SQL, Oracle, Informix, PostgreSQL, y otros muchos.
- Librería para el manejo de gráficos, archivos PDF, Flash, calendarios, XML, etc.

<sup>&</sup>lt;sup>6</sup> bugs es un error o un defecto del software o hardware que hace que un programa funcione incorrectamente.

- Es utilizado como módulo de Apache, lo que lo hace extremadamente veloz. Está completamente escrito en C, así que se ejecuta rápidamente utilizando poca memoria.
- PHP es software libre, lo cual significa que el usuario no depende de una compañía específica para arreglar cosas que no funcionan, además no estás forzado a pagar actualizaciones anuales para tener una versión que funcione.

#### 2.2.3 MYSQL

#### 2.2.3.1 Introducción

Su principal objetivo de diseño fue la velocidad, por ello se suprimieron algunas características de los demás SGBDs (Sistema de Gestión de Base de Datos), como las transacciones y las subselects. Consume pocos recursos y se distribuye bajo licencia GPL, esta licencia permite que los usuarios puedan instalar y usar un programa GPL en un ordenador o en tantos como les apetezca, sin limitación.

MySQL es un sistema de gestión de base de datosrelacional, multihilo, multiusuario y código abierto, es muy popular en aplicaciones web, y es componente de las plataformasLAMP, MAMP, WAMP, entre otras. Suele combinarse con el popular lenguajePHP.

El servidor está proyectado tanto para sistemas críticos en producción soportando intensas cargas de trabajo.

#### 2.2.3.2 Características

- MySQL está escrito en C y C++.
- > Emplea el lenguaje SQL para consultas a la base de datos.
- MySQL Enterprise es la versión por suscripción para empresas, con soporte las 24 horas.
- Trabaja en varias plataformas como: GNU/Linux, Solaris, Microsoft Windows (95, 98, ME, NT, 2000, XP y Vista), etc.

- Proporciona sistemas de almacenamiento transaccional y no transaccional.
- Las funciones SQL están implementadas usando una librería altamente optimizada y deben ser tan rápidas como sea posible. Normalmente no hay reserva de memoria tras toda la inicialización para consultas.
- El servidor está disponible como un programa separado para usar en un entorno de red cliente/servidor. También está disponible como biblioteca y puede ser incrustado en aplicaciones autónomas. Dichas aplicaciones pueden usarse por sí mismas o en entornos donde no hay red disponible.

#### 2.2.3.3 Ventajas

- Velocidad al realizar las operaciones, lo que le hace uno de los gestores con mejor rendimiento.
- Integración perfecta con PHP.
- Una de las mayores ventajas es que cuando MYSQL se encuentra un índice evitamos un "escaneo completo de la tabla" lo que hace que cuando tenemos grandes cantidades de datos en nuestras tablas, la mejora puede ser muy importante.
- Sin límites en los tamaños de los registros.
- Mejor control de acceso de usuarios.

#### 2.2.3.4 Desventajas

- Los índices son una desventaja en aquellas tablas las que se utiliza frecuentemente operaciones de escritura (Insert, Delete, Update), esto es porque los índices se actualizan cada vez que se modifica una columna.
- Los índices también suponen una desventaja en tablas demasiado pequeñas puesto que no necesitaremos ganar tiempo en las consultas.

#### 2.2.4 AJAX

#### 2.2.4.1 Definición:

Ajax, acrónimo de Asynchronous JavaScript and XML (JavaScript asíncrono y XML), es una técnica de desarrollo web para crear aplicaciones interactivas, realiza peticiones de contenido o computación de servidor sin tener que recargar la página en la que está el usuario. Es una tecnología que permite una nueva gama de aplicaciones interactivas en la web, mucho más ricas y rápidas, dado que no precisamos recargar todo el contenido de una página para realizar peticiones al servidor.<sup>7</sup>

Xajax es un producto software libre gratuito y compatible con los navegadores más comunes, como Firefox, u otros navegadores basados en Mozilla, Internet Explorer, Opera, etc.

PHP dispone de una librería que contiene la clase xajax, que permite ejecutar Ajax de una manera sencilla. Con xajax podemos fácilmente ejecutar funciones PHP, que se ejecutan en el servidor, cuando el usuario realiza acciones en la página. Luego, los resultados de esas funciones PHP se producen en la misma página, sin que se tenga que recargarse.

#### 2.2.4.2 Beneficia las aplicaciones web

AJAX es la cara del presente en las aplicaciones web – las aplicaciones web conllevan ciertos beneficios sobre las aplicaciones de escritorio (aplicaciones que dependan de un sistema operativo, librerías, lo que entendemos por programas compilados).

<sup>&</sup>lt;sup>7</sup>http://www.desarrolloweb.com/articulos/xajax-libreria-php.html
Esto incluyo un menor coste de creación, facilidad de soporte y mantenimiento, menores tiempos a la hora de desarrollarlas, y sin necesidad de instalaciones; éstos son algunos de los beneficios que han llevado a las empresas y usuarios adoptar aplicaciones web desde mediados de los 90. AJAX solo ayudará a las aplicaciones web a mejorar y conseguir un mejor resultado de cara al usuario final.<sup>8</sup>

### 2.2.5 MD5

# 2.2.5.1 Definición

En criptografía, MD5 (abreviatura de Message-DigestAlgorithm 5, Algoritmo de Resumen del Mensaje 5) es un algoritmo de reducción criptográfico de 128 bits ampliamente usado. El uso de este algoritmo es muy utilizado para cifrar contraseñas en sistemas web, también se puede usar para comprobar que los correos electrónicos no han sido alterados usando claves públicas y privadas.

## 2.2.5.2 Encriptación MD5 con PHP

En PHP se utiliza la función MD5, que es una función de un sólo sentido, esto permite encriptar la contraseña tecleada por el usuario y es imposible que partiendo desde la cadena encriptado se vuelva a la contraseña origen. Ejemplo:

### Sistema de Login:

Armamos un formulario sencillo, con dos casillas, una para ingresar el nombre de usuario y el otro la contraseña.

<sup>&</sup>lt;sup>8</sup>*http://www.tufuncion.com/ventajas-ajax* 

```
<hr/>
<hr/>
<hr/>
<hr/>
<hr/>
<hr/>
<hr/>
<hr/>
<hr/>
<hr/>
<hr/>
<hr/>
<hr/>
<hr/>
<hr/>
<hr/>
<hr/>
<hr/>
<hr/>
<hr/>
<hr/>
<hr/>
<hr/>
<hr/>
<hr/>
<hr/>
<hr/>
<hr/>
<hr/>
<hr/>
<hr/>
<hr/>
<hr/>
<hr/>
<hr/>
<hr/>
<hr/>
<hr/>
<hr/>
<hr/>
<hr/>
<hr/>
<hr/>
<hr/>
<hr/>
<hr/>
<hr/>
<hr/>
<hr/>
<hr/>
<hr/>
<hr/>
<hr/>
<hr/>
<hr/>
<hr/>
<hr/>
<hr/>
<hr/>
<hr/>
<hr/>
<hr/>
<hr/>
<hr/>
<hr/>
<hr/>
<hr/>
<hr/>
<hr/>
<hr/>
<hr/>
<hr/>
<hr/>
<hr/>
<hr/>
<hr/>
<hr/>
<hr/>
<hr/>
<hr/>
<hr/>
<hr/>
<hr/>
<hr/>
<hr/>
<hr/>
<hr/>
<hr/>
<hr/>
<hr/>
<hr/>
<hr/>
<hr/>
<hr/>
<hr/>
<hr/>
<hr/>
<hr/>
<hr/>
<hr/>
<hr/>
<hr/>
<hr/>
<hr/>
<hr/>
<hr/>
<hr/>
<hr/>
<hr/>
<hr/>
<hr/>
<hr/>
<hr/>
<hr/>
<hr/>
<hr/>
<hr/>
<hr/>
<hr/>
<hr/>
<hr/>
<hr/>
<hr/>
<hr/>
<hr/>
<hr/>
<hr/>
<hr/>
<hr/>
<hr/>
<hr/>
<hr/>
<hr/>
<hr/>
<hr/>
<hr/>
<hr/>
<hr/>
<hr/>
<hr/>
<hr/>
<hr/>
<hr/>
<hr/>
<hr/>
<hr/>
<hr/>
<hr/>
<hr/>
<hr/>
<hr/>
<hr/>
<hr/>
<hr/>
<hr/>
<hr/>
<hr/>
<hr/>
<hr/>
<hr/>
<hr/>
<hr/>
<hr/>
<hr/>
<hr/>
<hr/>
<hr/>
<hr/>
<hr/>
<hr/>
<hr/>
<hr/>
<hr/>
<hr/>
<hr/>
<hr/>
<hr/>
<hr/>
<hr/>
<hr/>
<hr/>
<hr/>
<hr/>
<hr/>
<hr/>
<hr/>
<hr/>
<hr/>
<hr/>
<hr/>
<hr/>
<hr/>
<hr/>
<hr/>
<hr/>
<hr/>
<hr/>
<hr/>
<hr/>
<hr/>
<hr/>
<hr/>
<hr/>
<hr/>
<hr/>
<hr/>
<hr/>
<hr/>
<hr/>
<hr/>
<hr/>
<hr/>
<hr/>
<hr/>
<hr/>
<hr/>
<hr/>
<hr/>
<hr/>
<hr/>
<hr/>
<hr/>
<hr/>
<hr/>
<hr/>
<hr/>
<hr/>
<hr/>
<hr/>
<hr/>
<hr/>
<hr/>
<hr/>
<hr/>
<hr/>
<hr/>
<hr/>
<hr/>
<hr/>
<hr/>
<hr/>
<hr/>
<hr/>
<hr/>
<hr/>
<hr/>
<hr/>
<hr/>
<hr/>
<hr/>
<hr/>
<hr/>
<hr/>
<hr/>
<hr/>
<hr/>
<hr/>
<hr/>
<hr/>
<hr/>
<hr/>
<hr/>
<hr/>
<hr/>
<hr/>
<hr/>
<hr/>
<hr/>
<hr/>
<hr/>
<hr/>
<hr/>
<hr/>
<hr/>
<hr/>
<hr/>
<hr/>
<hr/>
<hr/>
<hr/>
<hr/>
<hr/>
<hr/>
<hr/>
<hr/>
<hr/>
<hr/>
<hr/>
<hr/>
<hr/>
<hr/>
<hr/>
<hr/>
<hr/>
<hr/>
<hr/>
<hr/>
<hr/>
<hr/>
<hr/>
<hr/>
<hr/>
<hr/>
<hr/>
<hr/>
<hr/>
<hr/>
<hr/>
<hr/>
<hr/>
<hr/>
<hr/>
<hr/>
<hr/>
<hr/>
<hr/>
<hr/>
<hr/>
<hr/>
<hr/>
<hr/>
<hr/>
<hr/>
<hr/>
<hr/>
<hr/>
<hr/>
<hr/>
<hr/>
<hr/>
<hr/>
<hr/>
<hr/>
<hr/>
<hr/>
<hr/>
<hr/>
<hr/>
<hr/>
<hr/>
<hr/>
```

#### Figura4. Formulario HTML<sup>9</sup>

Cuando el usuario ingresa los datos y envía el formulario, la página md5.php entra en acción:

```
md5.php
<HTML>
<HEAD>
<TITLE>Codificación md5</TITLE>
</HEAD>
<BODY>
<2
// Datos para loguearse
$d_usuario = "administrador";
$d_password = "4clfaf913420788dfeaceb52a789342f";
// Codificamos el password ingresado
$password_cod = md5($password);
// Comparamos el nombre de usuario
// Y también comparamos el password ya codificado
if (($usuario==$d_usuario) && ($password_cod==$d_password))
£
    echo "Acceso permitido!";
}
else
€.
    echo "Acceso no permitido!";
}
2 >
</BODY>
</HTML>
```

#### Figura5. Formulario PHP<sup>10</sup>

<sup>&</sup>lt;sup>9</sup>http://www.webexperto.com/articulos/art/179/codificar-contrasenas-con-md5

<sup>&</sup>lt;sup>10</sup>http://www.webexperto.com/articulos/art/179/codificar-contrasenas-con-md5

## 2.2.6 JAVA SCRIPT

### 2.2.6.1 Definición

Es un lenguaje que soporta varias plataformas está orientado a eventos con manejo de objetos, las aplicaciones son clientes servidor en páginas HTML y se ejecuta en el cliente, los navegadores son los intérpretes del código. Es un lenguaje de programación que se puede utilizar para construir sitios Web y para hacerlos más interactivos.

JavaScript se diseñó con una sintaxis similar al C, aunque adopta nombres y convenciones del lenguaje de programación Java. Sin embargo Java y JavaScript no están relacionados y tienen semánticas y propósitos diferentes.

### 2.2.7 POWER DESIGNER

### 2.2.7.1 Definición

PowerDesigner es un entorno integrado de análisis y diseño de aplicaciones con capacidades completas de modelamiento de datos y objetos.

**Modelamiento de Datos**: PowerDesigner diseña y genera el esquema de la base de datos a través de un verdadero modelamiento conceptual y físico de bases de datos relacionales -- basado en métodos probados.

**Modelamiento de Objetos**: completa el análisis y el diseño usando diagramas estándar UML de uso de caso, secuencia y clase. A partir de un diagrama de clase, PowerDesigner automáticamente genera y realiza ingeniería reversa de código para lenguajes tan populares como Java, XML, C++, PowerBuilder.

### 2.2.7.2 Características

- Alinea el negocio y la tecnología de información para mejorar la productividad.
- > Brinda soporte abierto a ambientes heterogéneos de todas clases.

- Es altamente personalizable, permitiendo acogerse a los estándares y regulaciones.
- > Facilita la arquitectura empresarial, documentando los sistemas existentes.

### 2.2.8 PRUEBAS

### 2.2.8.1 Plan de Pruebas

El propósito del plan de pruebas es explicitar el alcance, enfoque, recursos requeridos, calendario, responsables y manejo de riesgos de un proceso de pruebas.

Un plan de pruebas incluye:

- Identificador del plan.
- Alcance: Indica el tipo de prueba, las propiedades y elementos del software a ser probado.
- Ítems a probar: Indica la configuración a probar y las condiciones mínimas que debe cumplir para comenzar a aplicarle el plan.
- Estrategia: Describe la técnica a utilizarse en el diseño de los casos de prueba.
- Categorización de la configuración: Indica las condiciones bajo las cuales, el plan debe ser: suspendido, repetido, culminado.
- Tangibles: Indica los documentos a entregarse al culminar el proceso previsto por el plan.
- Procedimientos especiales: Identifica las tareas necesarias para preparar y ejecutar las pruebas
- Recursos: Especifica las propiedades necesarias y deseables del ambiente de prueba.
- > Calendario
- Manejo de riesgos: Explicita los riesgos del plan, las acciones mitigantes y de contingencia.

Responsables: Especifica quién es el responsable de cada una de las tareas previstas en el plan.

#### 2.2.8.2 Tipos de pruebas para el software

### 2.2.8.2.1 Pruebas de caja blanca

Se denomina **cajas blancas** a un tipo de pruebas de software que se realiza sobre las funciones internas de un módulo. Son pruebas que se realizan examinando todos los posibles caminos de ejecución es decir que no existan bucles infinitos y que las operaciones lógicas se realicen correctamente.

#### 2.2.8.2.2 Pruebas de caja negra

Las pruebas de caja negra ejercitan los requisitos funcionales desde el exterior del módulo, intentan encontrar casos en que el módulo no se encuentra de acuerdo a su especificación. Por ello se denominan pruebas funcionales, y el probador se limita a suministrarle datos como entrada y estudiar la salida. Las pruebas de caja negra están especialmente indicadas en aquellos módulos que van a ser interfaz con el usuario.

# **CAPÍTULO III**

# 3. ANÁLISIS Y DISEÑO

### 3.1 Recolección de Requisitos

La recolección de los requisitos funcionales para la realización del sitio Web se la realizó en base a la aplicación de entrevistas al administrador, propietario y empleados de la "Hacienda The María".

Los resultados obtenidos son los siguientes:

## 3.1.1 Administrador

### Muestra de semen

> Ingresar y modificar datos referentes a las muestras.

## Ejemplares

Ingresar, modificar, eliminar y actualizar información sobre los ejemplares.

### Fecundación

> Ingresar y modificar información sobre la fecundación.

# Empleados

> Ingresar, modificar y eliminar datos sobre empleados.

### Genealogía

> Ingresar y modificar información sobre la genealogía.

### Producción

Ingresar y modificar información sobre la producción.

### Evento veterinario

 Ingresar y modificar información con relación a los eventos veterinarios

### Usuarios

> Ingresar, modificar y eliminar usuarios.

#### 3.1.2Usuario Propietario

Generar Reportes

### 3.1.3 Usuario Trabajador

> Ingresar y modificar la información de control por ejemplar.

### 3.2 Categorización de Requisitos Funcionales

### 3.2.1 Procedimiento 1: Gestión de Ingreso

### Actividad:

- Ingresar la información de los ejemplares.
- Ingresar la información para muestra de semen.
- Ingresar la información de la fecundación.
- > Ingresar la información de los empleados.
- Ingresar la información de la genealogía.
- > Ingresar la información de la producción.
- > Ingresar la información de los eventos veterinarios.
- Ingresar la información del control de ejemplares.
- Ingresar la información de los usuarios.

### 3.2.2 Procedimiento 2: Gestión de Información

#### Actividad:

- Información de ejemplares.
- > Información actualizada de le ejemplares.

- Información de producción lechera.
- Información veterinaria por grupo de ejemplares.
- Información de genealogías.
- Información de muestras de semen.

#### 3.2.3 Procedimiento 3: Gestión Búsqueda

### Actividad:

- Buscar según muestra de semen, para poder modificar el registro del mismo.
- Buscar según el nombre del ejemplar, para la modificación y eliminación del respectivo registro.
- Buscar internamente según el rango de edad los ejemplares, para poder realizar la actualización al grupo que deben pertenecer.
- Buscar el nombre del ejemplar según el sexo, para poder modificar la fecundación.
- Buscar cedula del empleado, para poder realizar la modificación y eliminacióndel respectivo registro.
- Buscar el nombre del ejemplar, para poder modificar la genealogía.
- Buscar la producción por fecha, para poder modificar el respectivo registro.
- Buscar usuario por nombre para poder modificar y eliminar el respectivo registro.
- Buscar evento veterinario por fecha, para modificar el registro del mismo.
- Buscar ejemplares por grupo, para poder generar los reportes.
- Buscar producción global por fechas para poder generar este reporte.

- Buscar evento veterinario por fechas para poder generar este reporte.
- Buscar control de ejemplar por nombre y por rango de fechas para poder generar este reporte.

### 3.2.4 Procedimiento 4: Reportes

### Actividad:

- > Reportes de la producción lechera por rango de fechas.
- Reporte de ejemplares por grupo.
- Reporte de evento veterinario por rango de fechas.
- Reporte de control de ejemplar por rango de fechas.

### 3.3 Análisis de Requisitos Funcionales

El análisis consiste en producir un documento de especificaciones de requisitos que describa lo que el futuro sistema debe hacer, pero no como debe hacerlo.<sup>11</sup>

<sup>&</sup>lt;sup>11</sup>www.slideshare.net/juliopari/11-clase-analisis-de-requisitos

| Requisitos Funcionales para el Usuario Administrador |                            |               |           |            |               |        |                 |
|------------------------------------------------------|----------------------------|---------------|-----------|------------|---------------|--------|-----------------|
| Código                                               | Requisitos                 | Actor         | Ti        | ро         | Entrada       | Salida | Observaciones   |
|                                                      | Funcional /<br>Descripción |               | Funcional | Apariencia |               |        |                 |
| ADM-001                                              | Registrar los              | Administrador | Х         |            | Datos de      |        |                 |
|                                                      | ejemplares                 |               |           |            | cada          |        |                 |
|                                                      |                            |               |           |            | ejempiar      |        |                 |
| ADM-002                                              | Registrar Muestra          | Administrador | х         |            | Datos sobre   |        |                 |
|                                                      | de semen                   |               |           |            | el semen      |        |                 |
|                                                      |                            |               |           |            | que se        |        |                 |
|                                                      |                            |               |           |            | compro        |        |                 |
| ADM-003                                              | Registrar                  | Administrador | х         |            | Nombre        |        | Ingresa tipo de |
|                                                      | Fecundación                |               |           |            | ejemplar      |        | fecundación     |
| ADM-004                                              | Registrar                  | Administrador | х         |            | Datos         |        |                 |
|                                                      | Empleados                  |               |           |            | personales    |        |                 |
|                                                      |                            |               |           |            | de los        |        |                 |
|                                                      |                            |               |           |            | empleados     |        |                 |
| ADM-005                                              | Registrar                  | Administrador | х         |            | Nombre del    |        |                 |
|                                                      | Genealogía                 |               |           |            | ejemplar      |        |                 |
| ADM-006                                              | Registrar                  | Administrador | х         |            | Ingreso de la |        |                 |
|                                                      | Producción                 |               |           |            | fecha         |        |                 |
| ADM-007                                              | Registrar Evento           | Administrador | х         |            | Ingreso de la |        | Ingresa tipo de |
|                                                      | veterinario                |               |           |            | fecha         |        | evento          |

Tabla 1. Requisitos de Administrador

| Requisitos Funcionales para el Usuario Propietario |                                            |             |           |            |                                                     |                                                                 |                                                                 |
|----------------------------------------------------|--------------------------------------------|-------------|-----------|------------|-----------------------------------------------------|-----------------------------------------------------------------|-----------------------------------------------------------------|
| Código                                             | Requisitos                                 | Actor       | Ti        | ро         | Entrada                                             | Salida                                                          | Observaciones                                                   |
|                                                    | Funcional /<br>Descripción                 |             | Funcional | Apariencia |                                                     |                                                                 |                                                                 |
| PROP-001                                           | Reporte Control de<br>Ejemplar             | Propietario | X         |            | Seleccionar<br>el ejemplar y<br>rangos de<br>fechas | Genera<br>Reporte<br>Control de<br>Ejemplar                     |                                                                 |
| PROP-002                                           | Reporte de Eventos<br>Veterinarios         | Propietario | X         |            | Seleccionar<br>el evento y<br>rangos de<br>fechas   | Generación<br>de Reportes<br>de Eventos<br>Veterinarios         | Ingresar rangos<br>de fechas a<br>consultar y tipo<br>de evento |
| PROP-003                                           | Reporte de los<br>ejemplares por<br>grupos | Propietario | X         |            | Seleccionar<br>el grupo                             | Generación<br>de Reportes<br>de los<br>ejemplares<br>por grupos |                                                                 |
| PROP-004                                           | Reporte de la<br>Producción                | Propietario | x         |            | Ingresar<br>rango de<br>fechas                      | Generación<br>de Reporte<br>de la<br>Producción                 | Ingresar rangos<br>de fechas a<br>consultar                     |

Tabla 2. Requisitos del Propietario

| Requisitos Funcionales para el Usuario Trabajador |                                          |            |                 |                         |                                                       |                                                        |                                        |
|---------------------------------------------------|------------------------------------------|------------|-----------------|-------------------------|-------------------------------------------------------|--------------------------------------------------------|----------------------------------------|
| Código                                            | Requisitos<br>Funcional /<br>Descripción | Actor      | Ti<br>Funcional | <b>po</b><br>Apariencia | Entrada                                               | Salida                                                 | Observaciones                          |
| TRAB-001                                          | Registrar el control<br>por ejemplar     | Trabajador | x               |                         | Ingresar<br>datos del<br>control de los<br>ejemplares |                                                        |                                        |
| TRAB-002                                          | Reporte de control<br>de ejemplar        | Trabajador | X               |                         | Selecciona el<br>ejemplar                             | Generación<br>de Reportes<br>de control de<br>ejemplar | Ingresar la<br>fecha para<br>consultar |

Tabla 3. Requisitos del Trabajado

#### 3.3.1 Diseño y Modelamiento

Como parte principal para la realización del diseño del sitio web y cumplir con los requisitos funcionales recolectados y analizados se realizarán los siguientes diagramas:

- Diseño UML
- Diseño OOHDM (para la navegación)
- Diseño de Base de Datos

#### 3.3.2 Diagramas de Casos de Uso

Los Casos de Uso especifican que hace el sistema desde el punto de vista del usuario. Es decir, describen un uso del sistema y cómo este interactúa con el usuario. En cada diagrama de casos de uso se describe al actor como usuario y que es lo que hace dicho usuario en el sitio web.

# 3.3.2.1 Administrador:

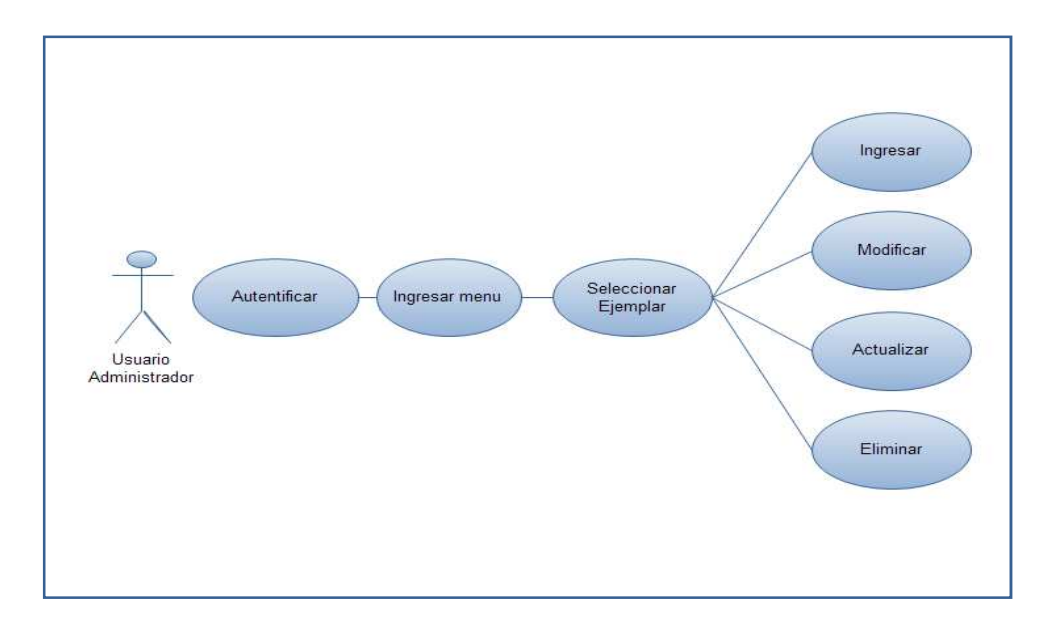

# Proceso 1: Gestión del Administrador (Ejemplar)

## Diagrama1. Adm\_Ejemplar (C.USOS1)

Escenario1.Ejemplares

Escenario 1.1 Ingresar nuevo Ejemplar

| TITULO         | Ingresar nuevo Ejemplar                               |
|----------------|-------------------------------------------------------|
| ACTOR          | Administrador.                                        |
| PRECONDICIONES | Debe estar autentificado.                             |
| FLUJO NORMAL   | 1. Seleccionar en el menú Ejemplares.                 |
|                | 2. Seleccionar en el submenú Ingresar nuevo ejemplar. |
|                | 3. Ingresar la información solicitada.                |
|                | 4. Pulsar botón Guardar Ejemplar.                     |
| FLUJO          | 5. Verifica que todos los campos estén llenos.        |
| ALTERNATIVO    |                                                       |
| POSCONDICIONES | Mensaje "Datos Ingresados Correctamente."             |

Tabla4. Ejemplares

# Escenario 1.2 Modificar Ejemplar

| TITULO         | Modificar Ejemplar.                                  |  |  |
|----------------|------------------------------------------------------|--|--|
| ACTOR          | Administrador.                                       |  |  |
| PRECONDICIONES | Debe estar autentificado.                            |  |  |
| FLUJO NORMAL   | 1. Seleccionar en el menú Ejemplares.                |  |  |
|                | 2. Seleccionar en el submenú Modificar Ejemplar.     |  |  |
|                | 3. Buscar el ejemplar del cual queremos modificar su |  |  |
|                | información y modificarlo que se desea.              |  |  |
|                | 4. Pulsar botón Modificar Ejemplar.                  |  |  |
| FLUJO          | 5. Verifica que todos los campos estén llenos.       |  |  |
| ALTERNATIVO    |                                                      |  |  |
| POSCONDICIONES | Mensaje "Datos Modificados Correctamente."           |  |  |

# Tabla5. Modificar Ejemplar

# Escenario 1.3 Actualizar Ejemplar

| TITULO         | Actualizar Ejemplar                                   |  |  |
|----------------|-------------------------------------------------------|--|--|
| ACTOR          | Administrador.                                        |  |  |
| PRECONDICIONES | Debe estar autentificado.                             |  |  |
| FLUJO NORMAL   | 1. Seleccionar en el menú Ejemplares.                 |  |  |
|                | 2. Seleccionar en el submenú Actualización de         |  |  |
|                | Ejemplares.                                           |  |  |
|                | 3. Seleccionar que tipo de actualización se desea: en |  |  |
|                | Actualización Terneros a Fierros, Actualización       |  |  |
|                | Fierros mayores a un año, Actualización Vientres a    |  |  |
|                | Vacas.                                                |  |  |
|                | 4. Pulsar botón Actualizar.                           |  |  |
| FLUJO          | 5. Verificar lo que se va a actualizar.               |  |  |
| ALTERNATIVO    |                                                       |  |  |
| POSCONDICIONES | Mensaje "Datos Actualizados Correctamente."           |  |  |

Tabla6. Actualizar Ejemplar

## Escenario 1.4 EliminarEjemplar

| TITULO         | Eliminar Ejemplar.                              |
|----------------|-------------------------------------------------|
| ACTOR          | Administrador.                                  |
| PRECONDICIONES | Debe estar autentificado.                       |
| FLUJO NORMAL   | 1. Seleccionar en el menú Ejemplares.           |
|                | 2. Seleccionar en el submenú Eliminar Ejemplar. |
|                | 3. Buscar y seleccionar ejemplar a eliminar.    |
|                | 4. Pulsar botón Eliminar Ejemplar.              |
| FLUJO          | 5. Verifica que se ha realizado la selección.   |
| ALTERNATIVO    |                                                 |
| POSCONDICIONES | Mensaje "Datos Eliminados Correctamente."       |

### Tabla7. Eliminar Ejemplar

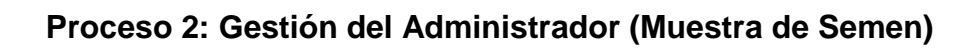

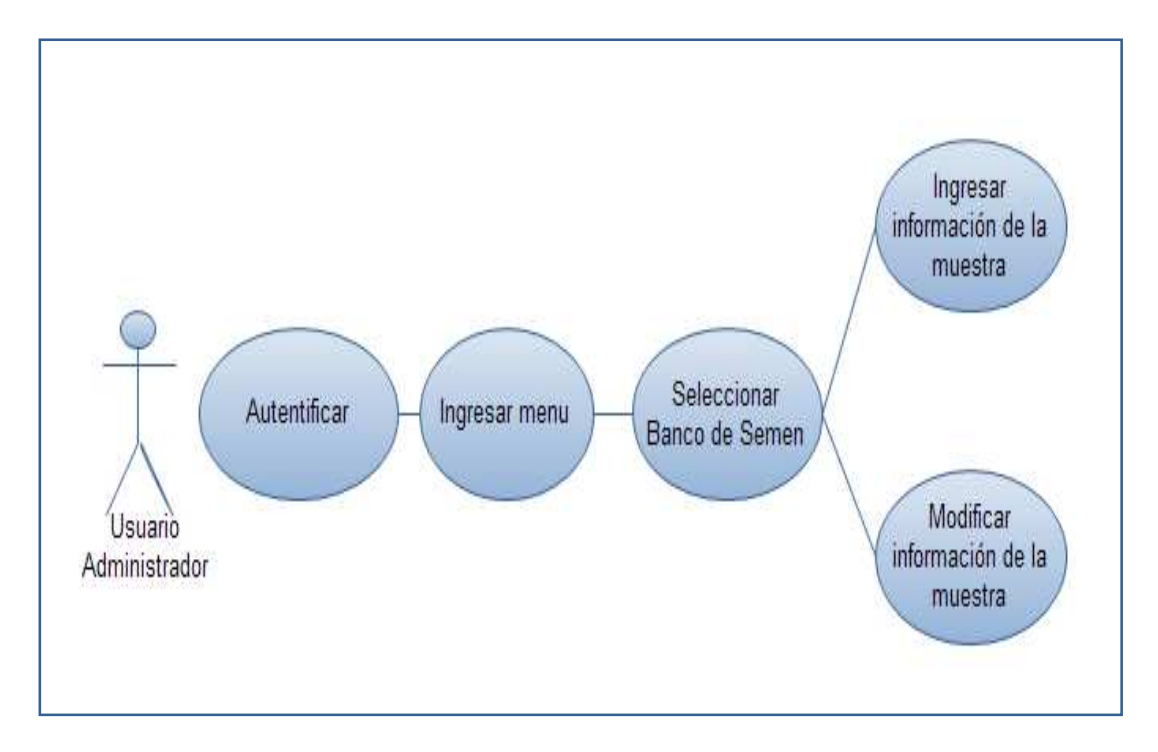

Diagrama2. Adm\_Muestra\_semen (C.USOS2)

# Escenario 2.1 Ingresar Muestrade Semen

| TITULO         | Ingresar Muestrade Semen                             |
|----------------|------------------------------------------------------|
| ACTOR          | Administrador.                                       |
| PRECONDICIONES | Debe estar autentificado.                            |
| FLUJO NORMAL   | 1. Seleccionar en el menú Muestra Semen.             |
|                | 2. Seleccionar en el submenú Ingresar Muestra Semen. |
|                | 3. Ingresar la información solicitada.               |
|                | 4. Pulsar botón Guardar Semen.                       |
| FLUJO          | 5. Verifica que todos los campos estén llenos.       |
| ALTERNATIVO    |                                                      |
| POSCONDICIONES | Mensaje "Datos Ingresados Correctamente"             |

### Tabla8. Ingresar Muestra de Semen

# Escenario 2.2 Modificar Muestra Semen

| TITULO         | ModificarBanco de Semen                        |  |  |
|----------------|------------------------------------------------|--|--|
| ACTOR          | Administrador.                                 |  |  |
| PRECONDICIONES | Debe estar autentificado.                      |  |  |
| FLUJO NORMAL   | 1. Seleccionar en el menú Muestra Semen.       |  |  |
|                | 2. Seleccionar en el submenú Modificar Muestra |  |  |
|                | Semen.                                         |  |  |
|                | 3. Buscar la muestra que se desea modificar y  |  |  |
|                | seleccionarla                                  |  |  |
|                | 4. Pulsar botón Modificar Semen.               |  |  |
| FLUJO          | 5. Verificar que los campos estén llenos.      |  |  |
| ALTERNATIVO    |                                                |  |  |
| POSCONDICIONES | Mensaje "Datos Modificados Correctamente"      |  |  |

Tabla9. Modificar Muestra Semen

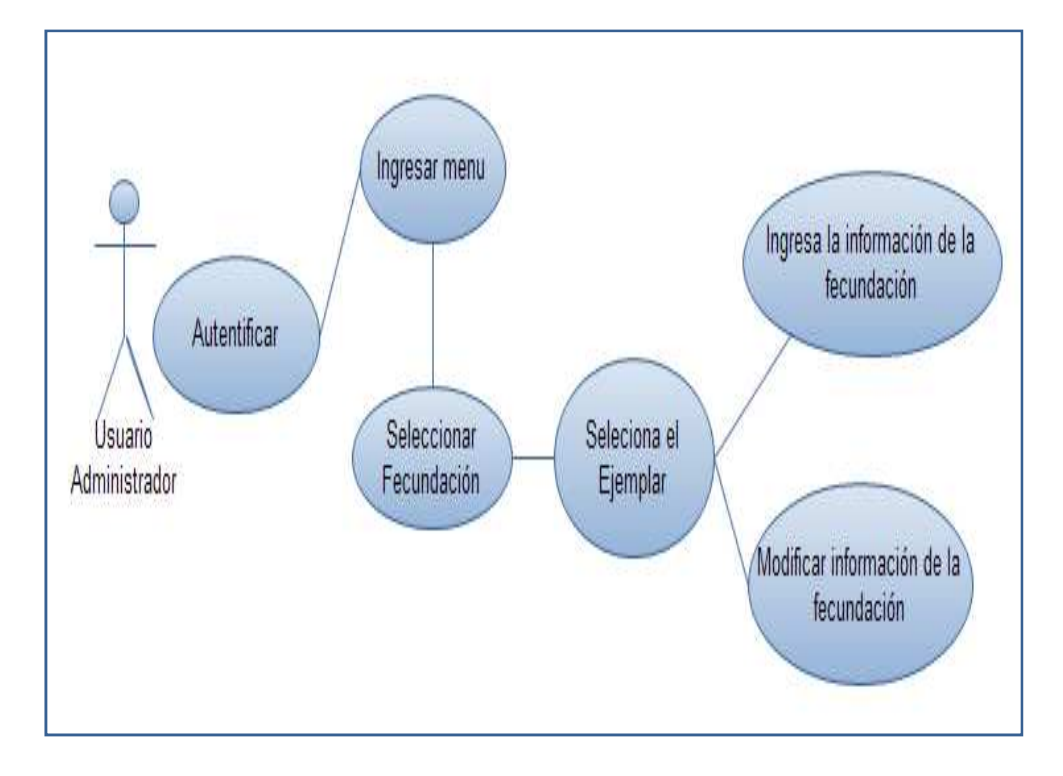

Proceso 3: Gestión del Administrador (Fecundación)

Diagrama3. Adm\_Fecundación (C.USOS3)

| Escenario 3.1 | Ingresar Fecundación |
|---------------|----------------------|
|---------------|----------------------|

| TITULO         | Ingresar Fecundación                               |
|----------------|----------------------------------------------------|
| ACTOR          | Administrador.                                     |
| PRECONDICIONES | Debe estar autentificado.                          |
| FLUJO NORMAL   | 1. Seleccionar en el menú Fecundación.             |
|                | 2. Seleccionar en el submenú Ingresar Fecundación. |
|                | 3. Ingresar la información solicitada.             |
|                | 4. Pulsar botón guardar.                           |
| FLUJO          | 5. Verifica que todos los campos estén llenos.     |
| ALTERNATIVO    |                                                    |
| POSCONDICIONES | Mensaje "Datos Ingresados Correctamente"           |

Tabla10. Ingresar Fecundación

| TITULO         | Modificar Fecundación                                   |  |  |
|----------------|---------------------------------------------------------|--|--|
| ACTOR          | Administrador.                                          |  |  |
| PRECONDICIONES | Debe estar autentificado.                               |  |  |
| FLUJO NORMAL   | 1. Seleccionar en el menú Fecundación.                  |  |  |
|                | 2. Seleccionar en el submenú Modificar Fecundación.     |  |  |
|                | 3. Buscar la muestra que desea modificar y realizar las |  |  |
|                | modificaciones que desea.                               |  |  |
|                | 4. Pulsar botón Modificar Fecundación.                  |  |  |
| FLUJO          | 5. Verificar que todos los campos estén llenos.         |  |  |
| ALTERNATIVO    |                                                         |  |  |
| POSCONDICIONES | Mensaje "Datos Modificados Correctamente"               |  |  |

### Escenario 3.2 Modificar Fecundación

### Tabla11. Modificar Fecundación

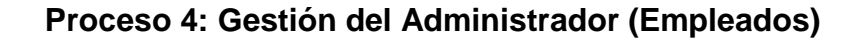

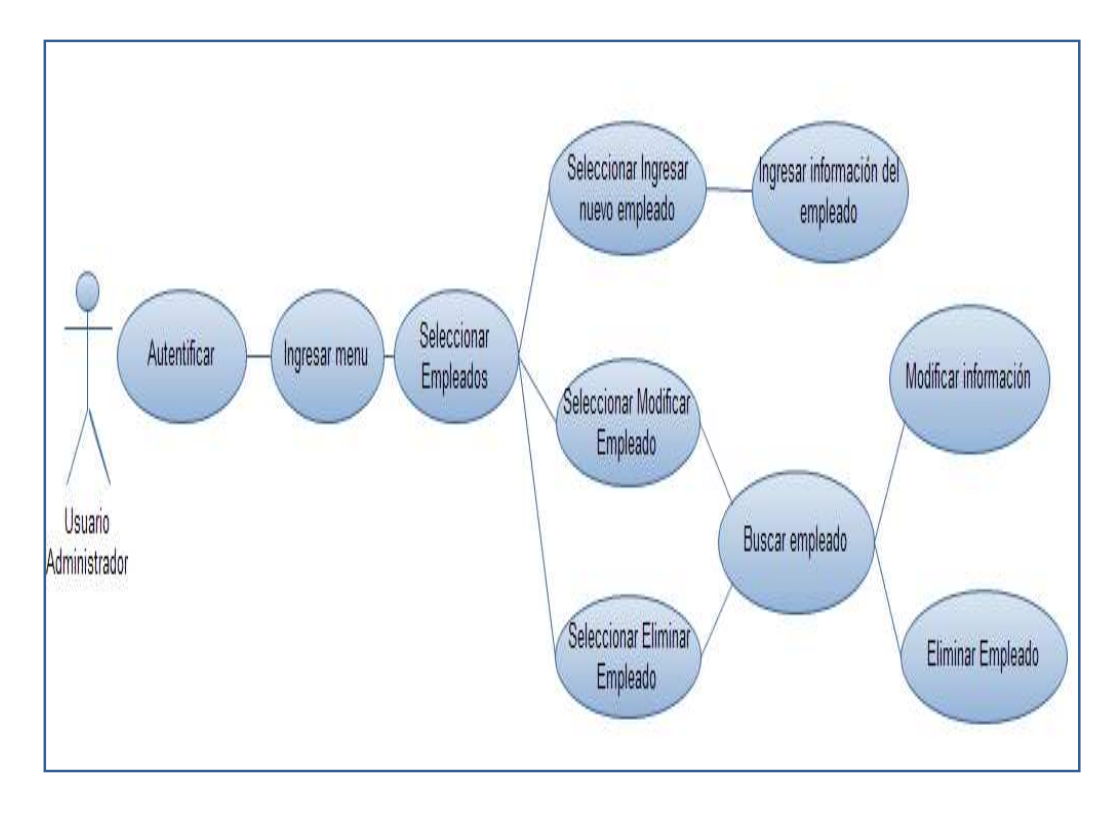

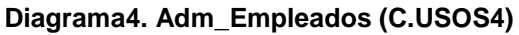

# Escenario 4.1 Ingresar Empleado

| TITULO         | Ingresar Empleado                              |
|----------------|------------------------------------------------|
| ACTOR          | Administrador.                                 |
| PRECONDICIONES | Debe estar autentificado.                      |
| FLUJO NORMAL   | 1. Seleccionar en el menú Empleados.           |
|                | 2. Seleccionar en el submenú Ingresar Nuevo    |
|                | Empleado.                                      |
|                | 3. Ingresar la información solicitada.         |
|                | 4. Pulsar botón Guardar Trabajador.            |
| FLUJO          | 5. Verifica que todos los campos estén llenos. |
| ALTERNATIVO    |                                                |
| POSCONDICIONES | Mensaje "Datos Ingresados Correctamente"       |

# Tabla12. Ingresar Empleados

# Escenario 4.2 Modificar Empleado

| TITULO         | Modificar Empleado                                   |
|----------------|------------------------------------------------------|
| ACTOR          | Administrador.                                       |
| PRECONDICIONES | Debe estar autentificado.                            |
| FLUJO NORMAL   | 1. Seleccionar en el menú Empleados.                 |
|                | 2. Seleccionar en el submenú Modificar Empleado.     |
|                | 3. Buscar el empleado del que se desea modificar los |
|                | datos, seleccionarlo y realizar las modificaciones   |
|                | deseadas.                                            |
|                | 4. Pulsar botón Modificar Empleado.                  |
| FLUJO          | 5. Verifica que todos los campos estén llenos.       |
| ALTERNATIVO    |                                                      |
| POSCONDICIONES | Mensaje "Datos Modificados Correctamente"            |

Tabla13. Modificar Empleado

## Escenario 4.3 Eliminar Empleado

| TITULO         | Eliminar Empleado                              |
|----------------|------------------------------------------------|
| ACTOR          | Administrador.                                 |
| PRECONDICIONES | Debe estar autentificado.                      |
| FLUJO NORMAL   | 1. Seleccionar en el menú Empleados.           |
|                | 2. Seleccionar en el submenú EliminarEmpleado. |
|                | 3. Buscar el empleado que se desea eliminar.   |
|                | 4. Pulsar botón Eliminar Trabajador.           |
| FLUJO          | 5. Verifica que todos los campos estén llenos. |
| ALTERNATIVO    |                                                |
| POSCONDICIONES | Mensaje "Datos Eliminados Correctamente"       |

#### Tabla14. Eliminar Empleado

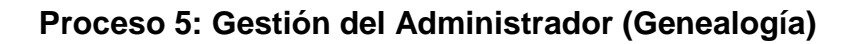

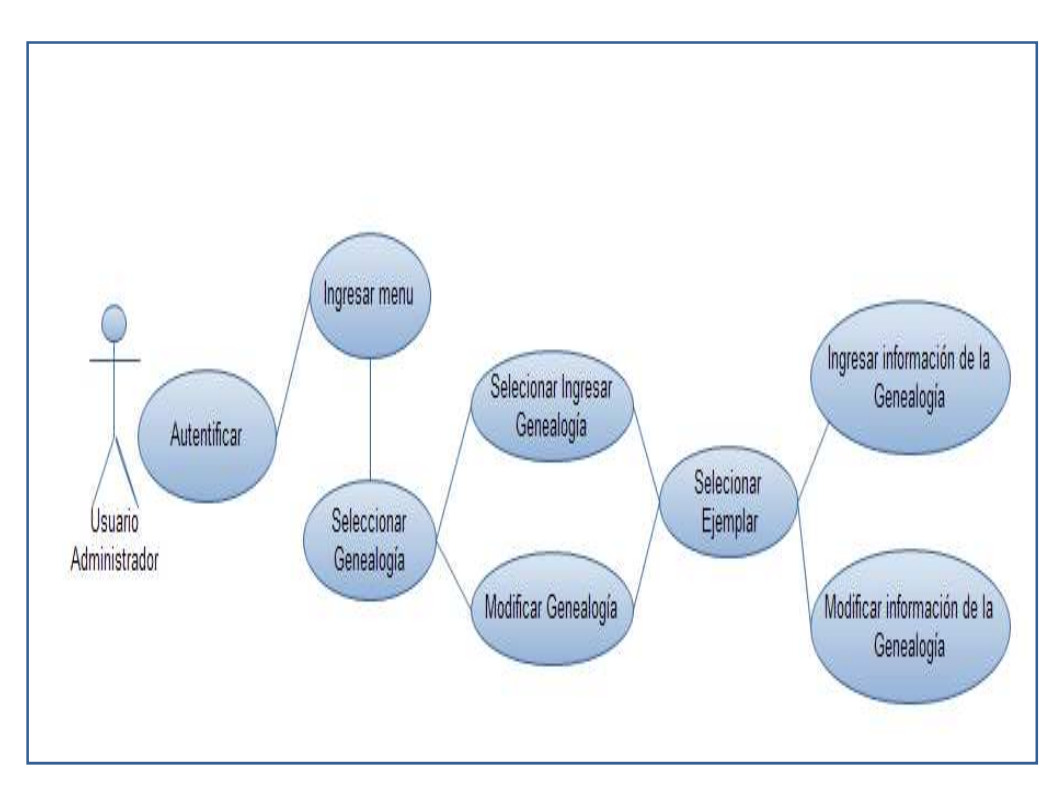

Diagrama5. Adm\_Genealogía (C.USOS5)

# Escenario 5.1 Ingresar Genealogía

| TITULO         | Ingresar Genealogía.                              |
|----------------|---------------------------------------------------|
| ACTOR          | Administrador.                                    |
| PRECONDICIONES | Debe estar autentificado.                         |
| FLUJO NORMAL   | 1. Seleccionar en el menú Genealogía.             |
|                | 2. Seleccionar en el submenú Ingresar Genealogía. |
|                | 3. Ingresar la información solicitada.            |
|                | 4. Pulsar botón Guardar Genealogía.               |
| FLUJO          | 5. Verificar que todos los campos estén llenos.   |
| ALTERNATIVO    |                                                   |
| POSCONDICIONES | Mensaje "Datos Ingresados Correctamente"          |

# Tabla15. Registrar Genealogía

# Escenario 5.2 Modificar Genealogía

| TITULO         | Modificar Genealogía.                               |
|----------------|-----------------------------------------------------|
| ACTOR          | Administrador.                                      |
| PRECONDICIONES | Debe estar autentificado.                           |
| FLUJO NORMAL   | 1. Seleccionar en el menú Genealogía.               |
|                | 2. Seleccionar en el submenú Modificar Genealogía.  |
|                | 3. Buscar el ejemplar del que se desea modificar su |
|                | genealogía, seleccionarlo y modificar lo deseado.   |
|                | 4. Pulsar botón Modificar Genealogía.               |
| FLUJO          | 5. Verificar que todos los campos estén llenos.     |
| ALTERNATIVO    |                                                     |
| POSCONDICIONES | Mensaje "Datos Modificados Correctamente"           |

Tabla16. Modificar Genealogía

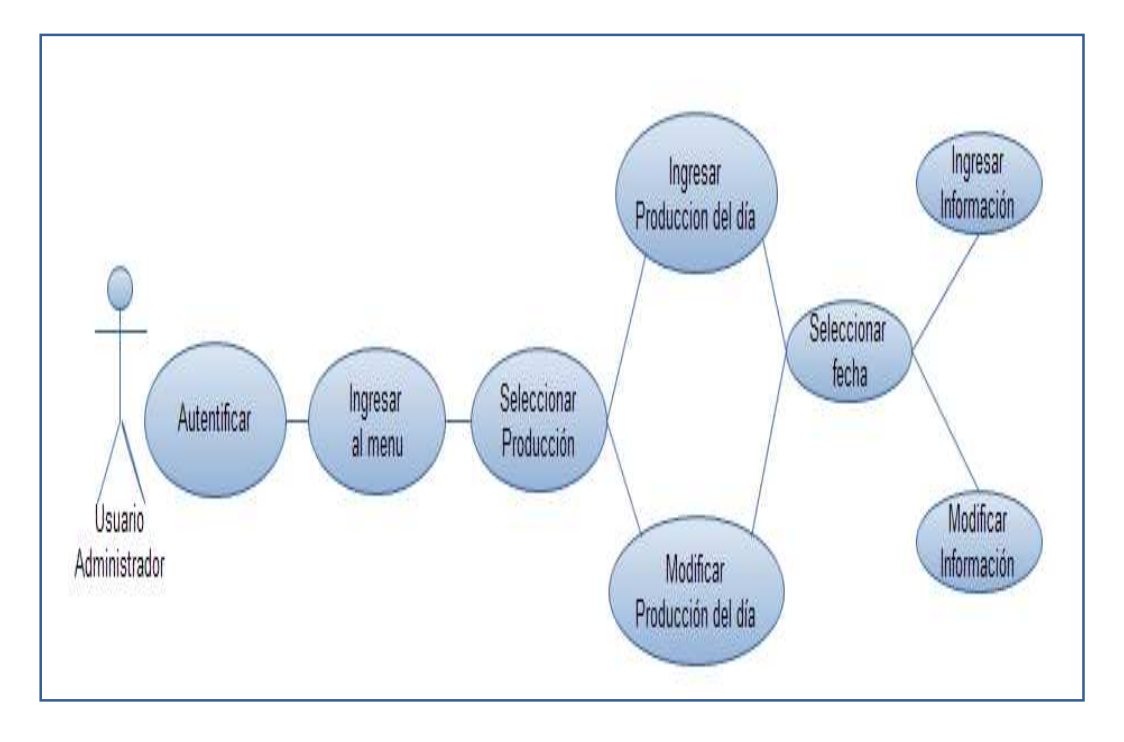

Proceso 6: Gestión del Administrador (Producción)

Diagrama6. Adm\_Producción (C.USOS6)

# Escenario 6.1 Ingresar Producción

| TITULO         | Ingresar Producción                                  |
|----------------|------------------------------------------------------|
| ACTOR          | Administrador.                                       |
| PRECONDICIONES | Debe estar autentificado.                            |
| FLUJO NORMAL   | 1. Seleccionar en el menú Producción.                |
|                | 2. Seleccionar en el submenú Ingresar Producción del |
|                | Día.                                                 |
|                | 3. Ingresar la información solicitada.               |
|                | 4. Pulsar botón Guardar Ordeño.                      |
| FLUJO          | 5. Verificar que todos los campos estén llenos.      |
| ALTERNATIVO    |                                                      |
| POSCONDICIONES | Mensaje "Datos Ingresados Correctamente"             |

Tabla17. Ingresar Producción

## Escenario 6.2 Modificar Producción

| TITULO         | Modificar Producción                                  |
|----------------|-------------------------------------------------------|
| ACTOR          | Administrador.                                        |
| PRECONDICIONES | Debe estar autentificado.                             |
| FLUJO NORMAL   | 1. Seleccionar en el menú Producción.                 |
|                | 2. Seleccionar en el submenú Modificar Producción del |
|                | Día.                                                  |
|                | 3. Buscar la fecha de la producción que se desea      |
|                | modificar.                                            |
|                | 4. Pulsar botón Modificar Ordeño.                     |
| FLUJO          | 5. Verificar que todos los campos estén llenos.       |
| ALTERNATIVO    |                                                       |
| POSCONDICIONES | Mensaje "Datos Modificados Correctamente"             |

Tabla18. Modificar Producción

# Proceso 7: Gestión del Administrador (Evento Veterinario)

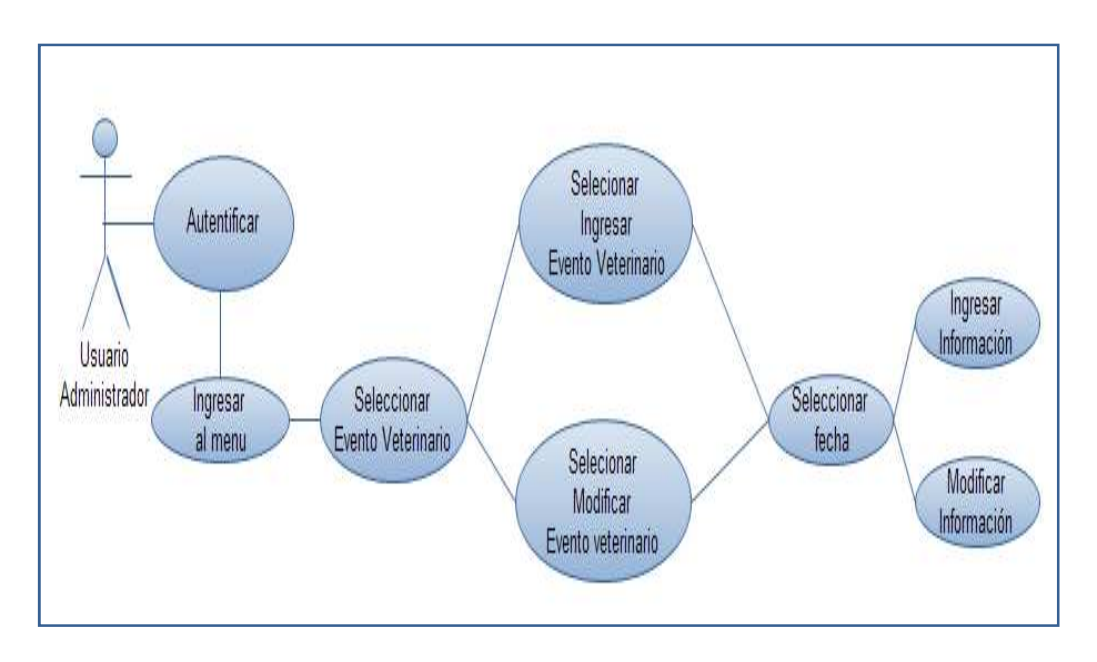

Diagrama7. Adm\_Evento\_Veterinario (C.USOS7)

**Escenario 7.1** Ingresar Evento Veterinario.

| TITULO         | Ingresar Evento Veterinario                     |
|----------------|-------------------------------------------------|
| ACTOR          | Administrador.                                  |
| PRECONDICIONES | Debe estar autentificado.                       |
| FLUJO NORMAL   | 1. Seleccionar en el menú Evento Veterinario.   |
|                | 2. Seleccionar en el submenú Ingresar Evento    |
|                | Veterinario.                                    |
|                | 3. Ingresar la información solicitada.          |
|                | 4. Pulsar botón Guardar Evento.                 |
| FLUJO          | 5. Verificar que todos los campos estén llenos. |
| ALTERNATIVO    |                                                 |
| POSCONDICIONES | Mensaje "Datos Ingresados Correctamente"        |

### Tabla19. Ingresar Evento Veterinario

Escenario 7.2 Modificar Evento Veterinario

| TITULO         | Modificar Evento Veterinario                          |
|----------------|-------------------------------------------------------|
| ACTOR          | Administrador.                                        |
| PRECONDICIONES | Debe estar autentificado.                             |
| FLUJO NORMAL   | 1. Seleccionar en el menú Evento Veterinario.         |
|                | 2. Seleccionar en el submenú Modificar Evento         |
|                | Veterinario.                                          |
|                | 3. Buscar el evento que se desea modificar ingresando |
|                | la fecha del evento.                                  |
|                | 4. Pulsar botón Modificar Evento.                     |
| FLUJO          | 5. Verificar que todos los campos estén llenos.       |
| ALTERNATIVO    |                                                       |
| POSCONDICIONES | Mensaje "Datos Modificados Correctamente"             |

Tabla20. Modificar Evento Veterinario

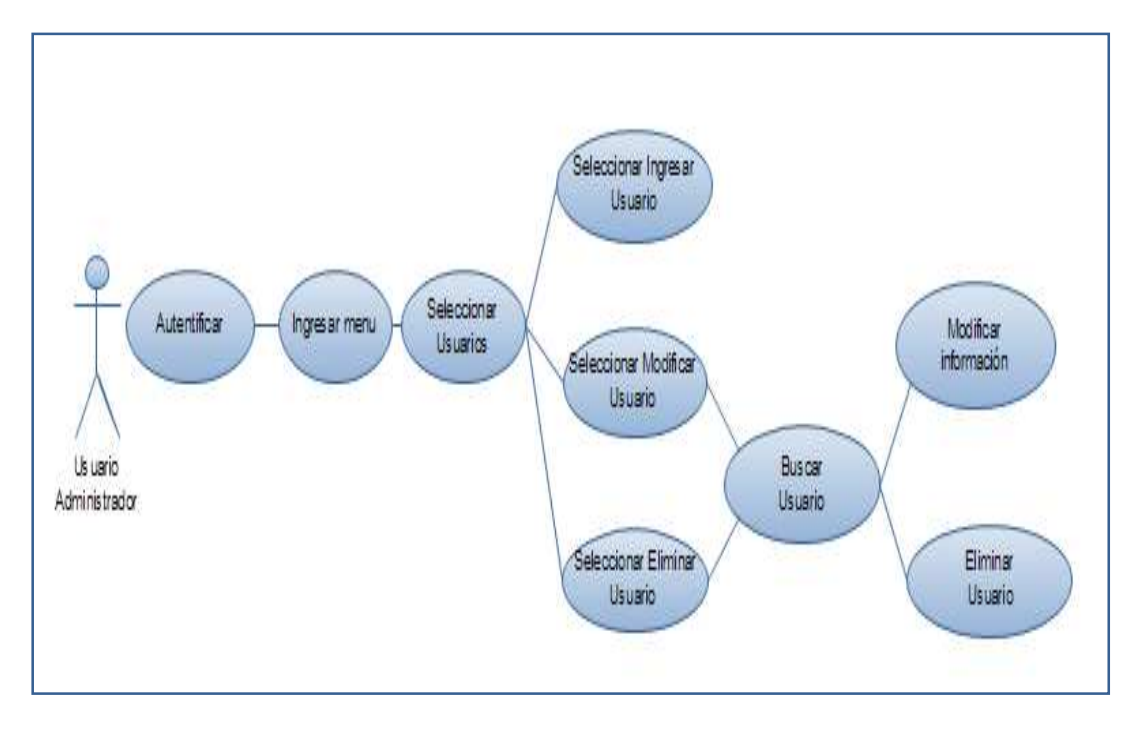

Proceso 8: Gestión del Administrador (Usuarios)

Diagrama8. Adm\_Usuarios (C.USOS8)

# Escenario 8.1 Ingresar Usuarios

| TITULO         | Ingresar Usuarios                               |
|----------------|-------------------------------------------------|
| ACTOR          | Administrador.                                  |
| PRECONDICIONES | Debe estar autentificado.                       |
| FLUJO NORMAL   | 5. Seleccionar en el menú Usuarios.             |
|                | 6. Seleccionar en el submenú Ingresar Usuarios. |
|                | 7. Ingresar la información solicitada.          |
|                | 8. Pulsar botón Guardar.                        |
| FLUJO          | 5. Verificar que todos los campos estén llenos. |
| ALTERNATIVO    |                                                 |
| POSCONDICIONES | Mensaje "Datos Ingresados Correctamente"        |

Tabla21. Ingresar Usuario

### Escenario 8.2 Modificar Usuarios

| TITULO         | Modificar Usuarios                              |
|----------------|-------------------------------------------------|
| ACTOR          | Administrador.                                  |
| PRECONDICIONES | Debe estar autentificado.                       |
| FLUJO NORMAL   | 5. Seleccionar en el menú Usuarios.             |
|                | 6. Seleccionar en el submenú Modificar Usuarios |
|                | Buscar el usuario que se va a modificar.        |
|                | 7. Pulsar botón Modificar Usuario.              |
| FLUJO          | 5. Verificar que todos los campos estén llenos. |
| ALTERNATIVO    |                                                 |
| POSCONDICIONES | Mensaje "Datos Modificados Correctamente"       |

### Tabla22. Modificar Usuarios

# Escenario 8.3 Eliminar Usuarios

| TITULO         | Eliminar Usuarios                               |
|----------------|-------------------------------------------------|
| ACTOR          | Administrador.                                  |
| PRECONDICIONES | Debe estar autentificado.                       |
| FLUJO NORMAL   | 8. Seleccionar en el menú Usuarios.             |
|                | 9. Seleccionar en el submenú Eliminar Usuario.  |
|                | Busca el usuario que va eliminar.               |
|                | 10. Pulsar botón Eliminar Usuario.              |
| FLUJO          | 5. Verificar que todos los campos estén llenos. |
| ALTERNATIVO    |                                                 |
| POSCONDICIONES | Mensaje "Datos Modificados Correctamente"       |

Tabla23. Eliminar Usuarios

# 3.3.2.2Usuario - Propietario:

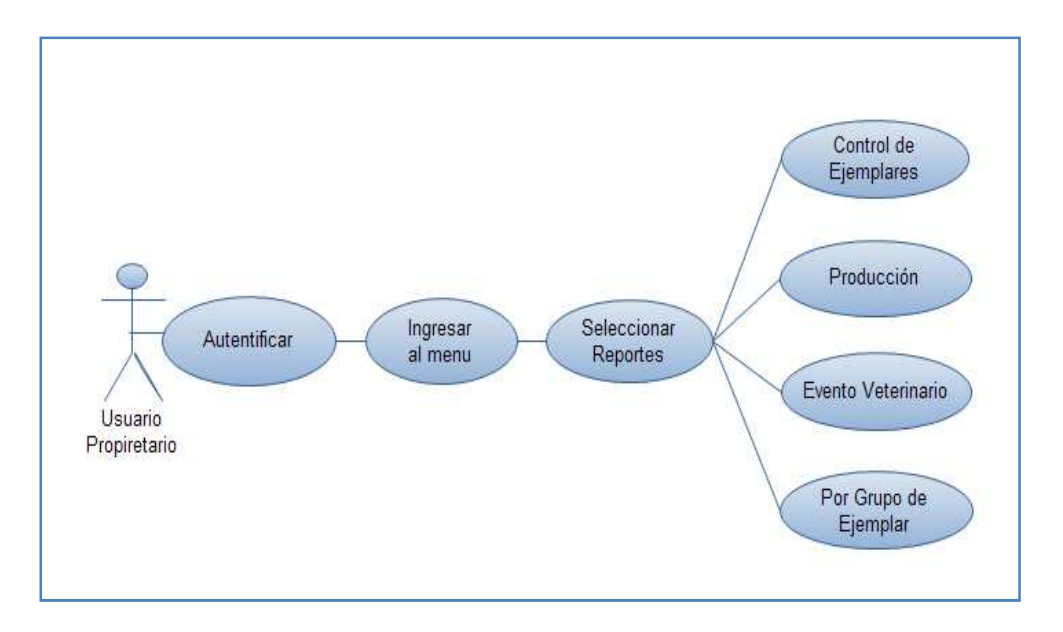

# Proceso 9: Gestión del Propietario

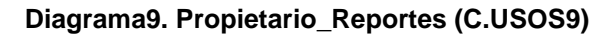

| TITULO         | Generar Reportes                                      |
|----------------|-------------------------------------------------------|
| ACTOR          | Propietario                                           |
| PRECONDICIONES | Debe estar autentificado.                             |
| FLUJO NORMAL   | 1. Muestra el menú de Propietario.                    |
|                | 2. Seleccionar en el submenú el reporte que desea     |
|                | generar.                                              |
|                | 3. Ingresar la información solicitada para generar el |
|                | reporte.                                              |
|                | 4. Pulsar botón Generar Reporte.                      |
| FLUJO          | 5. Deberá ingresar correctamente los parámetros de    |
| ALTERNATIVO    | entrada para que se generen correctamente los         |
|                | reportes.                                             |
| POSCONDICIONES | Mensaje "Datos Ingresados Correctamente"              |

Tabla24. Visualización de Reportes

# 3.3.2.3 Usuario - Trabajador:

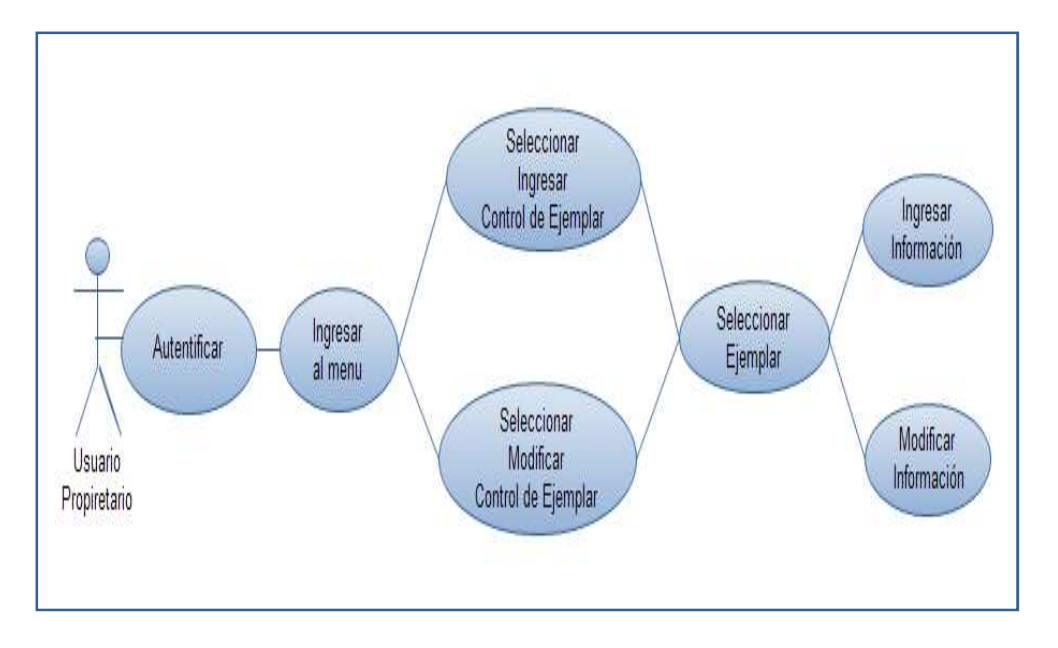

# Proceso 10: Gestión del trabajador

Diagrama10. Trabajador (C.USOS10)

# Escenario 9.1 Ingresar Control de Ejemplar

| TITULO         | Ingresar Control de Ejemplar                    |
|----------------|-------------------------------------------------|
| ACTOR          | Trabajador                                      |
| PRECONDICIONES | Debe estar autentificado.                       |
| FLUJO NORMAL   | 1. Muestra el menú del Trabajador.              |
|                | 2. Seleccionar en el submenú Ingresar Control   |
|                | Ejemplar.                                       |
|                | 3. Ingresar la información solicitada.          |
|                | 4. Pulsar botón Guardar Registro.               |
| FLUJO          | 5. Verificar que todos los campos estén llenos. |
| ALTERNATIVO    |                                                 |
| POSCONDICIONES | Mensaje "Datos Ingresados Correctamente"        |

Tabla25. Ingresar Control de Ejemplar

# Escenario 9.2 Modificar Control de Ejemplar

| TITULO               | Modificar Control de Ejemplar                                                                                                    |
|----------------------|----------------------------------------------------------------------------------------------------|
| ACTOR                | Propietario                                                                                                    |
| PRECONDICIONES       | <ul> <li>Debe estar autentificado.</li> </ul>                                                                                                    |
| FLUJO NORMAL         | <ol> <li>Muestra el menú del Trabajador.</li> <li>Seleccionar en el submenú Modificar Control de<br/>Ejemplar.</li> <li>Ingresar la fecha del control del ejemplar retrae la<br/>información y modifica</li> <li>Pulsar botón Modificar Información.</li> </ol> |
| FLUJO<br>ALTERNATIVO | 5. Verifica que todos los campos estén llenos.                                                                                                    |
| POSCONDICIONES       | Mensaje "Datos Modificados Correctamente"                                                                                                    |

Tabla26. Modificar Control de Ejemplares

# 3.3.3 Diagramas de Actividades

Muestra las actividades, cambios de una a otra actividad junto con los eventos que ocurren en ciertas partes del sistema.

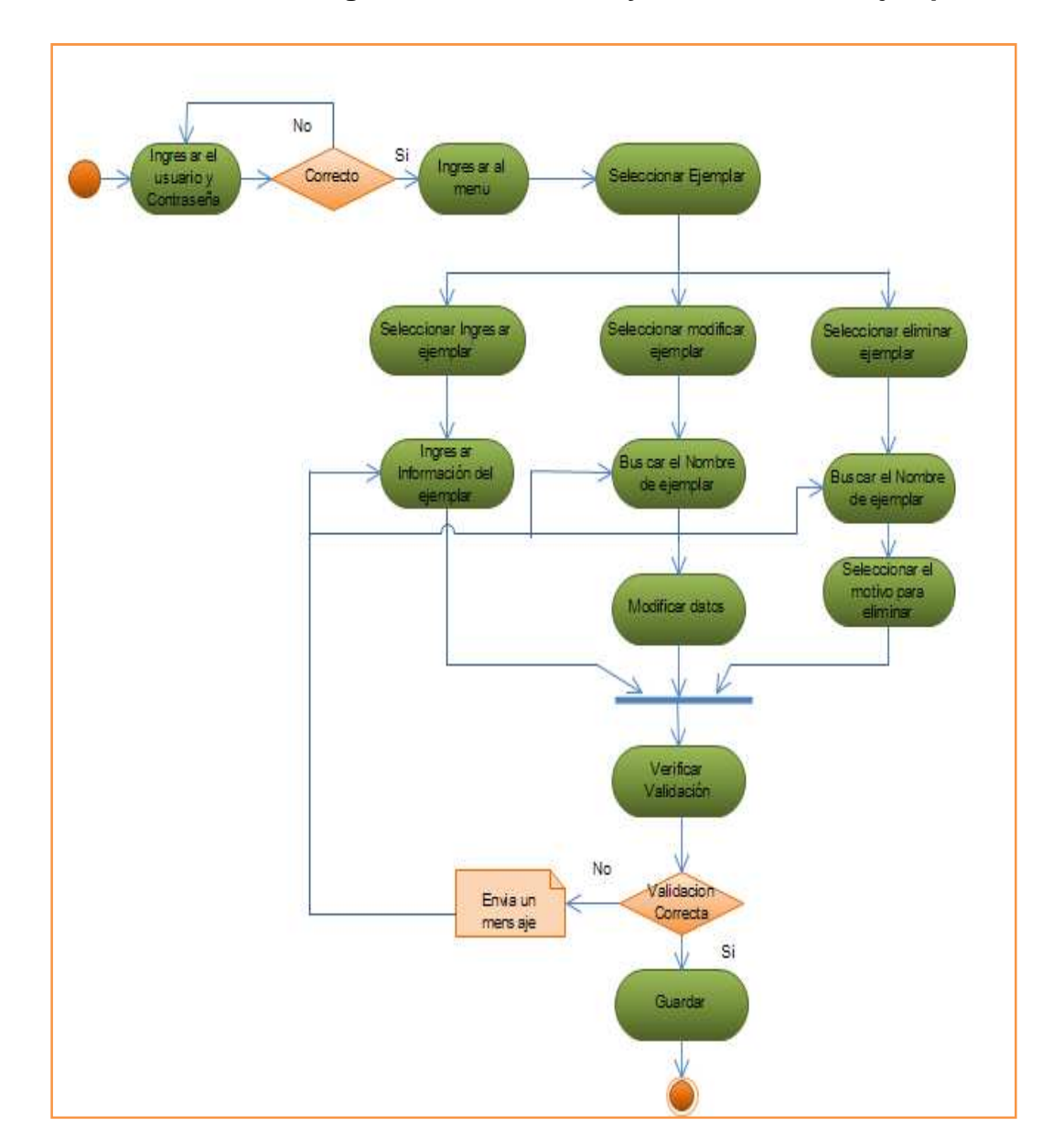

3.3.3.1Gestión de ingreso, modificación y eliminación de ejemplares

Diagrama11. Ingreso, Modificación y Eliminación de Ejemplares(DA1)

Diagrama 11: Este diagrama muestra las actividades que debe realizar el usuario administrador para el ingreso, modificación y eliminación de ejemplares, describe mediante este diagrama los pasos que debe seguir el usuario para realizar estos procesos

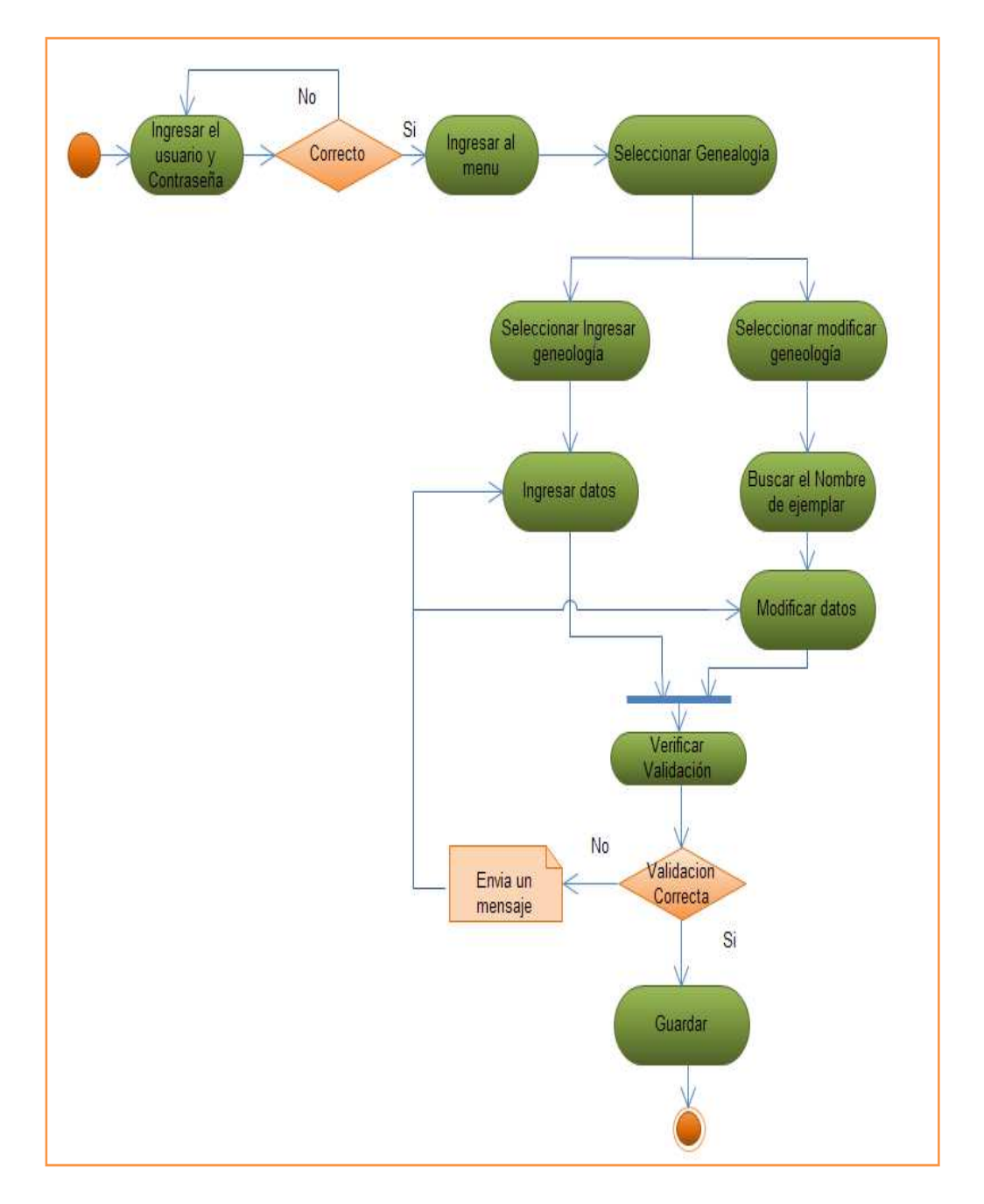

### 3.3.3.2 Gestión de Ingreso y Modificación de Genealogía

Diagrama12. Ingreso, Modificación de Genealogía (DA2)

Diagrama 12: Este diagrama muestra las actividades que debe realizar el usuario administrador para el ingreso y modificación del proceso de genealogía de los ejemplares, se describe mediante este diagrama los pasos que debe seguir el usuario para realizar estos procesos.

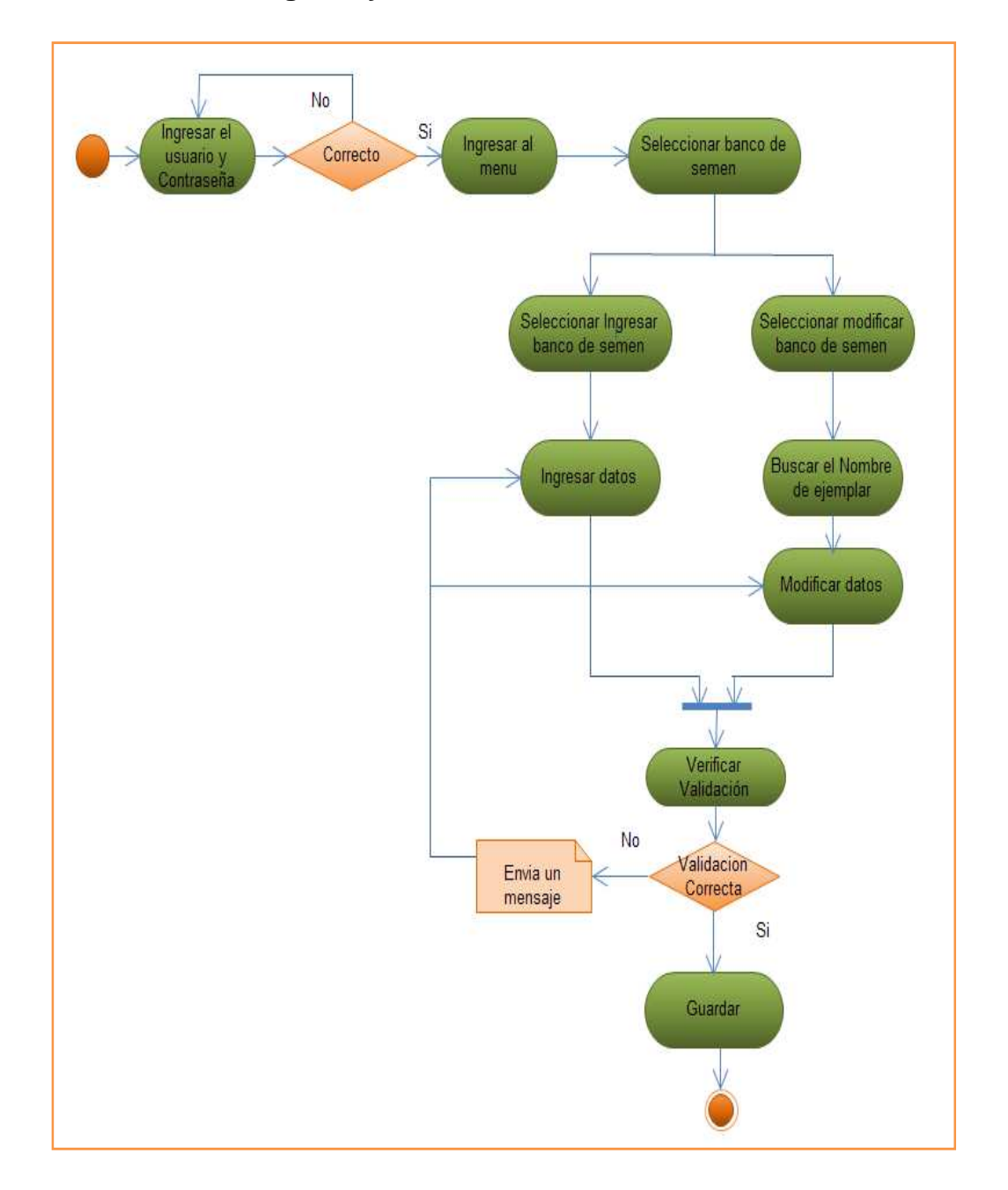

#### 3.3.3.3 Gestión de ingreso y modificación banco de semen

Diagrama13. Ingreso, Modificación de Muestra de Semen (DA3)

Diagrama 13: Este diagrama muestra las actividades que debe realizar el usuario administrador para el ingreso y modificación de la información del proceso de muestra de semen, se describe mediante este diagrama los pasos que debe seguir el usuario para realizar estos procesos.

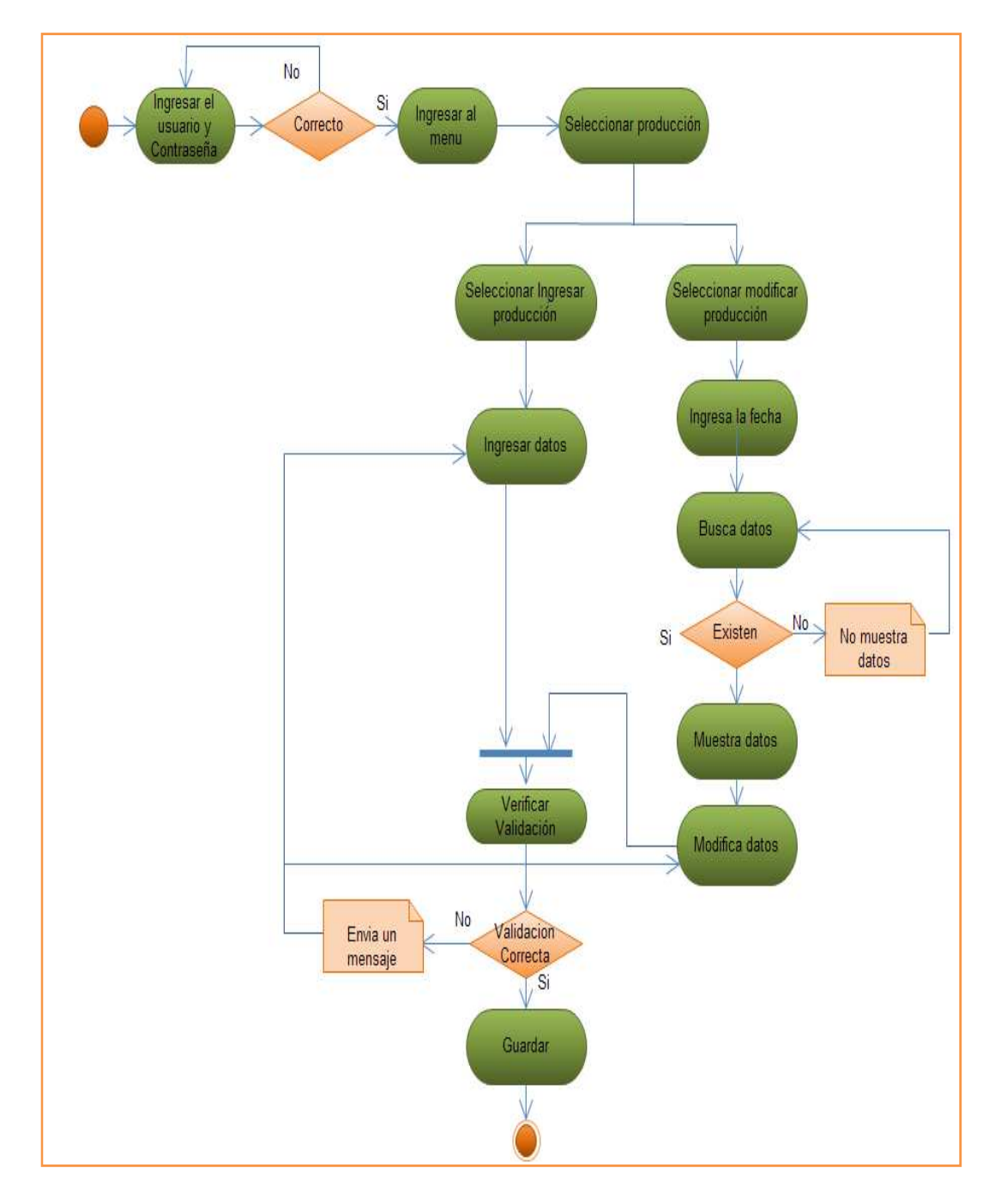

## 3.3.3.4 Gestión de Ingreso, Modificación de Producción

Diagrama14. Ingreso, Modificación de Producción (DA4)

Diagrama 14: Este diagrama muestra las actividades que debe realizar el usuario administrador para el ingreso y modificación de la información del proceso de la producción diaria que registra la hacienda, se describe mediante este diagrama los pasos que debe seguir el usuario para realizar estos procesos.

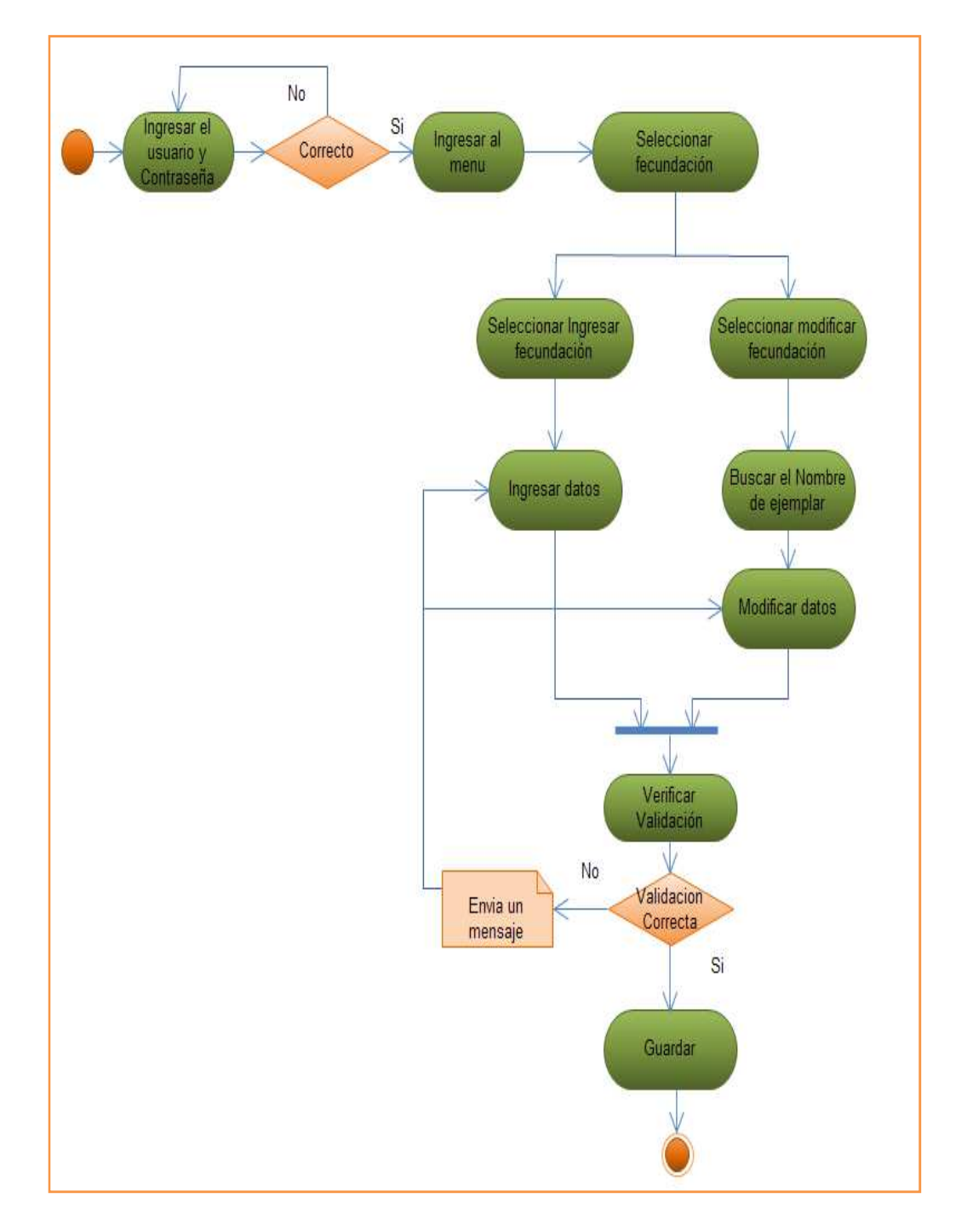

#### 3.3.3.5 Gestión de Ingreso, Modificación de Fecundación

Diagrama15. Ingreso, Modificación de Fecundación (DA5)

Diagrama 15: Este diagrama muestra las actividades que debe realizar el usuario administrador para el ingreso y modificación de la información del proceso de la fecundación que se le realiza el ganado de la hacienda, se describe mediante este diagrama los pasos que debe seguir el usuario para realizar estos procesos.

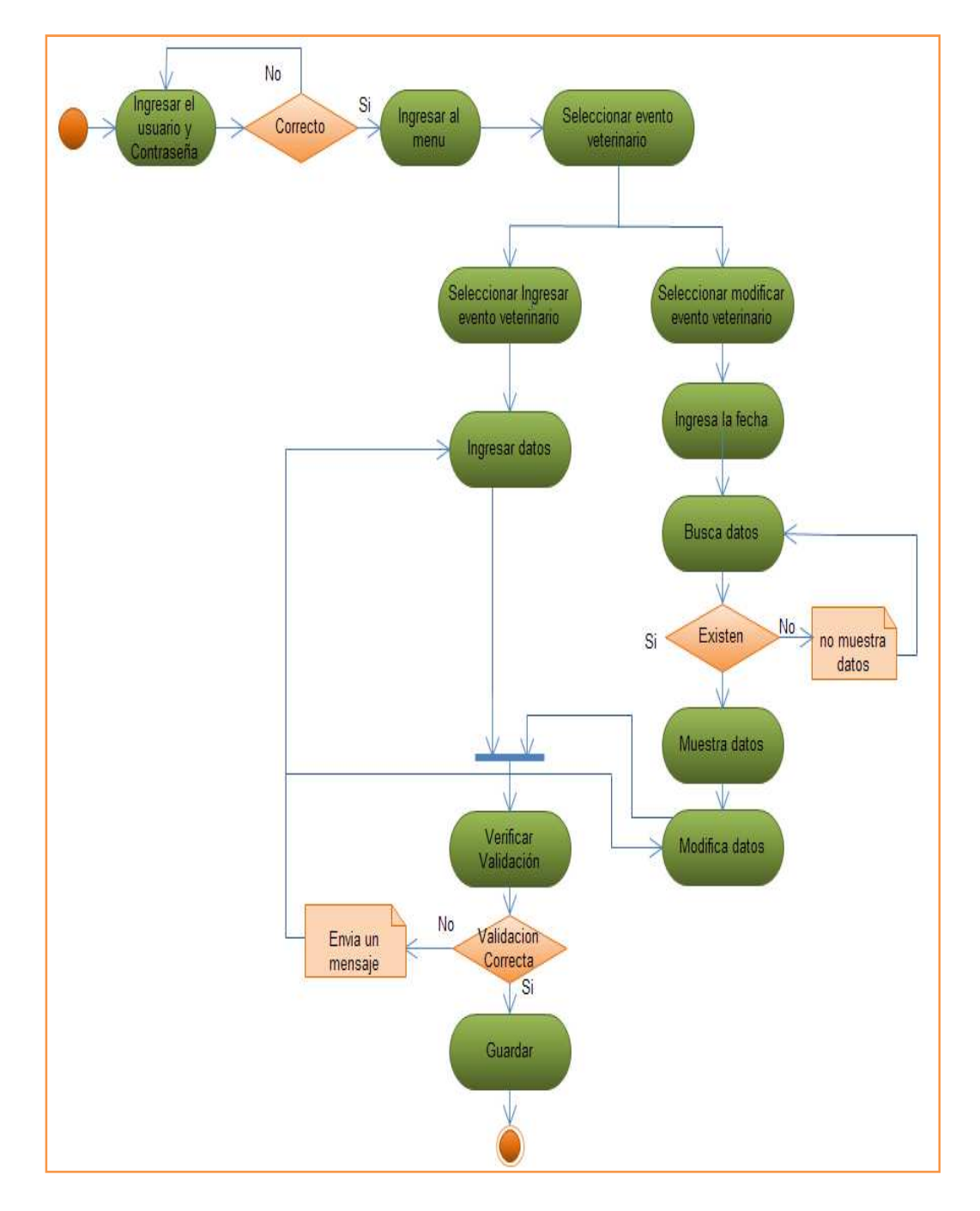

#### 3.3.3.6 Gestión de Ingreso, Modificación de Evento Veterinario

Diagrama16. Ingreso, Modificación de Evento Veterinario (DA6)

Diagrama 16: Este diagrama muestra las actividades que debe realizar el usuario administrador para el ingreso y modificación de la información del proceso de los eventos veterinarios que se realizan en la hacienda, se describe mediante este diagrama los pasos que debe seguir el usuario para realizar estos procesos.
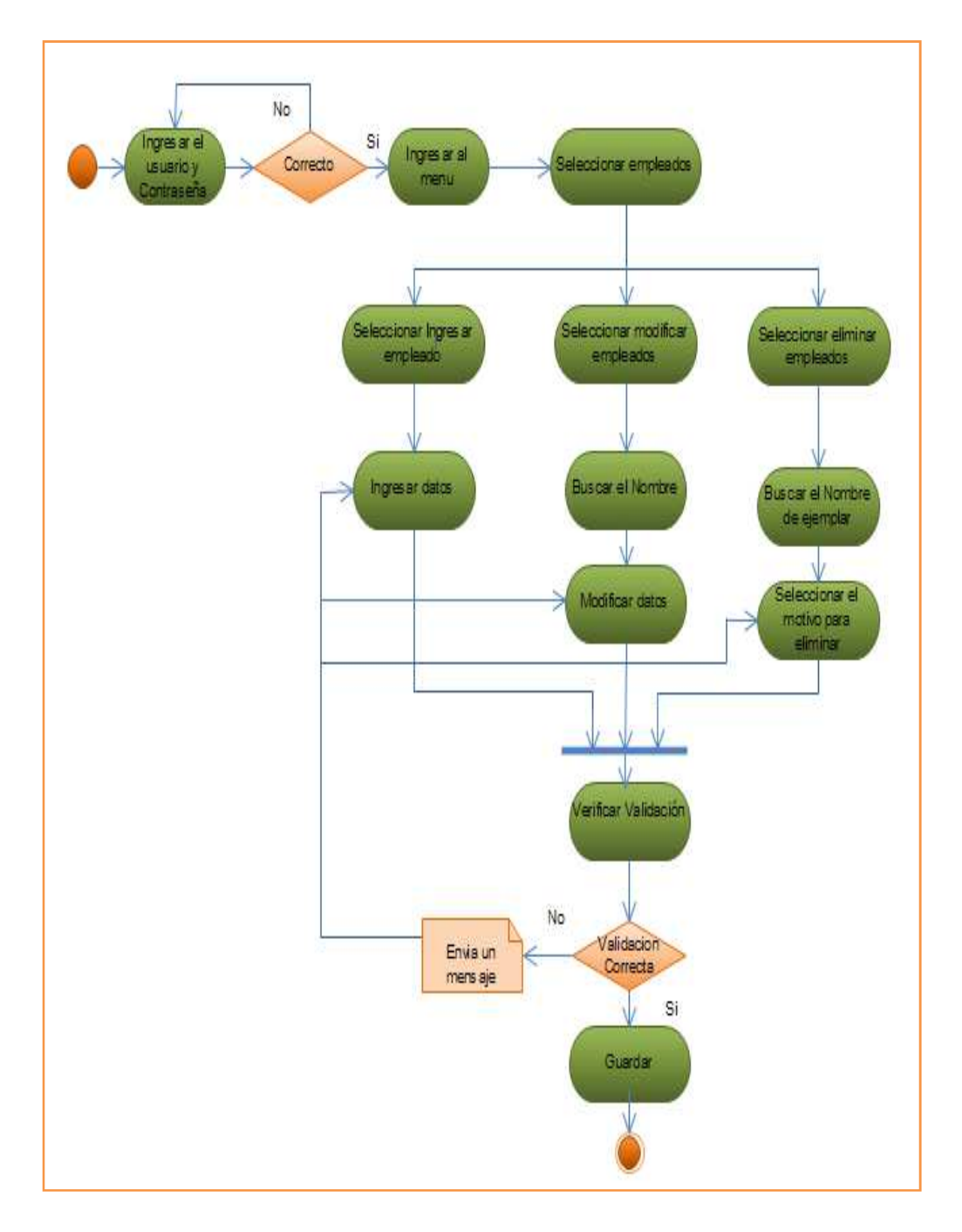

## 3.3.3.7 Gestión de Ingreso, Modificación y Eliminación de Empleados

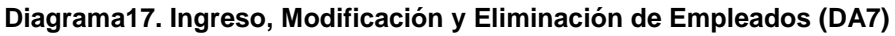

Diagrama 17: Este diagrama muestra las actividades que debe realizar el usuario administrador para el ingreso, modificación y eliminación de la información de los empleados de la hacienda, se describe mediante este diagrama los pasos que debe seguir el usuario para realizar estos procesos.

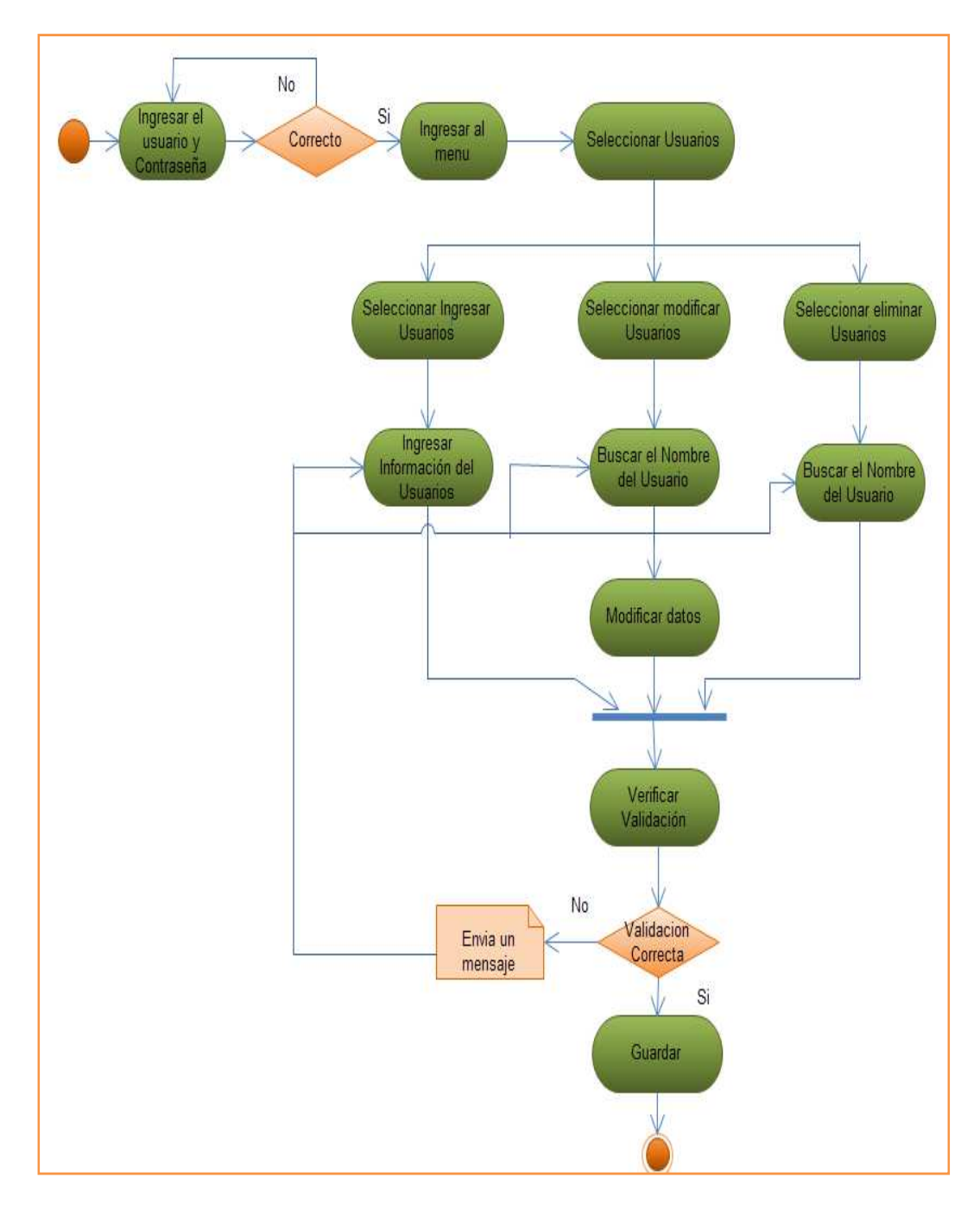

## 3.3.3.8 Gestión de Ingreso, Modificación y Eliminación de Usuarios

**Diagrama18.Usuarios (DA8)** 

Diagrama 18: Este diagrama muestra las actividades que debe realizar el usuario administrador para el ingreso y modificación de la información de los empleados de la hacienda registrados como usuarios para el ingreso al sistema, se describe mediante este diagrama los pasos que debe seguir el usuario administrador para realizar estasactividades.

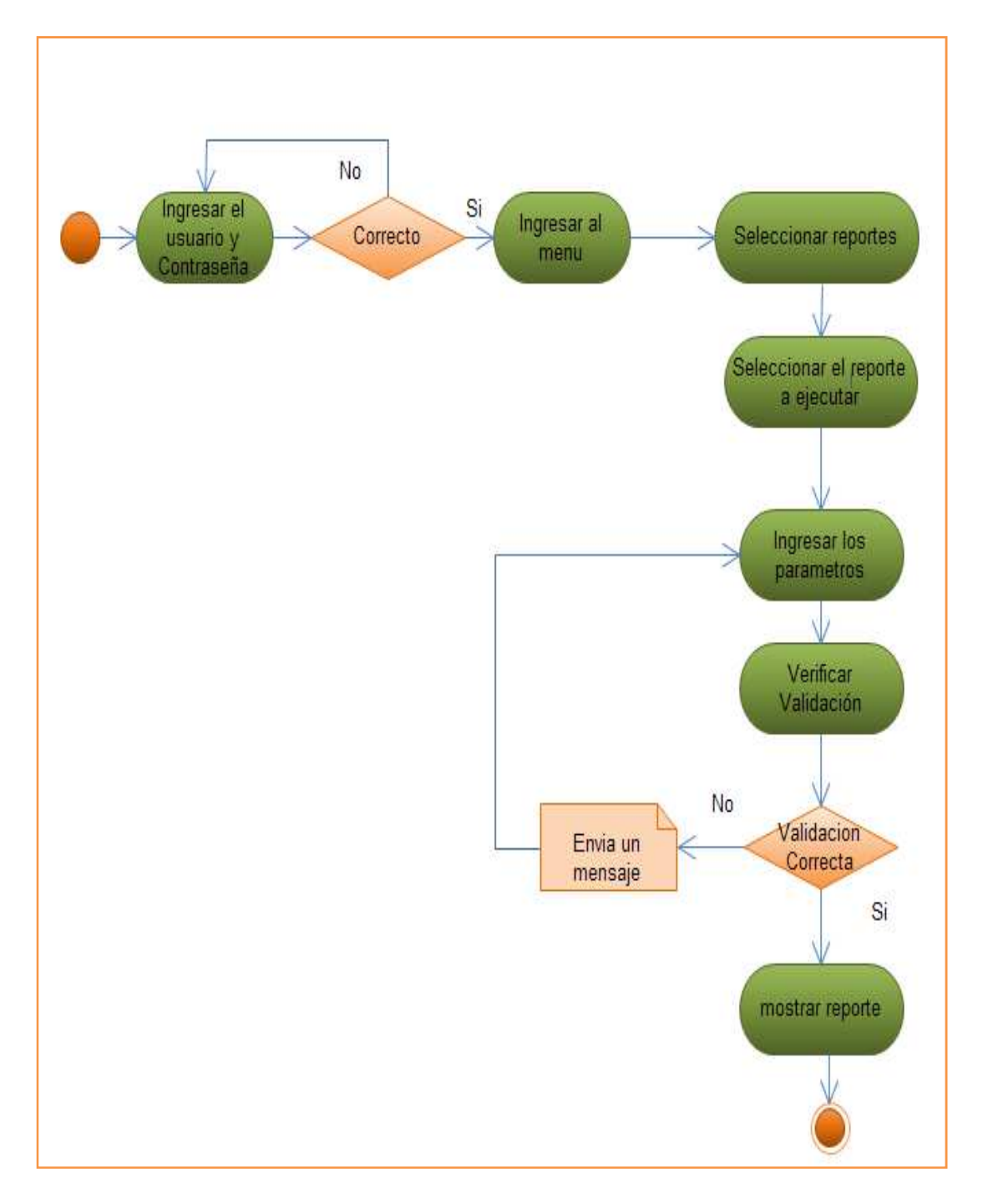

# 3.3.3.9 Gestión Generar Reportes

#### Diagrama19.Reportes (DA9)

Diagrama 19: Este diagrama muestra las actividades que debe realizar el usuario propietario para generar los diferentes reportes que se presentan en el menú, se describe mediante este diagrama los pasos que debe seguir el usuario para generar los reportes.

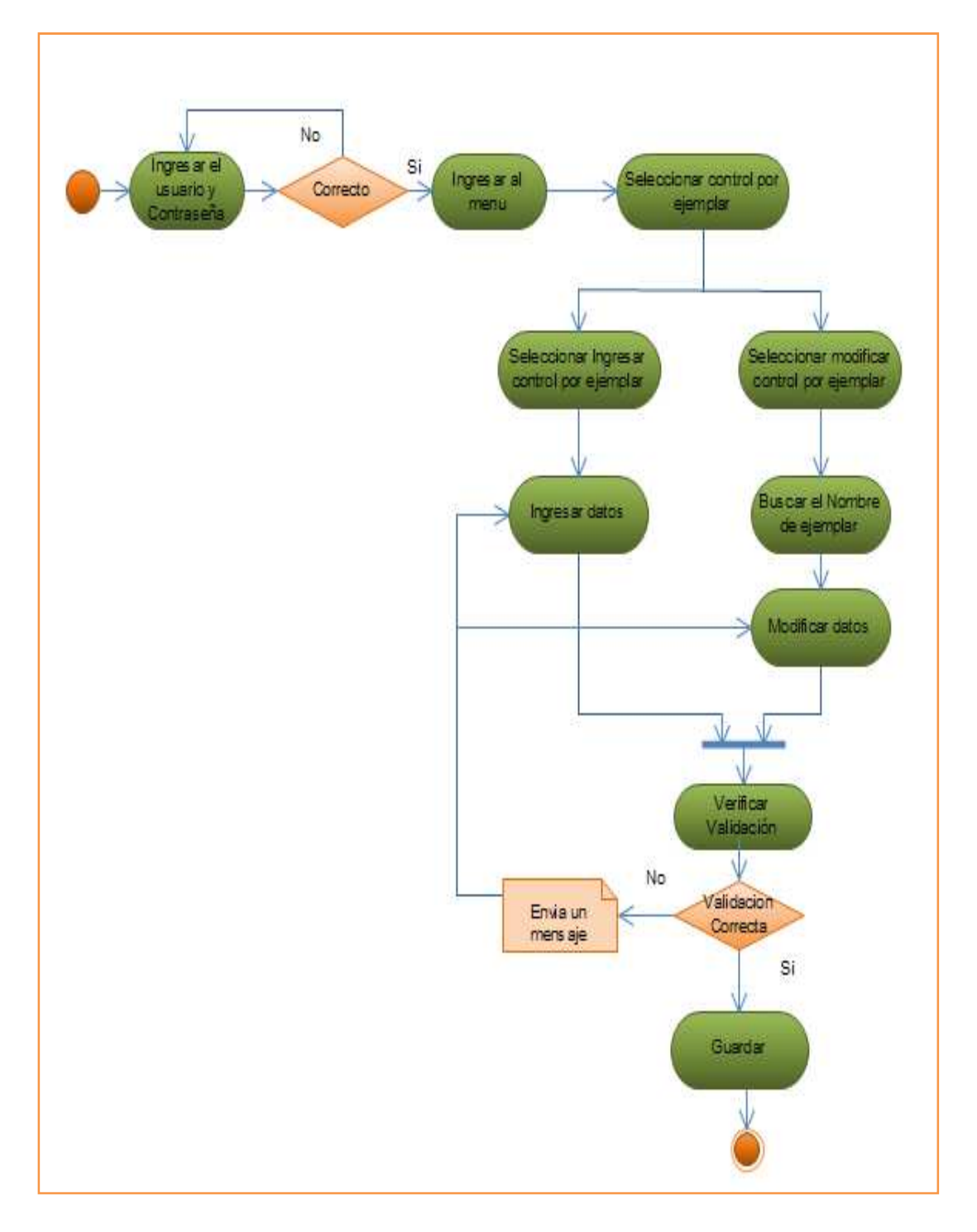

## 3.3.3.10 Gestión Ingresar y Modificar el Control por Ejemplar

Diagrama20. Ingresar y Modificar el Control por Ejemplar (DA10)

Diagrama 20: Este diagrama muestra las actividades que debe realizar el usuario trabajador para el ingreso y modificación de la información del control que se le realizara a cada uno de los ejemplares de la hacienda, se describe mediante este diagrama los pasos que debe seguir el usuario para realizar estos procesos.

# 3.3.4 Diagramas de Secuencia

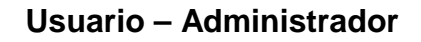

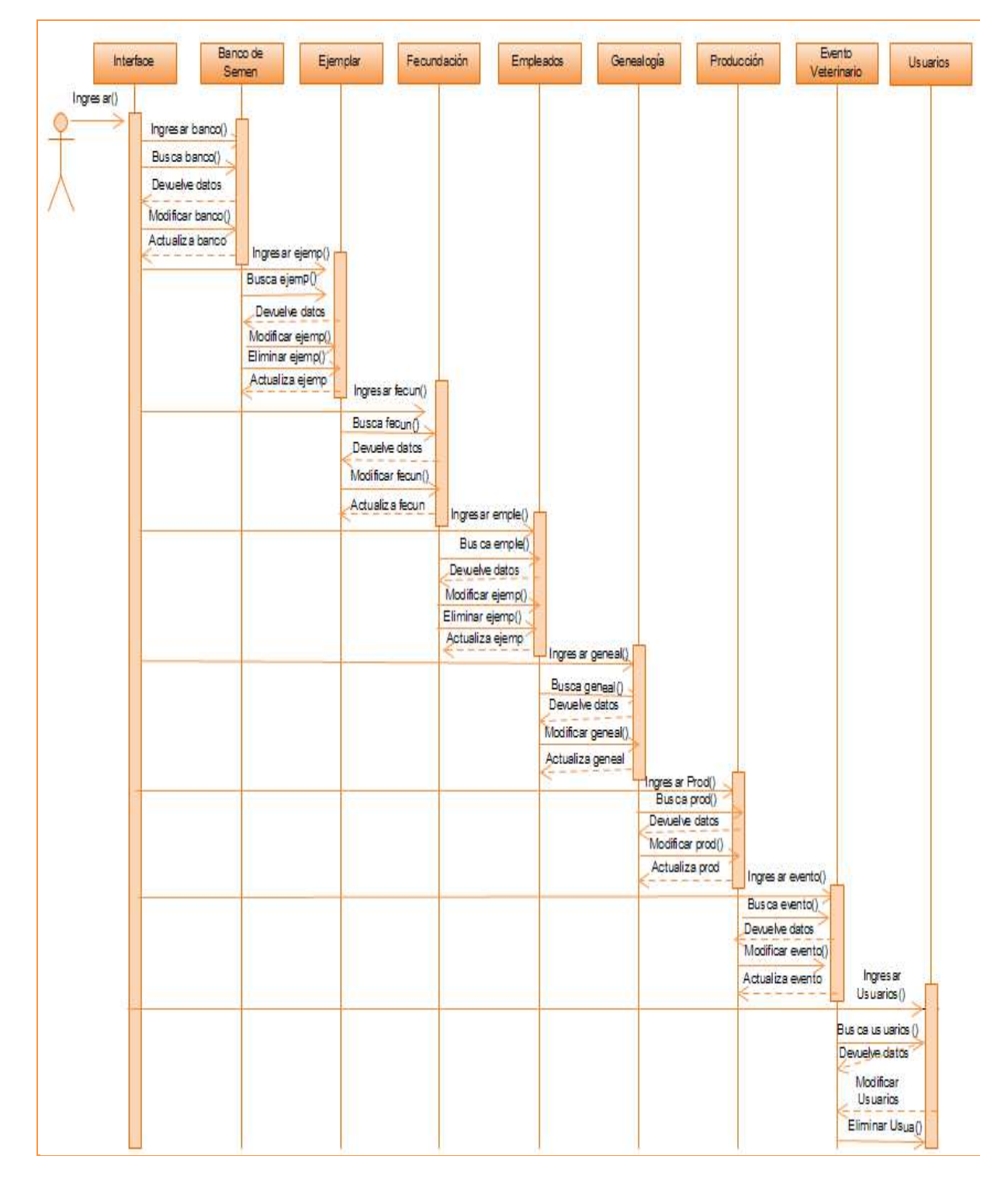

Diagrama21. Usuario administrador (DS1)

Diagrama 21: Este diagrama muestra los pasos que realiza el usuario administrador.

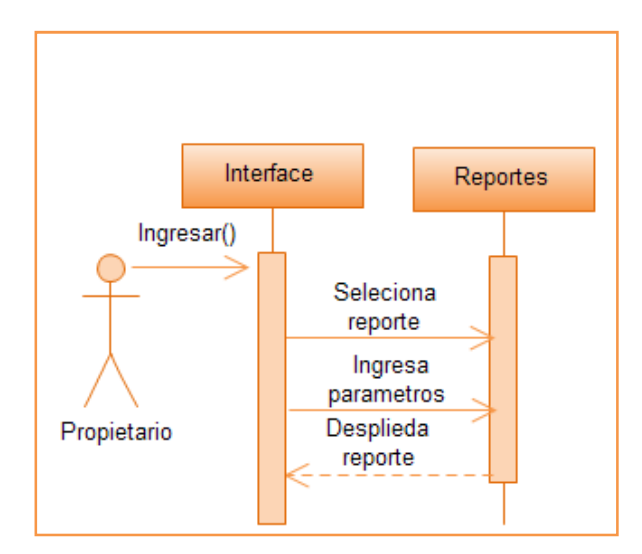

## Usuario – Propietario

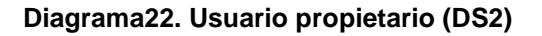

Diagrama 22: Este diagrama muestra los pasos que realiza el usuario propietario para obtener los reportes.

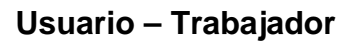

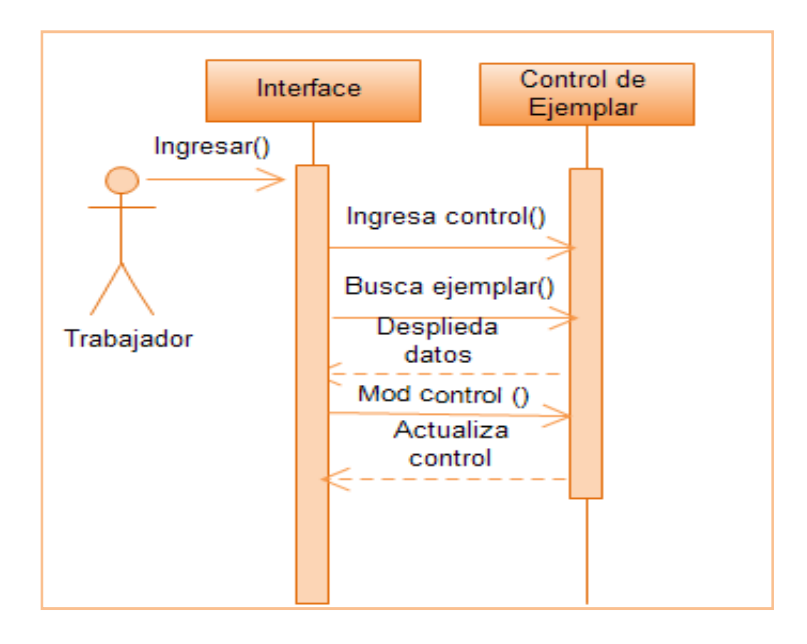

Diagrama23. Usuario trabajador (DS3)

Diagrama 23: Este diagrama muestra los pasos que realiza el usuario trabajador para el menú de control de ejemplar.

#### 3.3.5 Diagramas de Clases

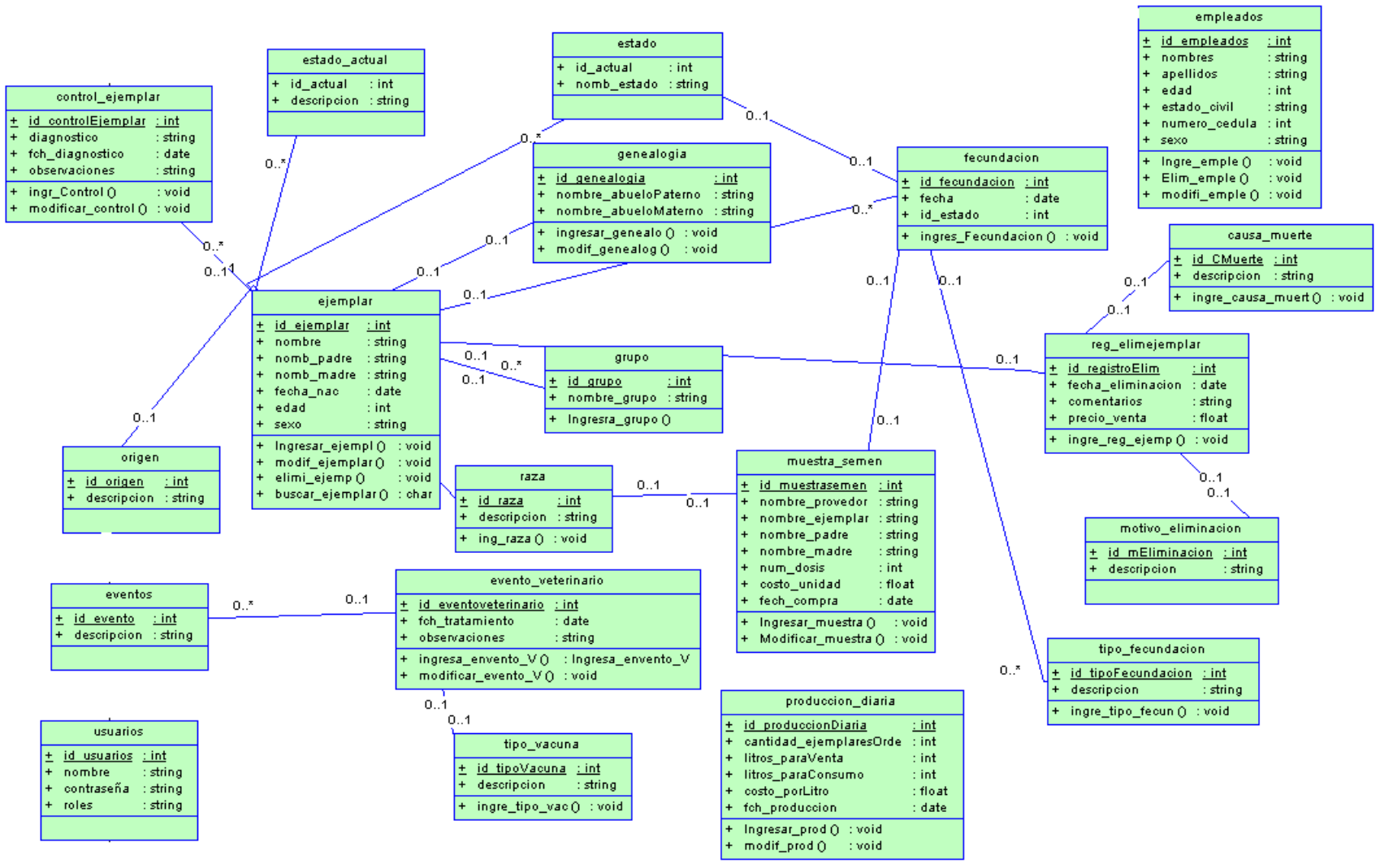

Diagrama24. Clases (Dc1)

#### 3.3.6 Diseño de datos

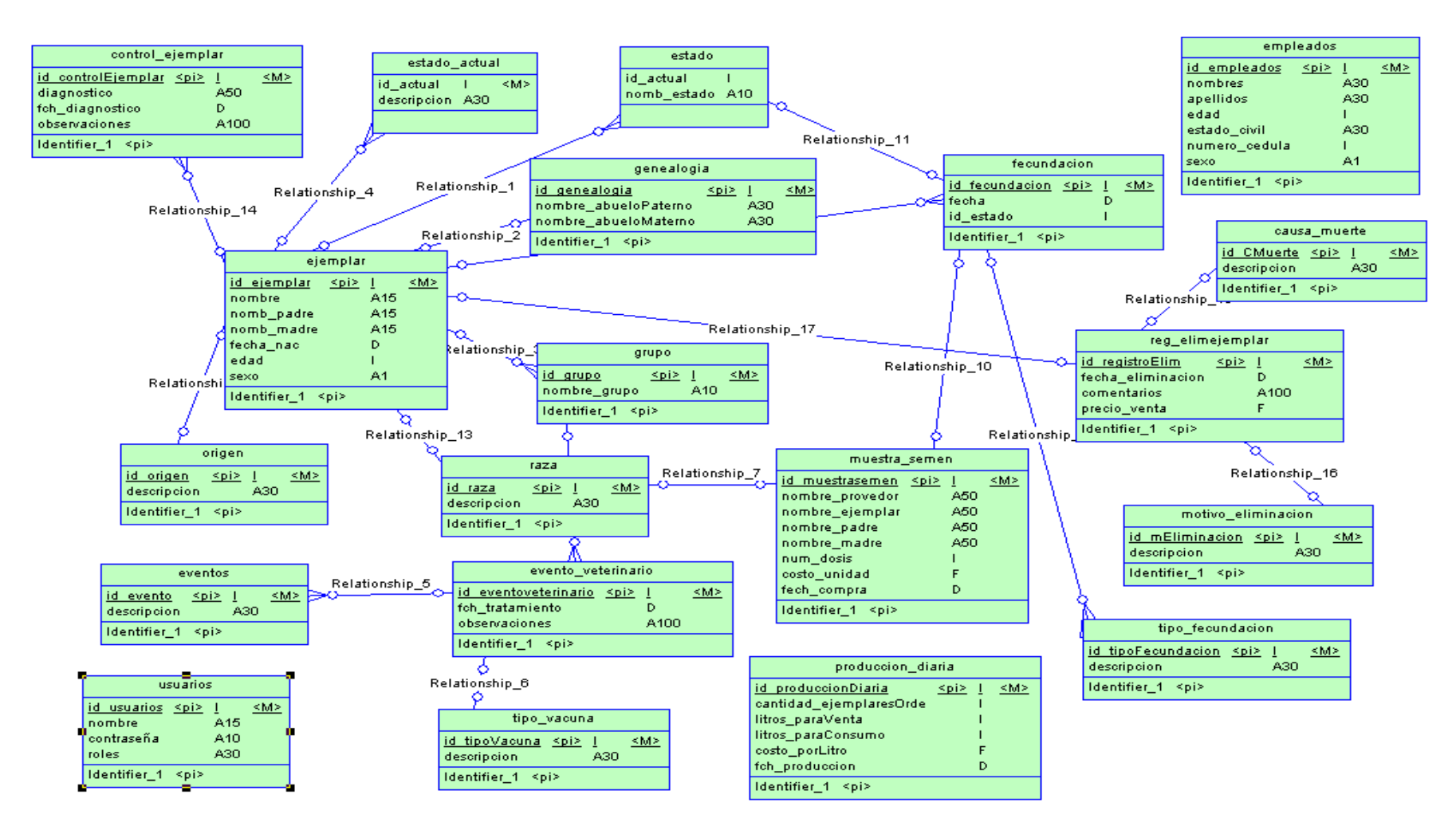

Diagrama25.Diseño lógico

#### 3.3.7 Diseño Físico

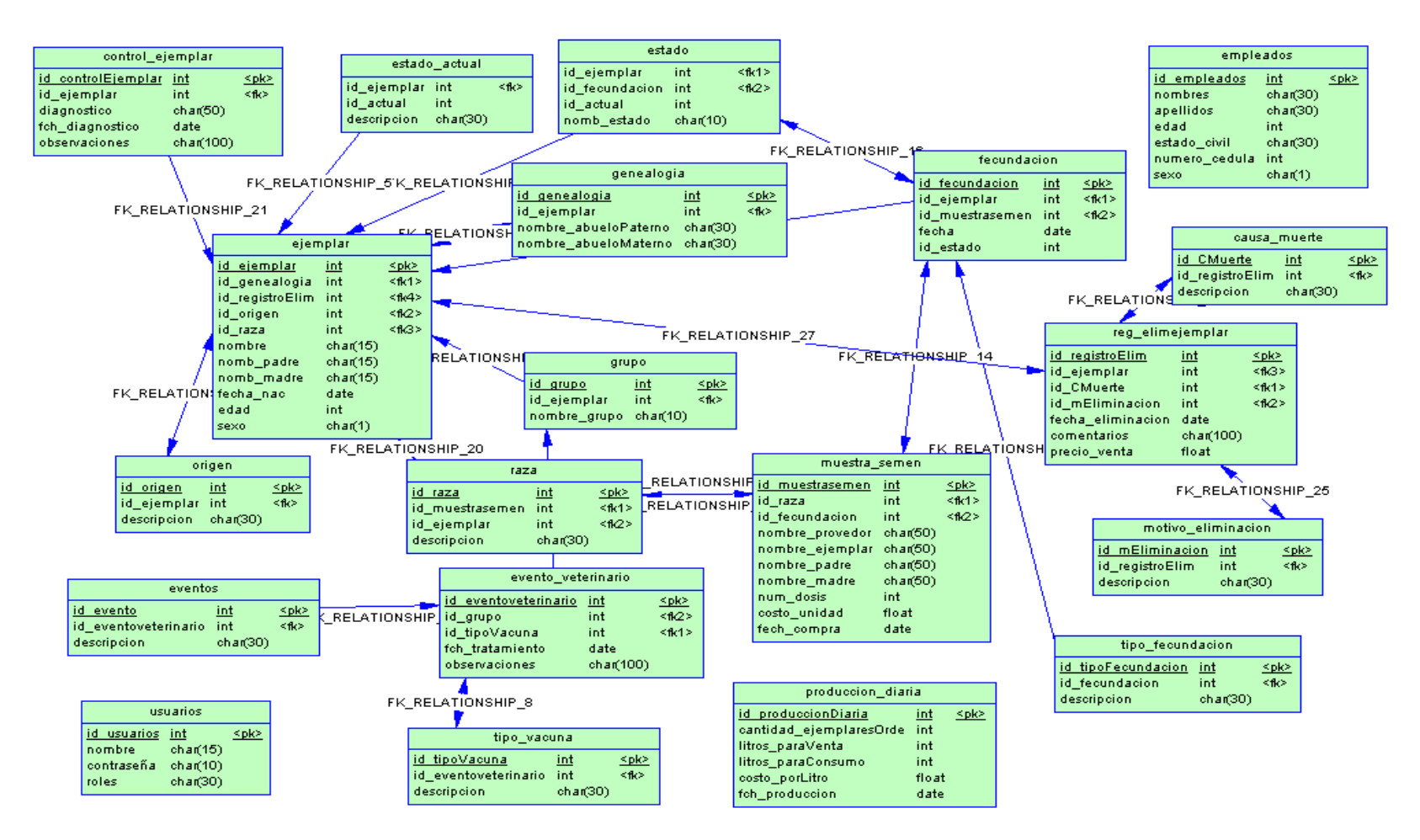

Diagrama26.Diseño físico

# 3.4 DISEÑO NAVEGACIONAL

# 3.4.1 Diagrama Navegacional

# **Administrador- Ejemplares**

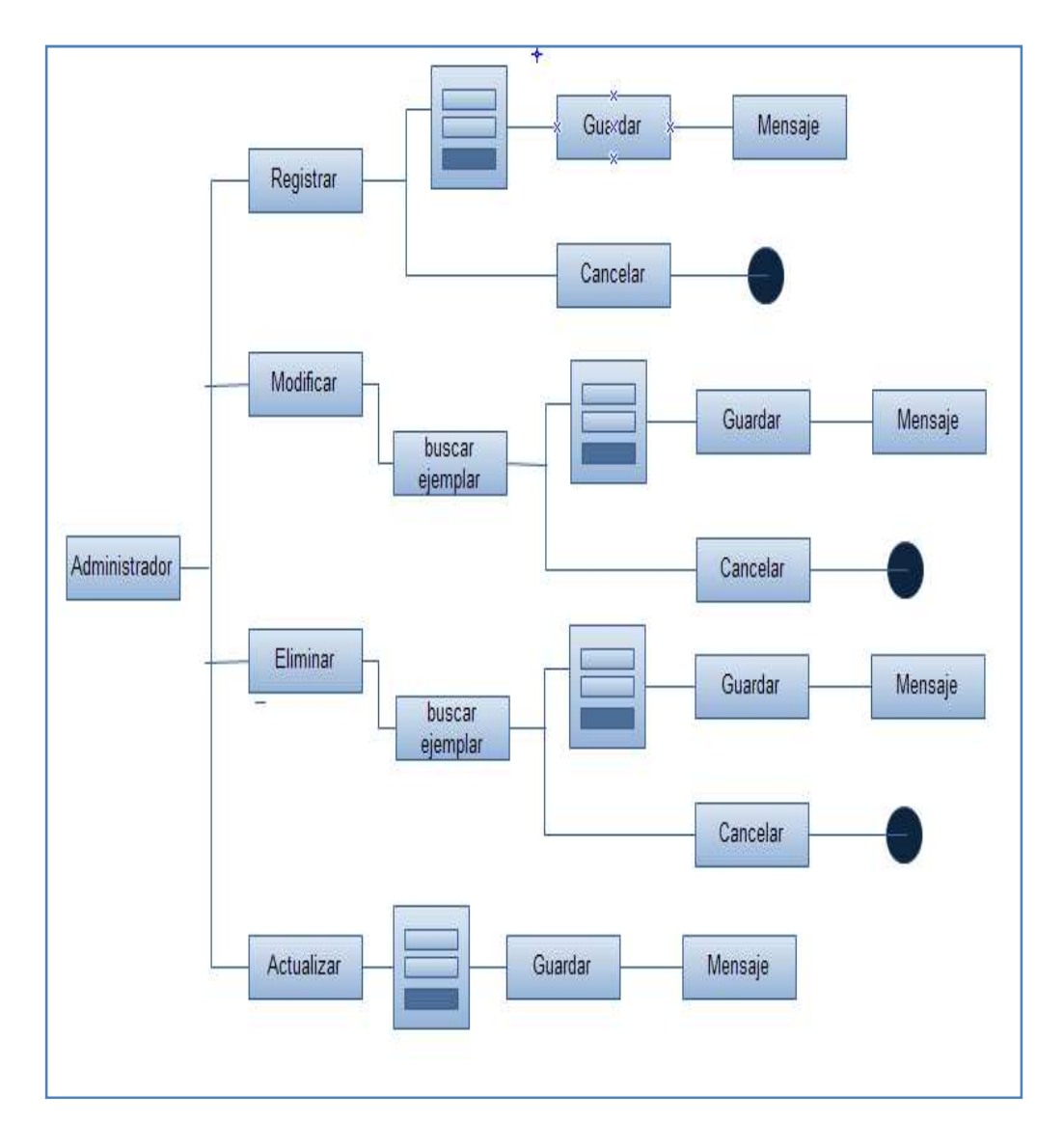

#### Diagrama27.AdministradorEjemplares (DN1)

Este diagrama permite ver los pasos que debe seguir el usuario administrador para ingresar,modificar,eliminar y actualizar los ejemplares.

## Administrador- Genealogía

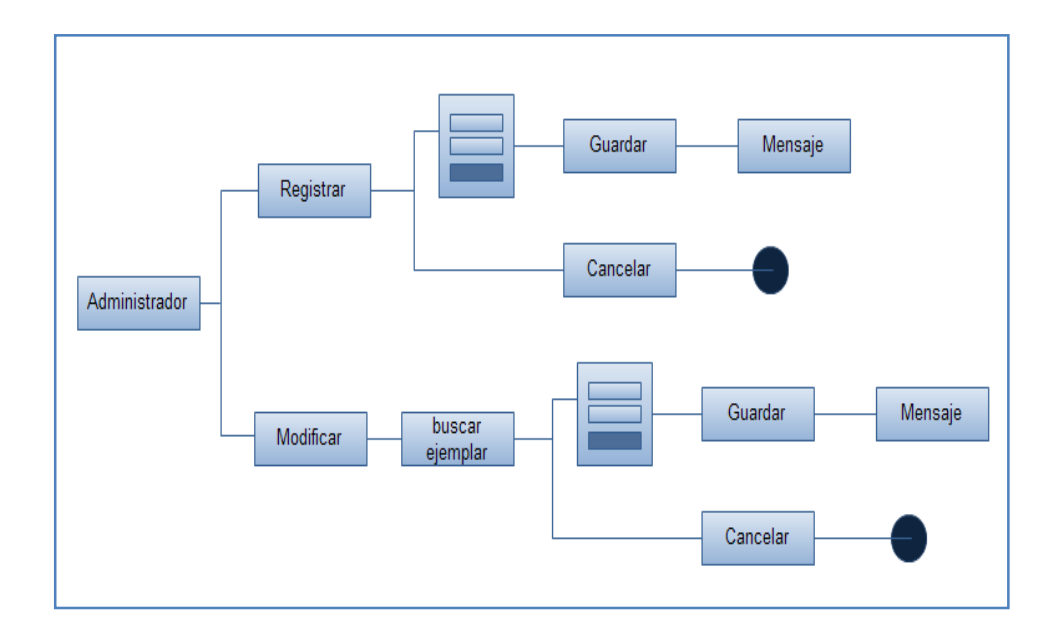

#### Diagrama28. Administrador Genealogía (DN2)

Permite ver el proceso que debe realizar el usuario para registrar y modificar la genealogía de cada ejemplar.

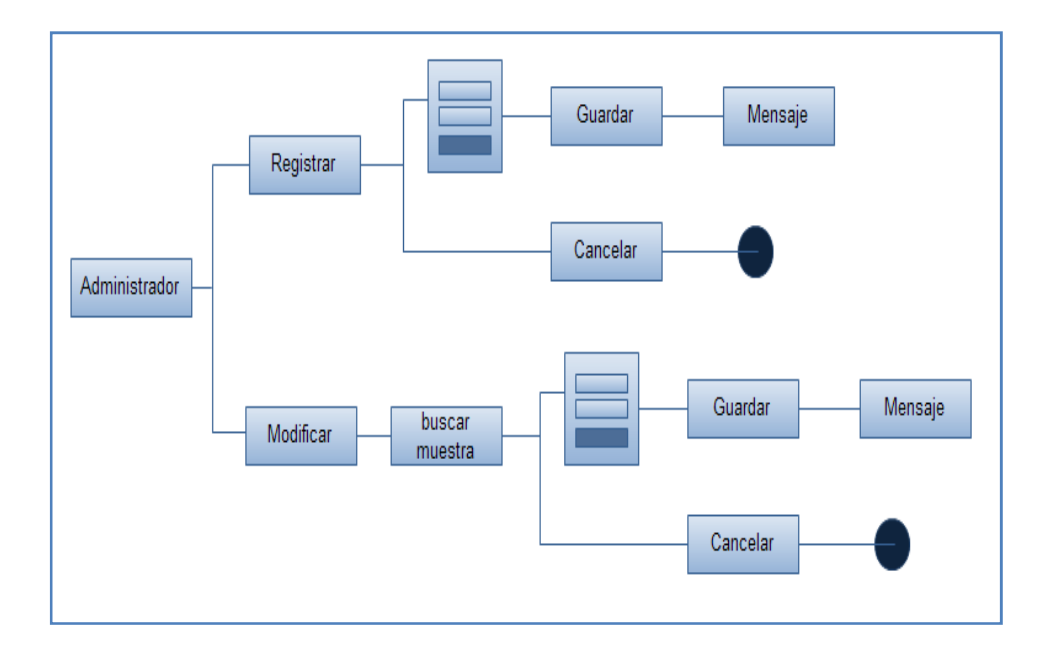

#### Administrador- Muestra de Semen

Diagrama29. Administrador Banco de Semen (DN3)

Permite ver el proceso que debe realizar el usuario para registrar y modificar las muestras de semen.

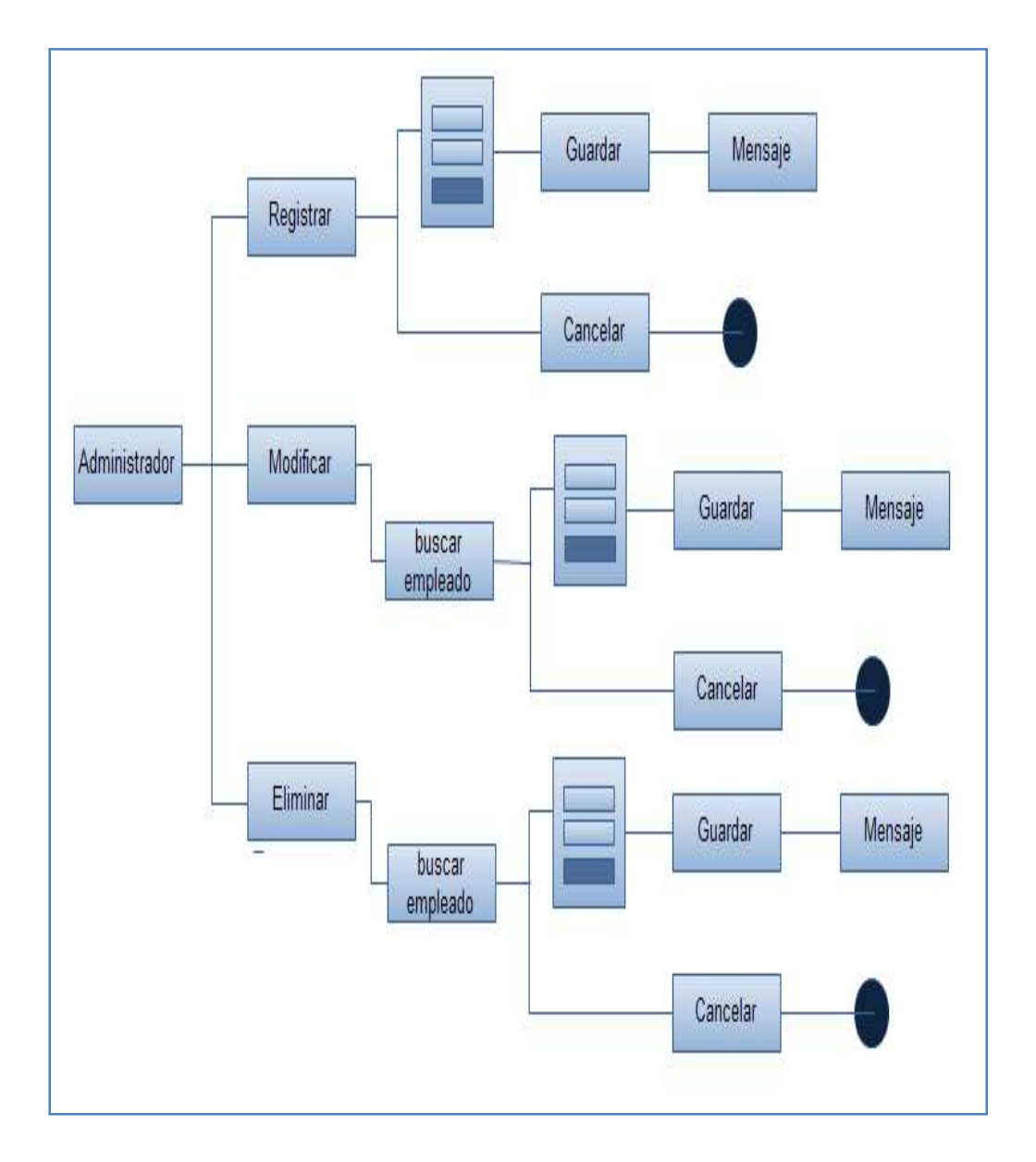

# Administrador- Empleados

#### Diagrama30.Administrador Empleado (DN4)

Permite ver el proceso que debe realizar el usuario para registrar, modificar y eliminar empleados.

#### Administrador- Producción

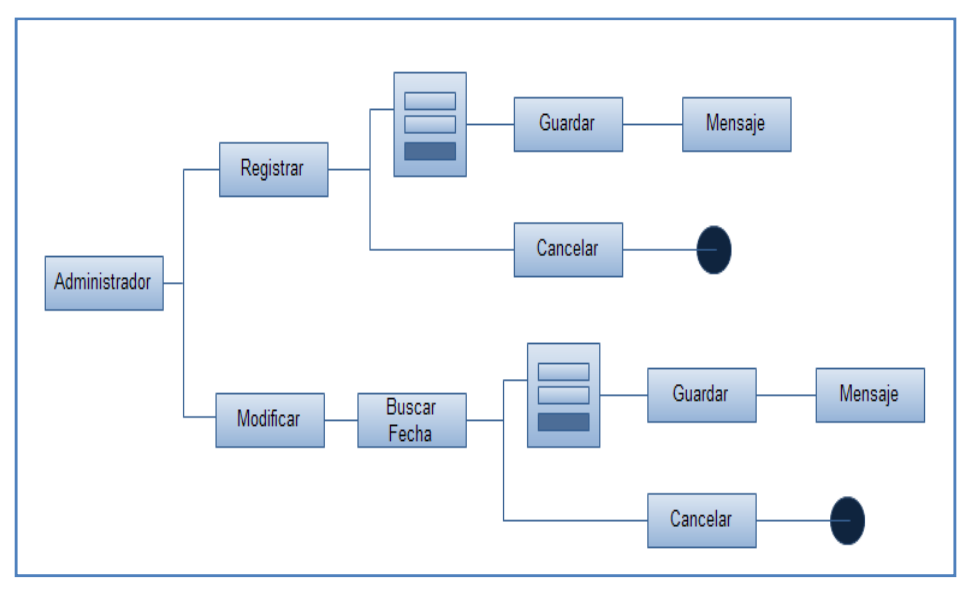

Diagrama31.AdministradorProducción (DN5)

Permite ver el proceso que debe realizar el usuario para ingresar y modificar la producción lechera diaria de la hacienda.

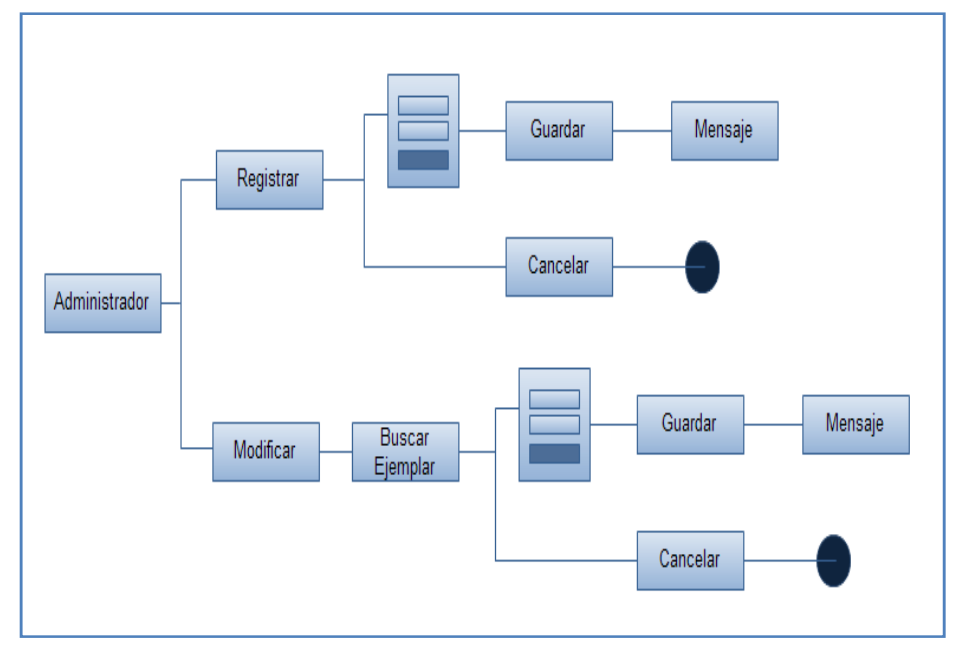

Administrador- Fecundación

Diagrama32. Administrador Fecundación (DN6)

Permite ver el proceso que debe realizar el usuario para ingresar y modificar la fecundación que se realiza a los ejemplares.

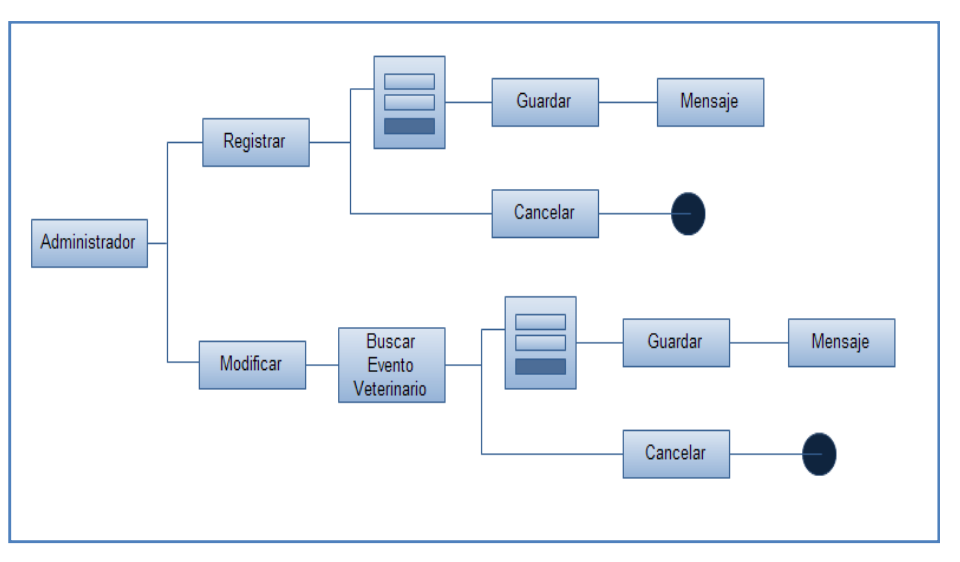

## **Administrador- Eventos Veterinarios**

Diagrama33. Eventos Veterinarios (DN7)

Permite ver el proceso que debe realizar el usuario para ingresar y modificar los eventos veterinarios que se realizan a los ejemplares.

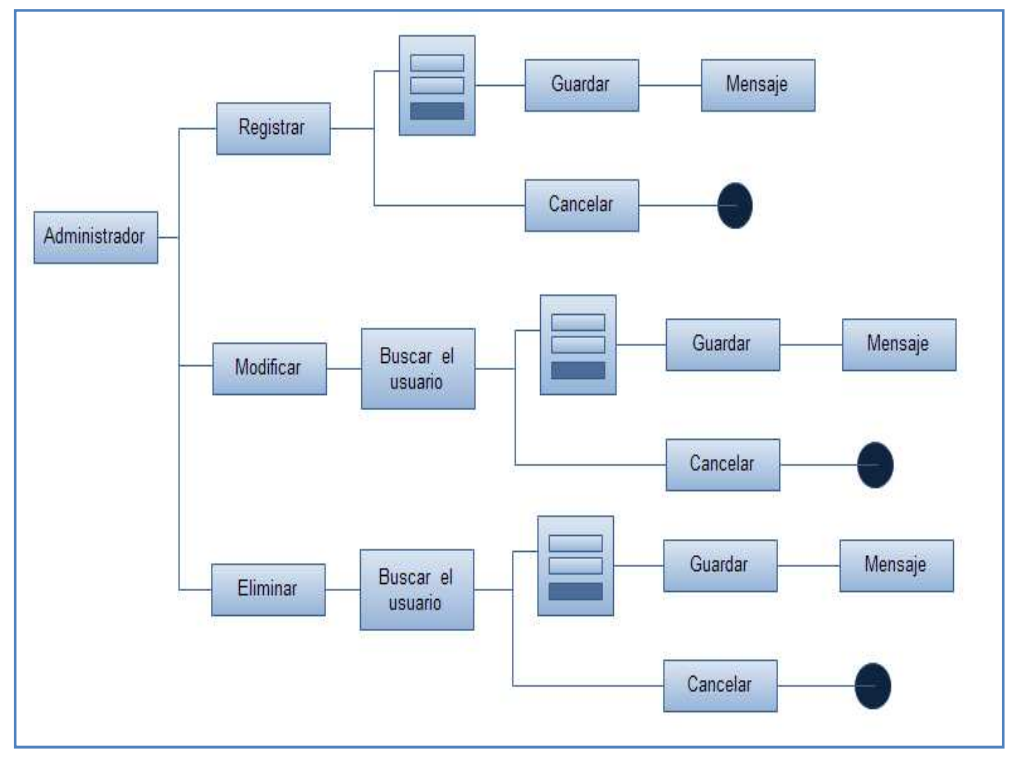

## **Administrador- Usuarios**

Diagrama34.Usuarios (DN8)

Permite ver el proceso que debe realizar el usuario para ingresar y modificar los usuarios al sistema.

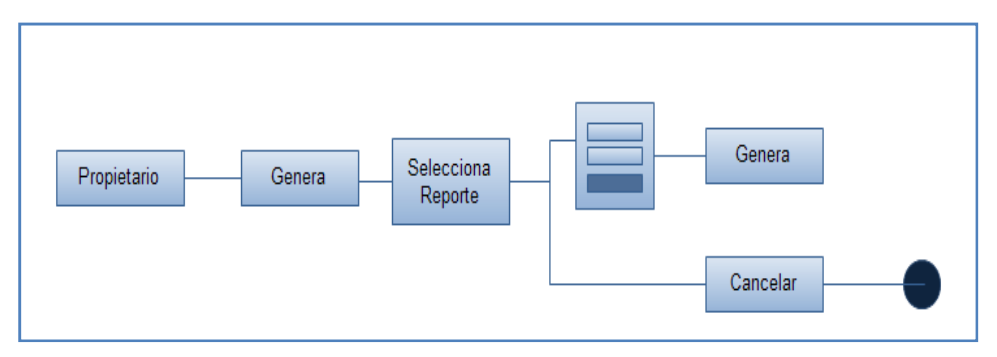

## **Propietario- Generar**

Diagrama35.Generar Reportes (DN8)

Permite ver el proceso que debe realizar el usuario propietario para generar los reportes solicitados.

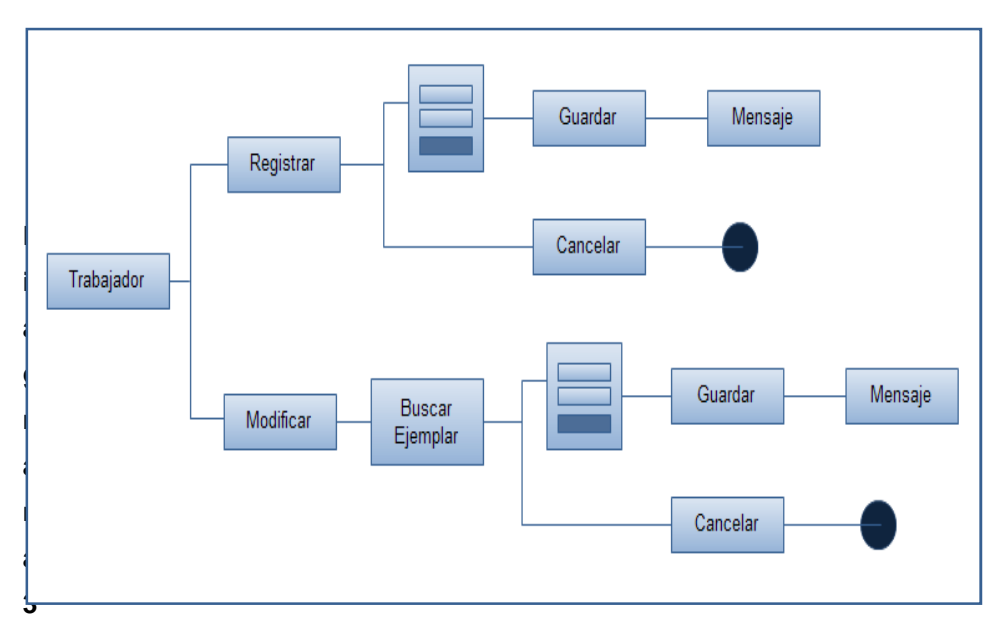

## Trabajador – Control de Ejemplares

#### 6.Control de Ejemplares (DN9)

Permite ver el proceso que debe realizar el usuario trabajador para ingresar y modificar el control de ejemplares.

# **CAPÍTULO IV**

## 4. COMPONENTES

## 4.1 Lista de variables

Las variables en PHP se definen anteponiendo el símbolo dólar (\$) al nombre de la variable que estábamos definiendo, en el código del programa la sintaxis para las variables son con letras mayúsculas y minúsculas, designándoles un nombre que identifique a cada variable.

### **Componentes HTML**

### Cajas de texto

Se nombró a cada caja de texto de los formularios desarrollados con nombres relacionados a los datos que se cargaran al a base de datos .Se utilizó letras mayúsculas y minúsculas para etiquetarla, abreviando la descripción de lo que almacena la caja de texto.

## **Ejemplos:**

NombrePadre

fchNacimiento

#### **Funciones**

Es un conjunto de instrucciones que realizan una tarea específica, son fáciles de utilizar. Tan sólo se realiza la llamada de la forma apropiada y especificar los parámetros de las variables necesarias para que la función realice su tarea.

## **Ejemplos:**

funcionesIngreOrdenio

## 4.2 Estándar de Páginas

## Títulos en las pantallas

Los títulos se etiquetaron de acuerdo a la función que cumple cada pantalla, la sintaxis es con letras mayúsculas y centradas, a las etiquetas de los formularios se las escribió con la primera letra mayúscula.

### Nombres de las Páginas

Cada pantalla lleva el nombre de la función que va cumplir en la página web, en algunos casos seguido de un guión bajo abreviando otro significado.

### Conexión

La conexión a la base de datos se la realizo en la página llamada conexión, la cual permite el enlace entre el software y la base de datos.

#### 4.3 Lista de Funciones

#### Dentro de Script

funcionesactualizacionMasiva: esta función actualiza todos los ejemplares automáticamente, los cambia de grupos.

funcionesactualizacionMasivFierros: permite actualizar al grupo de los ejemplares fierros.

funcionesactualizacionMasivTerneras: permite actualizar al grupo de los ejemplares que son terneras.

funcionesactualizacionMasivVacas:permite actualizar al grupo de los ejemplares que son vacas.

funcionesactualizacionMasivVientres:permite actualizar al grupo de los ejemplares que son vientres

funcionesEliminarEjemplar:mediante esta función se elimina los ejemplares.

funcionesIngreEmpleado: permite el ingreso de los ejemplares.

funcionesIngreGenealogia:mediante esta función podemos ingresar la genealogía de cada uno de los ejemplares.

funcionesIngreSemen: mediante esta función podemos ingresar los datos del banco de semen.

funcionesInsemEjemplar: permite ingresar la inseminación de los ejemplares.

funcionesIngreUsuario: permite ingresar los usuarios.

funcionesModificaEjemplar: permite modificar los datos de cada ejemplar.

funcionesModifInseminacion: permite modificar las inseminaciones de cada ejemplar.

funcionesModifSemen:permite modificar las el banco de semen.

funcionesModifUsuario: permite modificar los usuarios.

# 4.4 Lista de Páginas

| Páginas                            | Descripción                                   |
|------------------------------------|-----------------------------------------------|
| actualizacionesEjemplares.php      | Permite actualizar los ejemplares.            |
| actualizacionesMasivas.php         | Permite actualizar los ejemplares por grupos. |
| actualizacionesMasivasFierros.php  | Permite actualizar fierros.                   |
| actualizacionesMasivasMenu.php     | Permite actualizar el menú                    |
| actualizacionesMasivasTerneras.php | Permite actualizar terneras                   |
| actualizacionesMasivasVacas.php    | Permite actualizar vacas                      |
| actualizacionesMasivasVientres.php | Permite actualizar vientres.                  |
| asigna_produ.php                   | Registra la producción de la hacienda.        |
| dereAdminEmpleados.php             | Registra los empleados.                       |
| dereAdminEvenVete.php              | Registra los eventos veterinarios.            |
| dereAdminFecundacion.php           | Registra las fecundaciones.                   |
| dereAdminGenealogia.php            | Registra la genealogía.                       |
| dereAdminProduccion.php            | Registra la producción.                       |
| dereAdminSemen.php                 | Registra banco de semen.                      |
| dereVisiControlEjemplar.php        | Registra el control de los ejemplares         |
| eliminar_ejemplar.php              | Permite la eliminación de los ejemplares      |
| empresa.php                        | Visualiza los datos de la empresa.            |
| estadis_prod_leche_xejem.php       | Muestra la producción lechera por ejemplar.   |
| eventos_veterinarios.php           | Registra los eventos veterinarios.            |
| ingre_genealogia.php               | Ingreso de la genealogía de cada ejemplar.    |
| ingre_orde_diario.php              | Ingreso del ordeño diario                     |
| ingre_Semen.php                    | Ingreso del banco de semen.                   |
| IngreControlEjemplar.php           | Registra el control de los ejemplares.        |
| IngreEmpleado.php                  | Registra los empleados.                       |
| nuevoIndex.php                     | Inicio del programa.                          |
| RegistroFuncionesUsuario           | Permite guardar los usuarios.                 |
| eliminarEmpleado.php               | Permite la eliminación de los empleados       |

Tabla27.Lista de páginas

## **4.5 TIPOS DE PRUEBAS**

## 4.5.1 Pruebas de caja blanca

Las pruebas fueron realizadas en las pantallas que se usan con gran frecuencia ejecutándose varias veces para verificar que no exista bucles infinitos, condiciones sin post condiciones.

|        | Adr                        | ninistrador |                 |             |
|--------|----------------------------|-------------|-----------------|-------------|
| Código | Pantalla                   | Resultado   | Observación     | Responsable |
| AIEJE  | Ingresar_ejemplar          | Ninguna     | Satisfactorio   | Pamela      |
|        |                            |             |                 | Rocha       |
| AIG    | Ingresar_genealogia        | Error en la | No valida la    | Fernanda    |
|        |                            | validación  | fecha de        | Garzón      |
|        |                            |             | ingreso.        |             |
| AIBS   | Ingresar_bancoSemen        | Error en    | Guarda sin      | Pamela      |
|        |                            | validación  | estar llenos    | Rocha       |
|        |                            |             | todos los       |             |
|        |                            |             | campos del      |             |
|        |                            |             | formulario.     |             |
| AIP    | Ingresar_produccion        | Ninguna     | Satisfactorio   | Fernanda    |
|        |                            |             |                 | Garzón      |
| AIF    | Ingresar_fecundacion       | error no    | No hace el      | Pamela      |
|        |                            | retrae      | llamado a la    | Rocha       |
|        |                            | datos       | función.        |             |
| AIEV   | Ingresa_evento_veterinario | Ninguna     | Satisfactorio   | Pamela      |
|        |                            |             |                 | Rocha       |
| AMEJE  | Modifica_ejemplar          | Error en la | No se carga el  | Pamela      |
|        |                            | carga de    | dropList con    | Rocha       |
|        |                            | datos       | los ejemplares. | Fernanda    |
|        |                            |             |                 | Garzón      |

Tabla28.Prueba administrador(PCB1)

| Propietario |                 |                                                                                           |                                       |                 |  |  |
|-------------|-----------------|-------------------------------------------------------------------------------------------|---------------------------------------|-----------------|--|--|
| Código      | Pantalla        | Resultado                                                                                 | Observación                           | Responsable     |  |  |
| PCBVAI      | Validación      | Error                                                                                     | No valida la<br>clave del<br>usuario. | Pamela Rocha    |  |  |
| PCBGE       | Genera_reportes | Error, no hace<br>el llamado a la<br>función del<br>reporte de<br>ejemplares por<br>grupo |                                       | Fernanda Garzón |  |  |

Tabla29.Prueba propietario(PCB2)

| Trabajador |                          |           |                            |                    |  |  |
|------------|--------------------------|-----------|----------------------------|--------------------|--|--|
| Código     | Pantalla                 | Resultado | Observación                | Responsable        |  |  |
| TCBICE     | Ingreso_control_ejemplar | Ninguna   | Satisfactorio              | Pamela Rocha       |  |  |
| TCBMCE     | modif_control_ejemplar   | Error     | No carga los<br>ejemplares | Fernanda<br>Garzón |  |  |
|            |                          |           | para<br>modificar.         |                    |  |  |

Tabla30.Prueba trabajador(PCB3)

# 4.5.2 Pruebas de caja negra

Estas pruebas fueron realizadas con el usuario, quien para comprobar su funcionalidad ingresara diversas clases de datos como: donde van letras ingresa números y viceversa, el formato de las fechas, etc.

| Administrador |                    |                                               |                                                              |               |  |
|---------------|--------------------|-----------------------------------------------|--------------------------------------------------------------|---------------|--|
| Código        | Pantalla           | Resultado                                     | Observación                                                  | Responsable   |  |
| ACNVAL        | validación         | Error                                         | No le permite<br>ingresar al<br>usuario.                     | Administrador |  |
| ACNBSEM       | Ingre_banco_seme   | Error no<br>Ilama a la<br>función<br>guardar. | No permitió<br>guardar el<br>registros.                      | Administrador |  |
| ACNEVEN       | Ingreso_evento_vet | Satisfactorio                                 |                                                              | Administrador |  |
| ACNMPRO       | modif_produccion   | Error                                         | No esta<br>validado el<br>capo de<br>ingreso de la<br>fecha. | Administrador |  |
| ACNFECU       | Ingreso_fecund     | Satisfactorio                                 |                                                              | Administrador |  |

Tabla31.Prueba administrador(PCN1)

| Propietario |                                      |                                                    |                                                          |             |  |  |
|-------------|--------------------------------------|----------------------------------------------------|----------------------------------------------------------|-------------|--|--|
| Código      | Pantalla                             | Resultado                                          | Observación                                              | Responsable |  |  |
| PCNVAL      | validación                           | Satisfactorio                                      |                                                          | Propietario |  |  |
| PCNREJ      | Genera_reportes_<br>ejemplar_grupo   | Satisfactorio                                      |                                                          | Propietario |  |  |
| PCNRPRO     | Genera_reportes_<br>produccion       | error                                              | No valida los<br>parámetro de<br>entrada del<br>reporte. | Propietario |  |  |
| PCNRCEJ     | Genera_reportes_<br>control_ejemplar | Error, no<br>llama a la<br>función del<br>reporte. | No muestra el<br>reporte.                                | Propietario |  |  |

## Tabla32.Prueba propietario(PCN2)

| Trabajador |                        |               |             |             |  |  |
|------------|------------------------|---------------|-------------|-------------|--|--|
| Código     | Pantalla               | Resultado     | Observación | Responsable |  |  |
| TCNVAL     | validación             | Satisfactorio |             | Propietario |  |  |
| TCNICE     | modif_control_ejemplar | Satisfactorio |             | Propietario |  |  |

Tabla33.Prueba trabajador(PCN3)

## 4.6 Diccionario de Datos

El diccionario de datos se establece mediante el diseño físico que se muestra en el Diagrama26.

## Diccionario de Datos:

#### Causa\_muerte

Contiene la causa de muerte del ganado.

| Campo       | Тіро        | Nulo | Clave primaria | Comentarios                      |
|-------------|-------------|------|----------------|----------------------------------|
| id_cMuerte  | integer     | No   | Si             | Código de registro de<br>muerte. |
| descripcion | varchar(30) | No   | No             | Descripción de muerte.           |

#### Tabla34.Causa Muerte (D.D1.)

## Control\_ejemplar

Almacena el control que se le realiza a cada ejemplar.

| Campo              | Тіро         | Nulo | Clave primaria | Comentarios                             |
|--------------------|--------------|------|----------------|-----------------------------------------|
| id_controlEjemplar | integer      | No   | Si             | Código del control.                     |
| id_ejemplar        | integer      | No   | No             | Código del ejemplar.                    |
| diagnostico        | varchar(50)  | No   | No             | Tipo de diagnostico.                    |
| fch_diagnostico    | date         | No   | No             | Fecha que se realiza el<br>diagnostico. |
| observaciones      | varchar(100) | No   | No             |                                         |

Tabla35.Control Ejemplar(D.D2.)

# Empleados

| Campo         | Тіро        | Nulo | Clave primaria | Comentarios                |
|---------------|-------------|------|----------------|----------------------------|
| id_empleado   | integer     | No   | Si             | Código del empleado.       |
| nombres       | varchar(30) | No   | No             | Nombres del empleado.      |
| apellidos     | varchar(30) | No   | No             | Apellidos del empleado.    |
| edad          | integer     | No   | No             | Edad del empleado.         |
| estado_civil  | varchar(30) | No   | No             | Estado civil del empleado. |
| numero_cedula | integer     | No   | No             | Cedula del empleado.       |
| sexo          | varchar(1)  | No   | No             | Sexo (M,F).                |

Almacena los datos personales de los empleados.

## Tabla36.Empleados (D.D3.)

# Ejemplar

Almacena los datos de cada uno de los ejemplares.

| Campo                | Тіро        | Nulo | Clave<br>primaria | Comentarios                       |
|----------------------|-------------|------|-------------------|-----------------------------------|
| id_ejemplar          | integer     | No   | Si                | Código del empleado.              |
| id_grupo             | integer     | Sí   | No                | Código de grupo.                  |
| id_estado            | integer     | Sí   | No                | Código de estado.                 |
| nombre               | char(15)    | No   | No                | Nombre del ejemplar.              |
| nomb_padre           | char(15)    | No   | No                | Nombre del padre del<br>ejemplar. |
| nomb_madre           | char(15)    | No   | No                | Nombre de la madre del ejemplar.  |
| nombre_abuelopaterno | varchar(50) | No   | No                | Nombre del abuelo paterno.        |
| nombre_abuelomaterno | varchar(50) | No   | No                | Nombre del abuelo materno.        |
| fecha_nac            | date        | No   | No                | Fecha de nacimiento del ejemplar. |
| edad                 | integer     | Sí   | No                | Edad del ejemplar.                |
| sexo                 | char(1)     | No   | No                | Sexo del ejemplar (H,M).          |
| id_raza              | integer     | No   | No                | Código de la raza.                |
| id_origen            | integer     | No   | No                | Código del origen                 |
| estado_ejemplar      | integer     | No   | No                | Código del estado.                |

Tabla37. Ejemplar (D.D4.)

## Estado

Almacena el tipo de estado que tiene el ejemplar al momento de registrarla.

| Campo       | Тіро     | Nulo | Clave<br>Primaria | Comentarios        |
|-------------|----------|------|-------------------|--------------------|
| id_estado   | integer  | No   | Si                | Código del estado. |
| nomb_estado | char(10) | No   | No                | Nombre del estado. |

#### Tabla38. Estado(D.D5.)

## Estado\_actual

Almacena el estado actual del ejemplar(muerte,vendido,activo).

| Campo       | Тіро        | Nulo | Clave<br>Primaria | Comentarios                    |
|-------------|-------------|------|-------------------|--------------------------------|
| id_actual   | integer     | No   | Si                | Código del estado actual.      |
| Descripcion | varchar(30) | No   | No                | Descripción del estado actual. |

#### Tabla39. Estado Actual(D.D6.)

## Evento\_veterinario

Contiene los eventos veterinarios que se les realiza a los grupos diferentes grupos de ejemplares.

| Campo                | Тіро         | Nulo | Clave<br>Primaria | Comentarios                           |
|----------------------|--------------|------|-------------------|---------------------------------------|
| id_eventoVeterinario | integer      | No   | Si                | Código dele evento<br>veterinario.    |
| id_evento            | integer      | No   | No                | Código del evento.                    |
| id_tipoVacuna        | integer      | No   | No                | Codito de la vacuna.                  |
| fch_tratamiento      | date         | No   | No                | Fecha del tratamiento.                |
| observaciones        | varchar(100) | No   | No                | Observaciones del evento veterinario. |

Tabla40. Evento Veterinario(D.D7.)

## **Eventos**

Contiene los eventos por los cuales se realiza el chequeo médico.

| Campo       | Тіро     | Nulo | Clave Primaria | Comentarios                 |
|-------------|----------|------|----------------|-----------------------------|
| id_evento   | integer  | No   | Si             | Código de evento.           |
| descripcion | char(30) | No   | No             | Descripción de los eventos. |

#### Tabla41. Eventos(D.D8.)

## Fecundación

Registra la fecundación que se realiza a cada uno de los ejemplares (hembras).

| Campo              | Тіро    | Nulo | Clave Primaria | Comentarios                       |
|--------------------|---------|------|----------------|-----------------------------------|
| id_fecundacion     | integer | No   | Si             | Código de la fecundación.         |
| id_tipoFecundacion | integer | No   | No             | Código del tipo de fecundación.   |
| id_ejemplar        | integer | No   | No             | Código del ejemplar               |
| id_semental        | integer | No   | No             | Código del semental               |
| fecha              | date    | No   | No             | Fecha de la fecundación.          |
| id_estado          | integer | No   | No             | Código de estado del<br>ejemplar. |

#### Tabla42.Fecundación(D.D9.)

# Grupo

Almacena el tipo de grupo para cada ejemplar.

| Campo        | Тіро     | Nulo | Clave Primaria | Comentarios       |
|--------------|----------|------|----------------|-------------------|
| id_grupo     | integer  | No   | Si             | Código del grupo. |
| nombre_grupo | char(10) | No   | No             | Nombre del grupo. |

Tabla43. Grupo(D.D10.)

# Motivo\_eliminacion

Almacena el tipo de grupo para cada ejemplar.

| Campo           | Тіро        | Nulo | Clave Primaria | Comentarios                               |
|-----------------|-------------|------|----------------|-------------------------------------------|
| id_mEliminacion | integer     | No   | Si             | Código del motivo de eliminación.         |
| descripcion     | varchar(30) | No   | No             | Descripción del motivo de la eliminación. |

#### Tabla44.Motivo Eliminación (D.D11.)

# Origen

Almacena el tipo de grupo para cada ejemplar.

| Campo       | Тіро         | Nulo | Clave Primaria | Comentarios                                        |
|-------------|--------------|------|----------------|----------------------------------------------------|
| id_origen   | integer      | No   | Si             | Código del origen.                                 |
| descripcion | varchar(200) | No   | No             | Descripción del origen de<br>donde es el ejemplar. |

## Tabla45. Origen(D.D12.)

## Muestra\_semen

Almacena las muestras de semen que se comprar para la inseminación.

| Campo            | Тіро        | Nulo | Clave Primaria | Comentarios                       |
|------------------|-------------|------|----------------|-----------------------------------|
| id_muestraSemen  | integer     | No   | SI             | Código de la muestra de<br>semen. |
| nombre_proveedor | varchar(50) | No   | No             | Nombre del proveedor.             |
| nombre_ejemplar  | varchar(50) | No   | No             | Nombre del ejemplar.              |
| nombre_padre     | varchar(50) | No   | No             | Nombre del padre                  |
| nombre_madre     | varchar(50) | No   | No             | Nombre de la madre.               |
| num_dosis        | integer     | No   | No             | Número de dosis adquirida.        |
| costo_unidad     | integer     | No   | No             | Costo de la dosis.                |
| fech_compra      | date        | No   | No             | Fecha de la compra.               |
| id_raza          | integer     | No   | No             | Código de la raza.                |

Tabla46.Muestra Semen (D.D13.)

# Producción

| Campo           | Тіро        | Nulo | Clave Primaria | Comentarios              |
|-----------------|-------------|------|----------------|--------------------------|
| id_produccion   | integer     | No   | Si             | Código de la producción. |
| id_ejemplar     | integer     | Sí   | No             | Código del ejemplar.     |
| fch_produccion  | date        | No   | No             | Fecha de producción.     |
| cantidad_litros | integer     | Sí   | No             | Cantidad de litros.      |
| momento_ordeño  | varchar(30) | Sí   | No             |                          |

Registra la producción de la hacienda.

#### Tabla47.Producción(D.D14.)

# Raza

Almacena la raza de los diversos ejemplares.

| Campo       | Тіро         | Nulo | Clave Primaria | Comentarios             |
|-------------|--------------|------|----------------|-------------------------|
| descripcion | varchar(256) | No   | Si             | Código de la raza.      |
| id_raza     | integer      | No   | No             | Descripción de la raza. |

#### Tabla48. Raza(D.D15.)

# Reg\_elimejemplar

Contiene el registro de los ejemplares eliminados.

| Campo               | Тіро          | Nulo | Clave Primaria | Comentarios                            |
|---------------------|---------------|------|----------------|----------------------------------------|
| id_RegistroElim     | integer       | No   | Si             | Código del registro de<br>eliminación. |
| id_mEliminacion     | integer       | No   | No             | Código del motivo de eliminación.      |
| fecha_eliminacion   | date          | No   | No             | Fecha de la eliminación.               |
| comentarios         | varchar(200)  | No   | No             | Comentarios.                           |
| causa_muerte        | integer       | Sí   | No             | Causa de la muerte.                    |
| precio_venta        | decimal(10,0) | Sí   | No             | Precio dela venta.                     |
| nom_ejemplar_muerto | varchar(250)  | Sí   | No             | Nombre del ejemplar muerto.            |

Tabla49. Registro de eliminación(D.D16.)

# Tipo\_fecundacion

Contiene el tipo de fecundación que se realiza en las inseminaciones.

| Campo              | Тіро        | Nulo | Clave Primaria | Comentarios                             |
|--------------------|-------------|------|----------------|-----------------------------------------|
| id_tipoFecundacion | integer     | No   | Si             | Código del tipo de fecundación.         |
| descripcion        | varchar(50) | No   | No             | Descripción del tipo de<br>fecundación. |

#### Tabla50. Tipo de fecundación(D.D17.)

## Tipo\_vacuna

Almacena el tipo de vacuna.

| Campo         | Тіро        | Nulo | Clave Primaria | Comentarios                     |
|---------------|-------------|------|----------------|---------------------------------|
| id_tipoVacuna | integer     | No   | Si             | Código de la Vacuna.            |
| descripcion   | varchar(50) | No   | No             | Descripción del tipo de vacuna. |

#### Tabla51.Tipo de vacuna(D.D18.)

## Usuarios

Almacena usuarios y contraseña

| Campo             | Тіро         | Nulo | Clave Primaria | Comentarios         |
|-------------------|--------------|------|----------------|---------------------|
| <u>id_usuario</u> | int(11)      | No   | Si             | Código del usuario. |
| Nombre            | varchar(10)  | No   | No             | Nombre del usuario  |
| Contrasena        | varchar(100) | No   | No             | Contraseña          |
| Roles             | text         | No   | No             | Rol de los usuarios |

Tabla52. Usuarios(D.D19.)

## CONCLUSIONES

- Este sistema permite al usuario poder registra las diferentes actividades que se realizan en la hacienda de una forma sencilla ya que el diseño web es muy amigable y de fácil manejo para los usuarios, mejorando así el ahorro en el tiempo y recursos.
- El sistema realiza una actualización automática, la cuál permite clasificar a los ejemplares en grupo de acuerdo a su edad.
- Los usuarios del sistema ya no necesitan trasladarse a los lugares físicos para verificar procesos como, cuantas muestras de semen tienen en stock ya que se lo puede hacer en el sistema.
- Este programa registra los eventos veterinarios que se les realiza a los ejemplares de acuerdo a al grupo que pertenezcan.
- El usuario tiene la posibilidad de generar diferentes reportes para obtener la información de acuerdo a su necesidad.
- Mediante este sistema el usuario administrador podrá registrar la producción diaria que tiene la hacienda y mediante un reporte global podrá obtener la información de la producción por fechas.

## RECOMENDACIONES

- ✓ Se sugiere que todo empleado de la Hacienda "The María" sea capacitado en el uso de este sistema ya que dará todas las facilidades del caso para llevar en perfectas condiciones la administración tanto de la producción como de los ejemplares.
- ✓ Se propone la implementación de un sistema contable que trabaje conjuntamente con el sistema administrativo, para conseguir una optimización total de los recursos de la empresa.
- ✓ En caso de buscar escalar el sistema para el uso en otras haciendas se debería realizar las consideraciones necesarias, ya que este sistema está realizado considerando el volumen y características únicas de la Hacienda "The María".

# **GLOSARIO TÉCNICO:**

**MD5:** Algoritmo de resumen del mensaje 5.

**D.D#:**Nomenclatura que se asignó a las tablas que conforman la base de datos y se las mención en el Diccionario de datos.

**D.N#:**Nomenclatura que se asignó a los diagramas navegacionales que se muestran en el capítulo III

**PCB#:**Nomenclatura que se le dio a las tablas de las pruebas de caja blanca mencionadas en el capítulo IV.

**PCN#:**Nomenclatura que se le dio a las tablas de las pruebas de caja negra mencionadas en el capítulo IV.

D.I#: Nomenclatura usada en los diagramas de interfaz presentada en el capítulo III.

**C.USOS#:** Nomenclatura usada en los diagramas de casos de usos presentada en el capítulo III.

**DA#:** Nomenclatura usada en los diagramas de actividades presentada en el capítulo III.

**DS#:** Nomenclatura usada en los diagramas de secuencia presentada en el capítulo III.

Stock: Existencias y que designa principalmente las materias primas, productos.

**Sistematizar**: Planificar o estructurar la realización de algo, distribuyendo convenientemente los medios materiales y personales con los que se cuenta y asignándoles funciones determinadas.

**UML:** Lenguaje Unificado de Modelado

**OOHDM:** (Método de Diseño Hipermedia Objeto Orientado) es un método para el desarrollo de aplicaciones Web.

**Competitividad:**Capacidad para competir por tener las propiedades necesarias.

**SGBDs**: Sistema de Gestión de Base de Datos.

GLP:La Licencia Pública General.

**Subselects:** Permite realizar comparaciones con valores obtenidos en otra sentencia select anidada.

LAMP:Se refiere a un conjunto de subsistemas de software necesarios para alcanzar una solución global.

**MAMP**: Se refiere al conjunto de programas software comúnmente usados para desarrollar sitios web dinámicos sobre sistemas.

**WAMP:**Es el acrónimo usado para describir un sistema de infraestructura de internet.

**PHP**: Lenguaje de programación usado generalmente en la creación de contenidos para sitios web.

RUP:El Proceso Unificado Racional.

#### **GLOSARIO - USUARIO:**

Ejemplares: nombreasignado a las vacas, terneros y toros.

**Terneras:** ejemplares que se encuentra entre la edad de 0 – 6 meses.

**Fierros:** ejemplares que se encuentra entre la edad de 6 – 12 meses.

Vientres: ejemplares que se encuentra entre la edad de 12 – 18 meses.

**Banco de semen**:Donde se almacena todas las muestras para la inseminación de las vacas.

Crianza: Alimentación y cuidado de animales destinados al consumo o a la venta.

**Evento veterinario:** se conoce como evento veterinario a todos los chequeos médicos que se les realiza a los ejemplares.

## **BIBLIOGRAFIA**

## Libros:

- Kenneth E. Kendall, Julie E Kendall., Análisis y diseño de Sistemas, Primera edición.
- PRESSMAN Roger S. Ingeniería del Software. Un enfoque práctico, Quinta Edición.
- > Craig Larman. UML y Patrones.

## **Referencias de Internet:**

- Conceptos sobre PHP.
  http://es.wikipedia.org/wiki/PHP
- Como realizar páginas web en PHP. http://www.manualdephp.com/
- Etapas del RUP.
  http://www.usmp.edu.pe/publicaciones/boletin/fia/info49/articulos/RUP%20vs.
  %20XP.pdf
- Base de datos MYSQL.
  http://www.php.net/manual/es/ref.mysql.php
- Definición de ajax.
  http://www.hooping.net/glossary/ajax-139.aspx
- Concepto de java Scrip.
  http://www.efectosjavascript.com/javascript.html

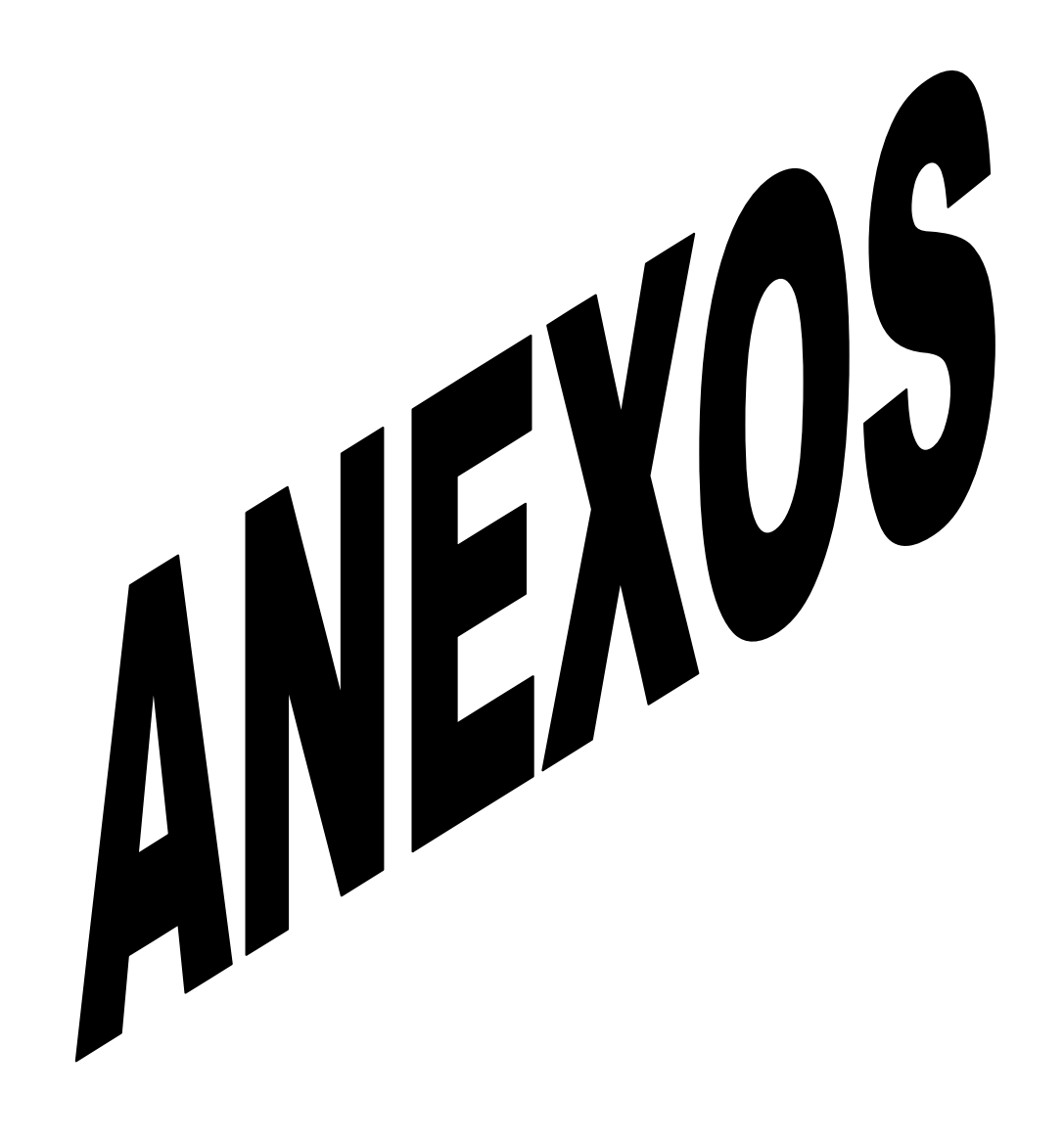
### **RECOLECCIÓN DE INFORMACIÓN**

La hacienda The María es una empresa que se dedica a la producción de leche cruda y a la crianza de terneras para la recría, el programa que se necesita es el control administrativo, es decir un ingresos, registro y modificaciones de usuarios, empleados y del ganado, el punto importante del sistema requerido es el ganado para lo que es necesario registrar eventos veterinarios, cambio de grupo según la edad que tienen, fecha de nacimiento, registro padre, la madre, controles ginecológicos, fechas de inseminaciones, registro de animales de descarte o muertes.

La hacienda tiene una extensión de 35 hectáreas.

Tiene 11 años en el mercado.

El total de producción está distribuido de la siguiente manera:

Litros por el día = 450.

Litros por la tarde = 400.

De esta producción el propietario consume 40 litros para su consumo diario.

La producción es vendida a la industria láctea Freilac.

Se tiene un estimado de producción de 15 litros por ejemplar.

Posee 66 vacas y un toro para reproducción, si el nuevo ejemplar "fierro" es macho, entonces es vendido a los 3 días de nacido, si es hembra pasa a ser parte del ganado.

Los ejemplares al nacer toman 3 días la calostra que le proporciona la madre, pertenecen al grupo de Fierros hasta los 4 meses, luego de este tiempo pasan al grupo Terneras, luego al cumplir 12 meses pasan a ser Vientres hasta que tengan su primer parto, en adelante pertenecen al grupo de Vacas.

El costo por litro de leche es de \$0,40.

Cuentan con 4 trabajadores, encargados de realizar el ordeño, alimentación y control de los ejemplares.

Se cuenta con un solo ejemplar macho, necesario para realizar la inseminación, y adquiere dosis de semen a un costo que va desde \$100 hasta \$300, la selección la hacen mediante catálogo y el precio varía de acuerdo a la raza y pedigrí del ejemplar.

En general se realiza un chequeo veterinario cada 15 días a 10 ejemplares por grupo, en caso de observar q un ejemplar fuera de los seleccionados está enfermo o con alguna novedad el empleado lo registra en control de ejemplares y se comunica con el veterinario, el empleado es el responsable de su seguimiento, y debe registrar lo q indique el veterinario.

Las vacunas se aplican:

- Sepa19 a terneras
- Lactosa a todos los grupos cada año.
- Triangulo 4 a todos los grupos cada año.

| EJEMPLARES | CODIGO | RAZA     | SEXO | FECHA DE<br>NACIMIENTO | EDAD               |
|------------|--------|----------|------|------------------------|--------------------|
| Robertina  | 84     | Holstein | Н    | 21-nov-00              | 9 años 3<br>meses  |
| Manuela    | 12     | Holstein | Н    | 06-abr-03              | 6 años 10<br>meses |
| Valmeria   | 49     | Holstein | н    | 04-jun-98              | 11 años 8<br>meses |
| Ñañita     | 89     | Holstein | Н    | 27-mar-02              | 7 años 11<br>meses |
| Matutina   | 36     | Holstein | Н    | 07-jun-03              | 6 años 8<br>meses  |
| Mayrelle   | 1      | Holstein | Н    | 06-abr-00              | 9 años 10<br>meses |
| Antonieta  | 10     | Holstein | Н    | 10-may-01              | 8 años 9<br>meses  |
| Cayambeña  | 54     | Jersey   | Н    | 16-ago-98              | 11 años 6<br>meses |
| Zarapunga  | 12     | Holstein | Н    | 11-jun-98              | 11 años 8<br>meses |
| Mathilde   | 3      | F1       | Н    | 21-nov-00              | 9 años 3<br>meses  |
| Samanta    | 14     | Holstein | Н    | 22-jul-99              | 10 años 7<br>meses |
| Minina     | 23     | Holstein | Н    | 12-jun-01              | 8 años 8<br>meses  |
| Carolina   | 3      | Holstein | Н    | 01-ene-03              | 7 años 1 mes       |
| Catalina   | 6      | Holstein | Н    | 01-sep-02              | 7 años 5<br>meses  |
| Thalia     | 7      | Holstein | Н    | 26-sep-00              | 9 años 5<br>meses  |
| Anita      | 9      | Holstein | Н    | 21-ene-00              | 10 años 1<br>mes   |
| Juliana    | 36     | Holstein | Н    | 01-ene-99              | 11 años 1<br>mes   |
| Jacinta    | 62     | Holstein | Н    | 06-may-01              | 8 años 9<br>meses  |
| Karanka 2  | 67     | Holstein | Н    | 31-may-03              | 6 años 8<br>meses  |
| Rogelia    | 98     | Holstein | Н    | 05-feb-98              | 12 años            |
| Antonella  | 56     | Holstein | Н    | 09-mar-00              | 9 años 11<br>meses |
| Teresita   | 63     | Holstein | Н    | 22-nov-00              | 9 años 3<br>meses  |

## **REGISTROS DE INFORMACION IMPORTANTE EJEMPLARES**

| Machote    | 47  | Holstein | М | 09-abr-98 | 11 años 10<br>meses |
|------------|-----|----------|---|-----------|---------------------|
| Dianna     | 2   | Holstein | Н | 12-abr-00 | 9 años 10<br>meses  |
| Patita     | 6   | Holstein | Н | 22-jun-03 | 6 años 8<br>meses   |
| Fernandina | 9   | Jersey   | Н | 23-mar-00 | 9 años 11<br>meses  |
| Luisa      | 26  | F1       | н | 10-abr-03 | 6 años 10<br>meses  |
| Rafaela    | 66  | Holstein | H | 15-ene-03 | 7 años 1 mes        |
| Juanita    | 44  | Holstein | Н | 18-jun-03 | 6 años 8<br>meses   |
| Asturiana  | 79  | Holstein | Н | 21-ene-01 | 9 años 1 mes        |
| Francisca  | 91  | Holstein | Н | 29-dic-01 | 8 años 1 mes        |
| Yasmina    | 70  | Holstein | н | 01-may-02 | 7 años 9<br>meses   |
| Karlina    | 72  | Holstein | Н | 01-nov-01 | 8 años 3<br>meses   |
| Pepa       | 68  | Holstein | н | 07-nov-01 | 8 años 3<br>meses   |
| Hanna      | 74  | Holstein | Н | 31-oct-01 | 8 años 3<br>meses   |
| Carlota    | 15  | Holstein | Н | 15-jul-99 | 10 años 7<br>meses  |
| Ximena     | 75  | Holstein | Н | 18-jul-00 | 9 años 7<br>meses   |
| Umaña      | 76  | Holstein | н | 06-may-01 | 8 años 9<br>meses   |
| Ornita     | 60  | Holstein | н | 13-mar-00 | 9 años 11<br>meses  |
| Gabriela   | 90  | Holstein | н | 07-mar-00 | 9 años 11<br>meses  |
| Dolores    | 16  | Holstein | Н | 07-ene-00 | 10 años 1<br>mes    |
| Bernardita | 23  | Holstein | Н | 10-oct-99 | 10 años 4<br>meses  |
| Amorosa    | 714 | F1       | Н | 22-jul-99 | 10 años 7<br>meses  |
| Marcela    | 63  | Holstein | Н | 14-may-01 | 8 años 9<br>meses   |
| Welmar     | 78  | Holstein | H | 07-ene-02 | 8 años 1 mes        |
| Hortencia  | 50  | Holstein | Н | 20-sep-01 | 8 años 5<br>meses   |
| Germania   | 33  | Holstein | Н | 22-sep-02 | 7 años 5<br>meses   |
| Green      | 100 | Holstein | H | 27-ago-02 | 7 años 6            |

|           |      |          |   |           | meses            |    |
|-----------|------|----------|---|-----------|------------------|----|
| Pepona    | 91   | Holstein | Н | 20-jul-03 | 6 años<br>meses  | 7  |
| Silvana   | 51   | Holstein | Н | 17-abr-03 | 6 años<br>meses  | 10 |
| Javiera   | 103  | Holstein | Н | 27-ene-03 | 7 años 1 m       | es |
| Amatista  | 598  | Holstein | Н | 28-ago-03 | 6 años<br>meses  | 6  |
| Susanita  | 968  | Holstein | Н | 04-jul-01 | 8 años<br>meses  | 7  |
| Televisa  | 45   | F1       | Н | 16-sep-03 | 6 años<br>meses  | 5  |
| Peponita  | 654  | F1       | Н | 15-oct-03 | 6 años<br>meses  | 4  |
| Silvana 2 | 345  | Holstein | Н | 16-ago-00 | 9 años<br>meses  | 6  |
| Ulisa     | 0    | F1       | Н | 20-ago-01 | 8 años<br>meses  | 6  |
| Julieta   | 0    | F1       | Н | 15-oct-02 | 7 años<br>meses  | 4  |
| Sulemita  | 698  | F1       | Н | 30-jul-99 | 10 años<br>meses | 7  |
| Soraly    | 999  | Holstein | Н | 30-oct-03 | 6 años<br>meses  | 3  |
| Lili      | 123  | Holstein | Н | 13-nov-03 | 6 años<br>meses  | 3  |
| MariaJose | 0    | Holstein | Н | 12-sep-99 | 10 años<br>meses | 5  |
| Amistad   | 698  | F1       | Н | 30-ago-86 | 23 años<br>meses | 6  |
| Tristeza  | 654  | Holstein | Н | 25-dic-98 | 11 años<br>meses | 2  |
| Mathilda  | 0    | Holstein | Н | 06-dic-03 | 6 años<br>meses  | 2  |
| Amaranda  | 3265 | Holstein | Н | 13-abr-01 | 8 años<br>meses  | 10 |
| Amada     | 0    | Holstein | Н | 06-dic-03 | 6 años<br>meses  | 2  |

## Manual de Implementación

- 1. Instalar wampserver en el servidor.
- Una vez instalado wampserver, nos muestra un icono en la barra inferior de windows. Damos clic en icono 
   y seleccionamos phpMyAdmin.

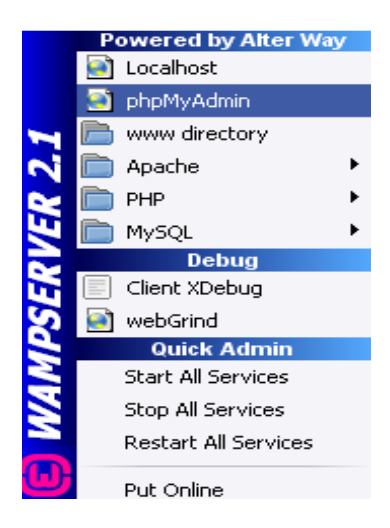

3. Luego se nos despliega la siguiente pantalla, donde procedemos a crear la base de datos, para nuestro software se llamara: hacienda.

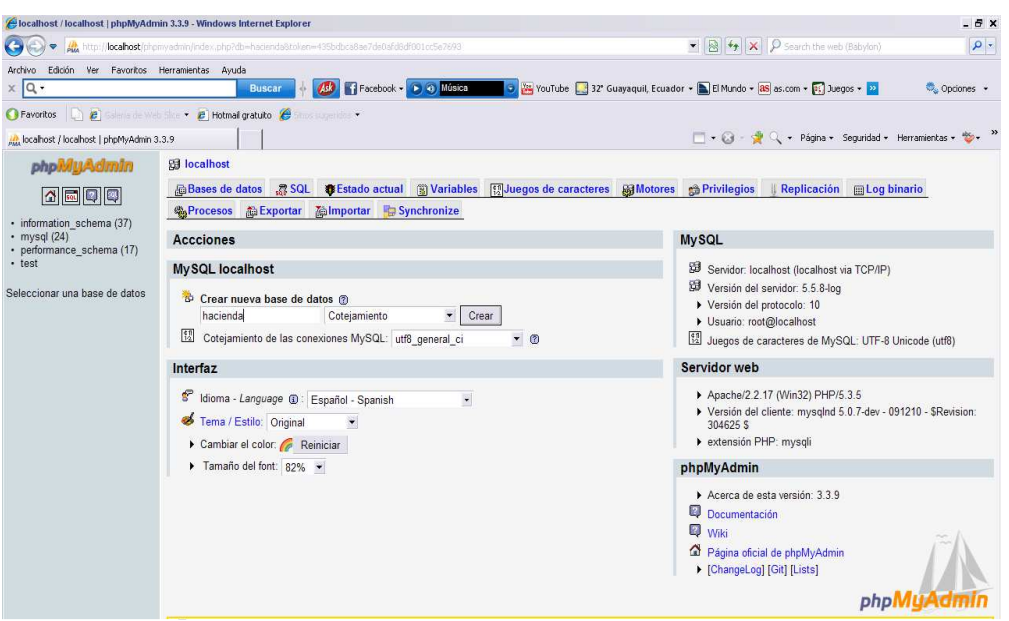

Damos click en crear y así creamos la base de datos.

4. Luego seleccionamos importar, buscamos donde se encuentra el archivo de la base de datos, lo seleccionamos lo abrimos e Importamos.

| A localhost / localhost / hacienda   php            | MyAdmin 3.3.9                                                   |                                                                     |            |                          |       |                 |            |
|-----------------------------------------------------|-----------------------------------------------------------------|---------------------------------------------------------------------|------------|--------------------------|-------|-----------------|------------|
| phpMyAdmin                                          | B localhost ►                                                   | 🗿 hacienda                                                          |            |                          |       |                 |            |
|                                                     | Estructura                                                      | 👷 SQL 🔑                                                             | Buscar     | 🛱 Generar una consulta   | Expor | tar 🎦 🏦 Importa | ar 👷 Opera |
| Base de datos                                       | Archivo a im                                                    | -<br>Elegir archivog p                                              | wa caraa   |                          |       |                 | 2 4        |
| hacienda 🔹                                          | Localización d                                                  | Liegi areinvos p                                                    | ara caryar |                          |       |                 | 1.4        |
|                                                     | Juego de cara                                                   | Buscar en:                                                          | D BAS      | E                        | - (   | 3 🧟 📂 🛄-        |            |
| hacienda (U)                                        | La compresiór                                                   |                                                                     | hacier     | nda(1).sql               |       |                 |            |
| No se han encontrado tablas en<br>la base de datos. | Formato del<br>⊂ SV<br>Open Doc<br>• SQL<br>Excel 97-2<br>× XML | Documentos<br>recientes<br>Escritorio<br>Mis<br>documentos<br>MI PC | Nambre     | bacing doll and          |       |                 | Abrit      |
|                                                     |                                                                 |                                                                     | Nombre     | hacienda(1).sql          |       | _               | Abrir      |
|                                                     | -                                                               |                                                                     | Tipo:      | Todos los archivos (*.*) |       | -               | Cancelar   |

| 🏨 localhost / localhost / hacienda   j                                                                                                    | ohpMyAdmin 3.3.9                                                              |                                                                                             |                                                                                                   |                                                                            |                 |                                     |                                 | • 🛛 - 🕺 🤇 -        | • Página • Seguridad • Herramientas • | · 🔖 ' |
|----------------------------------------------------------------------------------------------------|-------------------------------------------------------------------------------|---------------------------------------------------------------------------------------------|---------------------------------------------------------------------------------------------------|----------------------------------------------------------------------------|-----------------|-------------------------------------|---------------------------------|--------------------|---------------------------------------|-------|
| phpMyAdmin                                                                                                    | 圀 localhost)                                                                  | 🖌 🗿 hacienda                                                                                |                                                                                                   |                                                                            |                 |                                     |                                 |                    |                                       |       |
|                                                                                                    | Estructura                                                                    | 💀 SQL 👂                                                                                     | Buscar 🔓 Gener                                                                                    | ar una consulta                                                            | Exportar        | <b>Amportar</b>                     | % Operaciones                   | Privilegios        | Eliminar                              |       |
| Base de datos                                                                                                    | 🖋 La import                                                                   | tación se ejecutó                                                                           | ó exitosamente, se e                                                                              | ecutaron 55 consu                                                          | ltas.           |                                     |                                 |                    |                                       |       |
| hacienda (22)                                                                                                    | •                                                                             |                                                                                             |                                                                                                   |                                                                            |                 |                                     |                                 |                    |                                       |       |
| hacienda (22)                                                                                                    | Archivo a im<br>Localización d                                                | portar<br>del archivo de tex<br>acteres del archiv                                          | to                                                                                                | Exami                                                                      | nar (Tam        | año máximo: 2                       | ,048KB)                         |                    |                                       |       |
| auxilar_id auxilar_id cuasa_muerte control_ejemplar ejemplar ejemplar ejemplados ejestado_actual estado_actual eventos ejeventos ejeventos efecundacion                                                                                                    | La compresión<br>Importación<br>Permita la<br>grandes; sin e<br>Número de reç | n escogida para i<br>parcial<br>a interrupción de<br>embargo, puede c<br>gistros (consulta: | el archivo a importar<br>la importación en el d<br>dañar las transaccior<br>s) a saltarse desde e | se detectará autom<br>caso de que el scrij<br>es.<br>I inicio <sub>O</sub> | áticamente de   | e: Ninguna, gziç<br>e se ha acercad | o, zip<br>o a su límite de tien | ipo. Esto podría s | er un buen método para importar arc   | hivos |
| Econitación     genealogía     genealogía     grupo     motivo_eliminación     motivo_eliminación     motivo_eliminación     motivo_eliminación     producción_diaria     frazas     res_elimiesmolar     demporal_id     top_fecundación     top vacuna     leuterios | Formato del<br>CSV<br>Open Doc<br>SQL<br>Excel 97-<br>Excel 200<br>XML        | archivo importa<br>cument Spreadsh<br>2003 XLS Workb<br>17 XLSX Workboc                     | ado<br>eet Copciones<br>Modalidad cor<br>ook 0<br>v Do not use<br>0                               | npatible con SQL<br>AUTO_INCREMEN                                          | √T for zero val | ues                                 | NONE                            |                    |                                       |       |

5. Para cargar el software damos click en le icono y seleccionamos www.directory

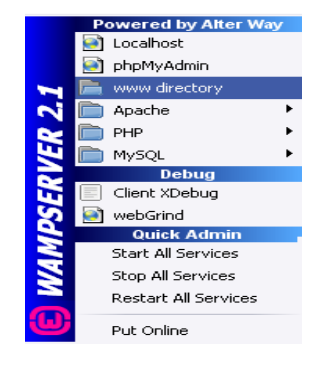

6. Nos despliega la siguiente pantalla donde debemos pegar el software.

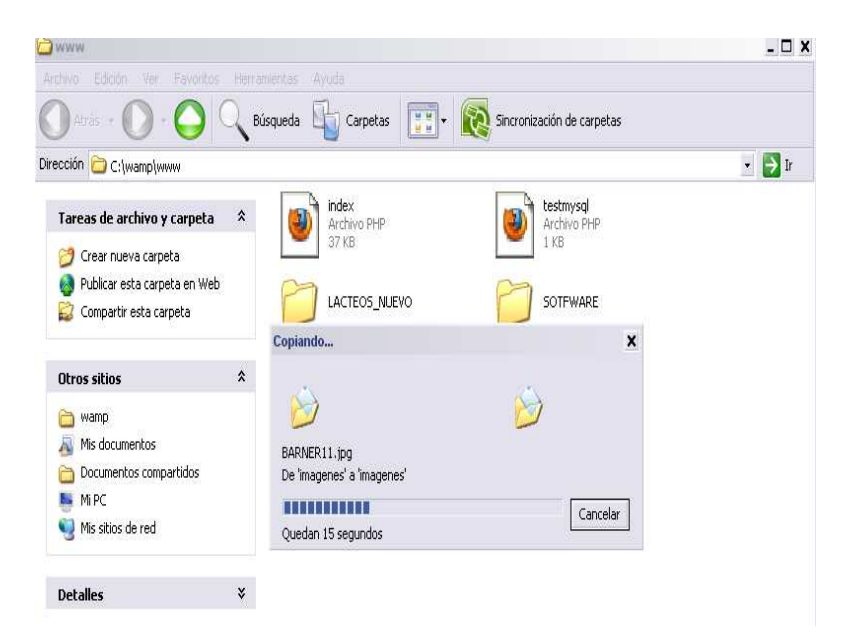

7. Para verificar que se importo bien todo el requerimiento procedemos a abrir la página de inicio del programa. Abrimos la carpeta donde se encuentran los componentes del software y damos abrimos la página principal:

| SOTFWARE                                                                                                    |       |                                                                                                    |                                                                                                    | _ 🗆 🗙                                                                                                    |  |  |
|----------------------------------------------------------------------------------------------------|-------|----------------------------------------------------------------------------------------------------|----------------------------------------------------------------------------------------------------|----------------------------------------------------------------------------------------------------|--|--|
| Archivo Edición Ver Favoritos                                                                                                    | Herra | amientas Ayuda                                                                                                    |                                                                                                    |                                                                                                    |  |  |
| 🔵 Atrás 🖌 🔘 - 🚫 🔍 Búsqueda 🏽 Garpetas 📰 - 🔞 Sincronización de carpetas                                                                                                    |       |                                                                                                    |                                                                                                    |                                                                                                    |  |  |
| irección 🛅 C:\wamp\www\SOTFWA                                                                                                    | RE    |                                                                                                    |                                                                                                    | 👻 🄁 Ir                                                                                                    |  |  |
| Tarcas de archivo y carpeta  Cambiar nombre a este archivo  Mover este archivo  Mover este archivo  Cupiar este archivo en Web  Cupiar este archivo por correo electrónico  Eliminar este archivo | *     | <ul> <li>funcionesModificaEjemplar</li> <li>funcionesModificaGenealogia</li> <li>funcionesModificarUsuarios</li> <li>funcionesModifiCarUsuarios</li> <li>funcionesModifiCarUsuarios</li> <li>funcionesModifiCemen</li> <li>guardar</li> <li>guardarControlEjemplar</li> <li>guardarEventoVeterinario</li> <li>quardarGenealogia</li> </ul> | Modifi Modifi_nuevo ModificarControlEjemplar modificarControlEjemplar modificarIosemealogia modificarInseminacion modificarInseminacion modificarInseminacion multicarInseminacion multicarInseminacion multicarInseminacion multicarInseminacion multicarInseminacion multicarInseminacion multicarInseminacion multicarInseminacion multicarInseminacion multicarInsemInseminacion multicarInsemInseminacion multicarInseminacion multicar | registroFuncionesIng     registroFuncionesIng     registroFuncionesIng     registroFuncionesIng     registroFuncionesIng     registroFuncionesIng     registroFuncionesIng     registroFuncionesIng     registroFuncionesIng     registroFuncionesIng     registroFuncionesMo     registroFuncionesMo     registroFuncionesMo |  |  |
| Otros sitios                                                                                                    | *     | guardarOrdenio hoja estilos index hojacex                                                                                                    | Propie     Recordatorio_Even_Vete     registroFunActMasFierros     registroFunActMasTerperas                                                                                                    | <ul> <li>registrofuncionesMod</li> <li>registrofuncionesMod</li> <li>registroFuncionesOrd</li> <li>registroFuncionesI (statement)</li> </ul>                                                                                                    |  |  |
| www     Mis documentos     Documentos compartidos                                                                                                    |       | <ul> <li>Ingre_ejem</li> <li>Ingre_ejem111</li> <li>Ingre_genalogia</li> </ul>                                                                                                    | registroFunActMasVacas     registroFunActMasVientres     registroFunActMasVientres     registroFuncioModificarGenealogia                                                                                                    | <ul> <li>ReporteGanadoxCor</li> <li>ReporteGanadoxEve</li> <li>ReporteGanadoxGru</li> </ul>                                                                                                    |  |  |
| Mis sitios de red                                                                                                    |       | <ul> <li>Ingre_orde_Diario</li> <li>Ingre_Semen</li> <li>ingreControlEjemplar</li> <li>IngreFmpleado</li> </ul>                                                                                                    | registroFuncioModifInseminacion     registroFuncioModifSemen     registroFuncionesAcMasiva     registroFuncionesControlFiemplar                                                                                                    | ReporteLitroxGanado     SENTENCIAS SQL ML     Alidacion     More index                                                                                                    |  |  |
| Detailes                                                                                                    | *     | Ingretulsuarios     Ingretulsuarios     Inseminar_ejemplar     izq     misi_visi     modificarIngreEmpleado                                                                                                    | registroFuncionesEimplar     registroFuncionesEliminarEjemplar     registroFuncionesEliminarEjemplar     registroFuncionesEliminarEjemplar     registroFuncionesEliminarEjemplar     registroFuncionesEimpleado                                                                                                    | Verindex<br>Verindex<br>Visi                                                                                                    |  |  |
|                                                                                                    |       | misi_visi     modifcarIngreEmpleado     modifcarIngreUsuarios                                                                                                    | registrofuncionesEliUsuarios     registroFuncionesEmpleado     registroFuncionesEventoVeterinario                                                                                                    |                                                                                                    |  |  |

8. Para finalizar nos mostrara la pagina del inicio del programa.

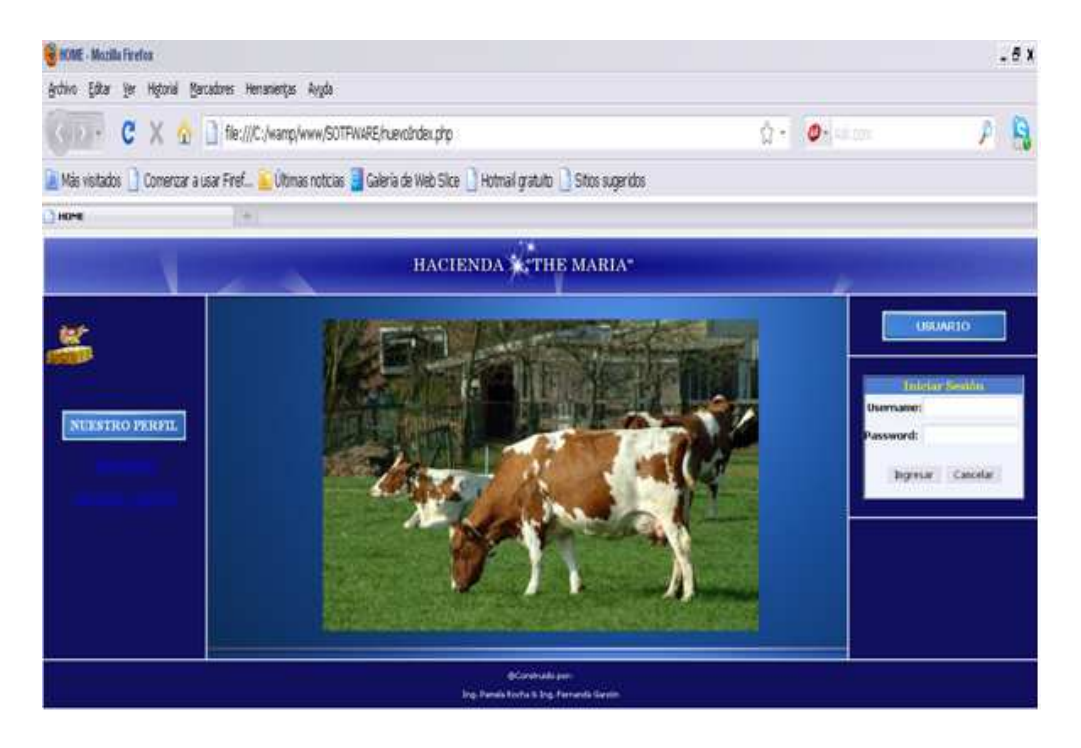

# Manual de Usuario – Administrador

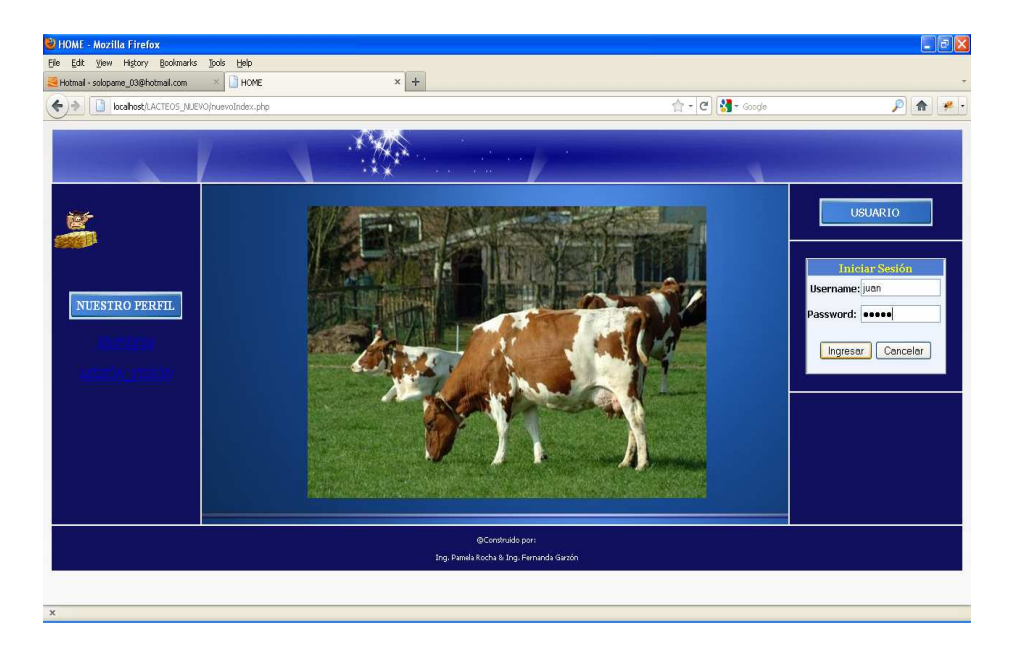

1. Ingresar a la página principal y autentificarse, luego pulsar Ingresar.

2. Si la clave ingresada es correcta desplegara el siguiente menú.

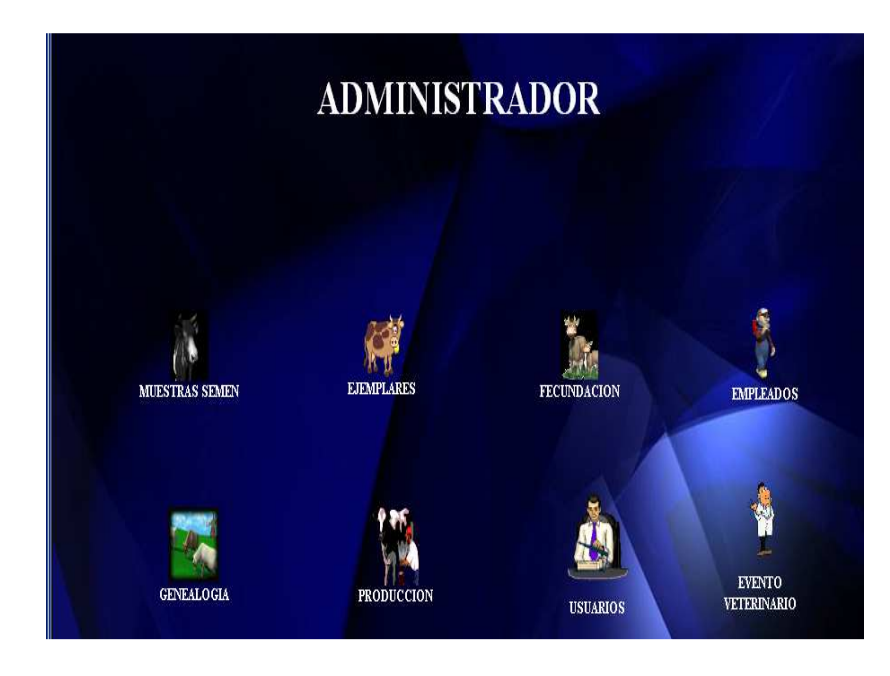

Caso contrario desplegara el siguiente mensaje.

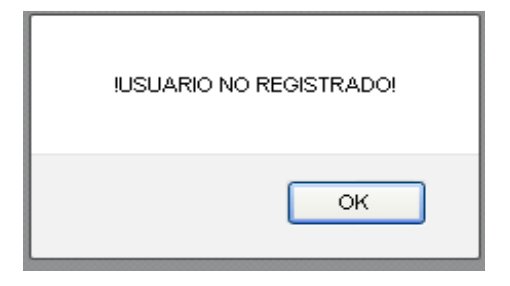

3. Selecciona Muestra Semen.

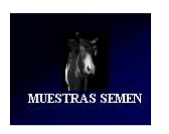

4. Luego se despliega en el lado izquierdo un menú.

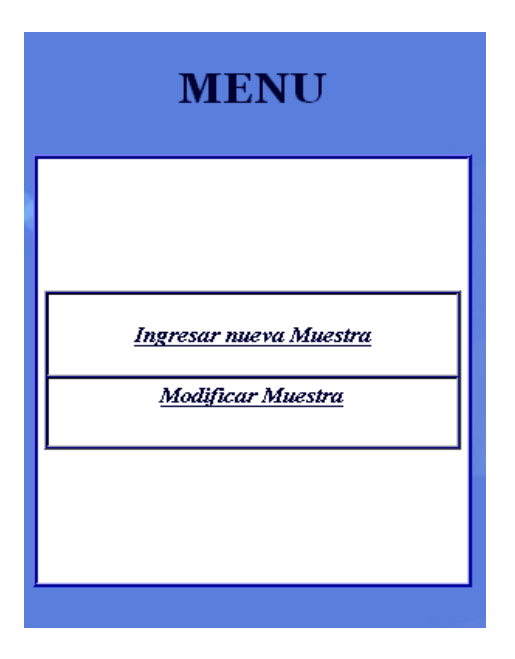

5. Seleccionar *Ingresar nueva Muestra*, donde el administrador deberá ingresar todos los datos solicitados para guardar el registro.

| formacion General: | GRESAK MUI                              | DINA DE SEN   |                          | 1 |
|--------------------|-----------------------------------------|---------------|--------------------------|---|
| Proveedor:         | Codigo Muestra:                         | Nombre Padre: | Nombre Madre:<br>Mariana |   |
|                    | Fecha de Com<br>aaaa-mm-d<br>2012-01-19 | ipra:<br>Id   |                          |   |
| Raza:<br>Jersey 💙  | Cantidad:<br>50                         | Costo 2<br>80 | c Unidad:                |   |
|                    | Cancelar                                | Guardar Semen |                          |   |

Al pulsar Guardar Semen, si todos los datos son correctos se desplegara un mensaje.

| Datos Guardados Correctamente |  |
|-------------------------------|--|
| ОК                            |  |

6. Seleccionar *ModificarMuestra*, donde el administrador deberá elegir la muestra que desea modificar y hacer clic en Buscar Muestra, los campos se llenarán con los datos que están guardados en el registro, y así puede modificar el o los campos que desea modificar.

|               | MOD                                          | IFICAR MUE            | STRA DE SEMEN |
|---------------|----------------------------------------------|-----------------------|---------------|
|               | a <mark>Muestra:</mark> w33332u <sup>†</sup> | Buscar Mue            | estra         |
| Proveedor:    | Codigo Muestra:                              | Nombre Padre:         | Nombre Madre: |
|               | Fecha de<br>aaaa-n<br>2012-01-2              | Compra:<br>nm-dd<br>1 |               |
| Raza:<br>F1 💌 | Canti                                        | ad:                   | Costo:        |
|               | Cancelar M                                   | odificar Semen        |               |

Luego de guardar el registro aparecerá el mensaje Datos modificados correctamente.

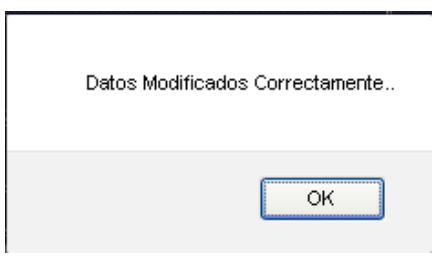

7. Selecciona *Ejemplares.* 

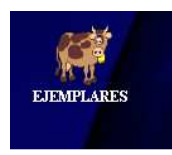

8. Luego se despliega en el lado izquierdo un menú.

| MENU                                                                                                    |  |
|----------------------------------------------------------------------------------------------------|--|
| Ingresar nuevo Ejemplar<br><u>Modificar Ejemplar</u><br><u>Eliminar Ejemplar</u><br><u>Actualización de Ejemplares</u> |  |

9. Seleccionar *Ingresar nuevo Ejemplar*, donde el administrador deberá ingresar todos los datos solicitados para guardar el registro.

| Informacion G       | 'eneral:                                       |                    |               | Grupo:                                                       |                     |
|---------------------|------------------------------------------------|--------------------|---------------|--------------------------------------------------------------|---------------------|
| Nombre I<br>Tiberio | Padre: Nombre                                  | Madre: Nor<br>Niña | ore Ejemplar: |                                                              | 10 <sup>2</sup>     |
|                     | Fecha de Nacimient<br>aaaa-mm-dd<br>2012-01-20 | 0:                 |               | Seleccione el grupo al que<br>Pertenece el Ejemplar<br>Vacas | Estado<br>abierta 👱 |
| Raza:<br>Holstein 💌 | Pais<br>Estados Unidos                         | Sexo:<br>Hembra 💌  |               |                                                              |                     |

Al pulsar Guardar Ejemplar, si todos los datos son correctos se desplegará un mensaje.

| Datos Guardados Correctamente |
|-------------------------------|
| ОК                            |

10. Seleccionar *ModificarEjemplar*, donde el administrador deberá elegir el ejemplar que desea modificar y hacer clic en Buscar Ejemplar, los campos se llenaran con los datos que están guardados en el registro, y así puede modificar el o los campos que se desea.

|                                                           | Elija el Ejer<br>busco                                      | nplar:    | Buscar Ejemplar                                       |                                   |
|-----------------------------------------------------------|-------------------------------------------------------------|-----------|-------------------------------------------------------|-----------------------------------|
| formación General:                                        |                                                             |           | Grupo:                                                |                                   |
| Nombre Padre: Nom<br>Desconocido V Desc<br>Fecha d<br>aaa | bre Madre: Nombre<br>onocido V<br>le Nacimiento:<br>a-mm-dd | Ejemplar: | Seleccione el grupo<br>Pertenece el Ejer<br>Fierros 🗸 | ) al que Estado<br>nplar aborto 💙 |
| Raza: F                                                   | Pais Sex<br>Macho                                           | o:<br>> > |                                                       |                                   |

Luego pulsar el botón Modificar Ejemplar, aparecerá el mensaje Datos modificados correctamente.

| Datos Modificados Correctamente |
|---------------------------------|
| ОК                              |

11. Seleccionar *Eliminar Ejemplar*, donde el administrador deberá seleccionar el Ejemplar que desea eliminar, escoger el motivo de la eliminación: **Muerte** se despliega elegir la causa, **Venta** ingresar el costo de la venta, la fecha de eliminación, si es el caso ingresar una observación y después de que haya ingresado todos los datos puede Eliminar Ejemplar.

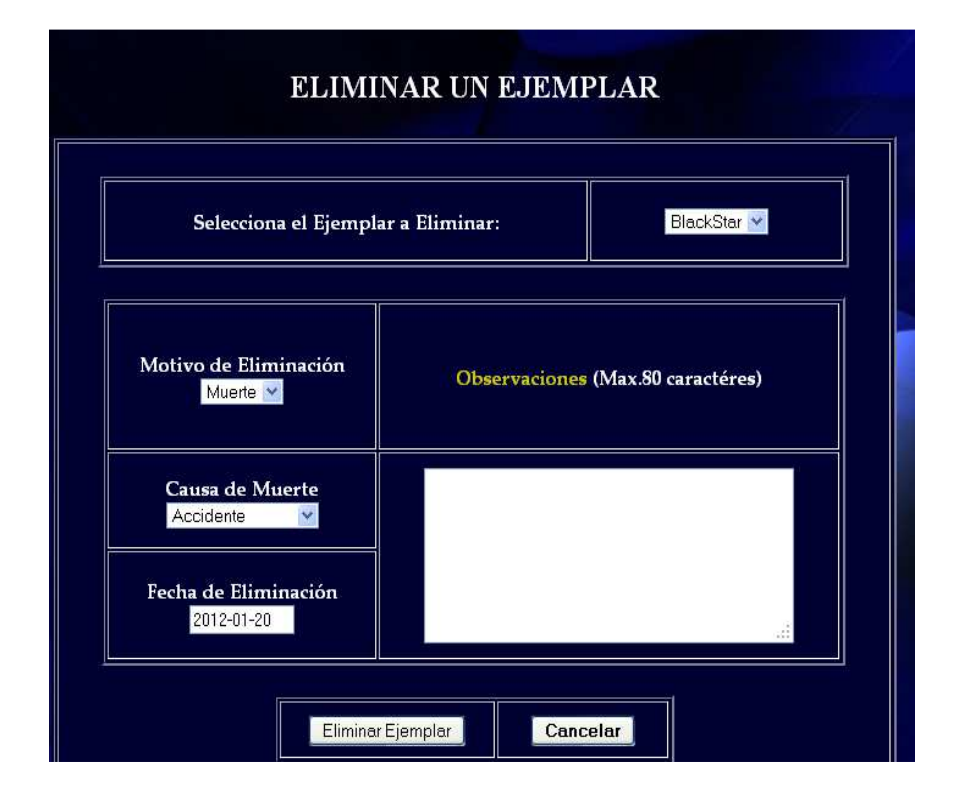

Al pulsar Eliminar Ejemplar, si se ha eliminado el registro se desplegará el mensaje.

Ejemplar Eliminado Correctamente..

| ОК |
|----|
|    |

12. Seleccionar *Actualización de Ejemplares*, donde el administrador deberá elegir qué tipo de actualización desea hacer:

| Actualizacion Fierros a Terneros | Actualizacion Terneros a Vientres | Actualizacion Vientres a Vacas |
|----------------------------------|-----------------------------------|--------------------------------|
|                                  |                                   |                                |

Si hace clic en Actualización Fierros a Terneros aparece:

|                              |    | ш <b>ч с ] <mark>8</mark>1 •</b> ∞                                   |
|------------------------------|----|----------------------------------------------------------------------|
|                              |    | Buscar Fierros Mayores a Cuatro Meses Actualizar a Terneros imprimir |
|                              |    | Nro Ejemplar Padre Madre Fecha Nacimiento Raza                       |
| Volver al Menu Administrador |    |                                                                      |
|                              |    |                                                                      |
| MENU                         |    |                                                                      |
| MILIYO                       |    |                                                                      |
|                              | 1  |                                                                      |
|                              |    |                                                                      |
|                              |    |                                                                      |
| Ingresar nuevo Ejemplar      |    |                                                                      |
| Modificar Ejemplar           |    |                                                                      |
| <u>Eliminar Ejemplar</u>     | E. |                                                                      |
| Actualización de Eiemplares  |    |                                                                      |
|                              |    |                                                                      |
|                              |    |                                                                      |

Debe hacer clic en Buscar Fierros Mayores a 4 meses, y se presentaran todos los Fierros mayores de 4 meses y al pulsar Actualizar a Terneros, estos se actualizarán y aparece un mensaje de confirmación.

| Datos Actualizad | os Correctamente |
|------------------|------------------|
|                  | ок               |

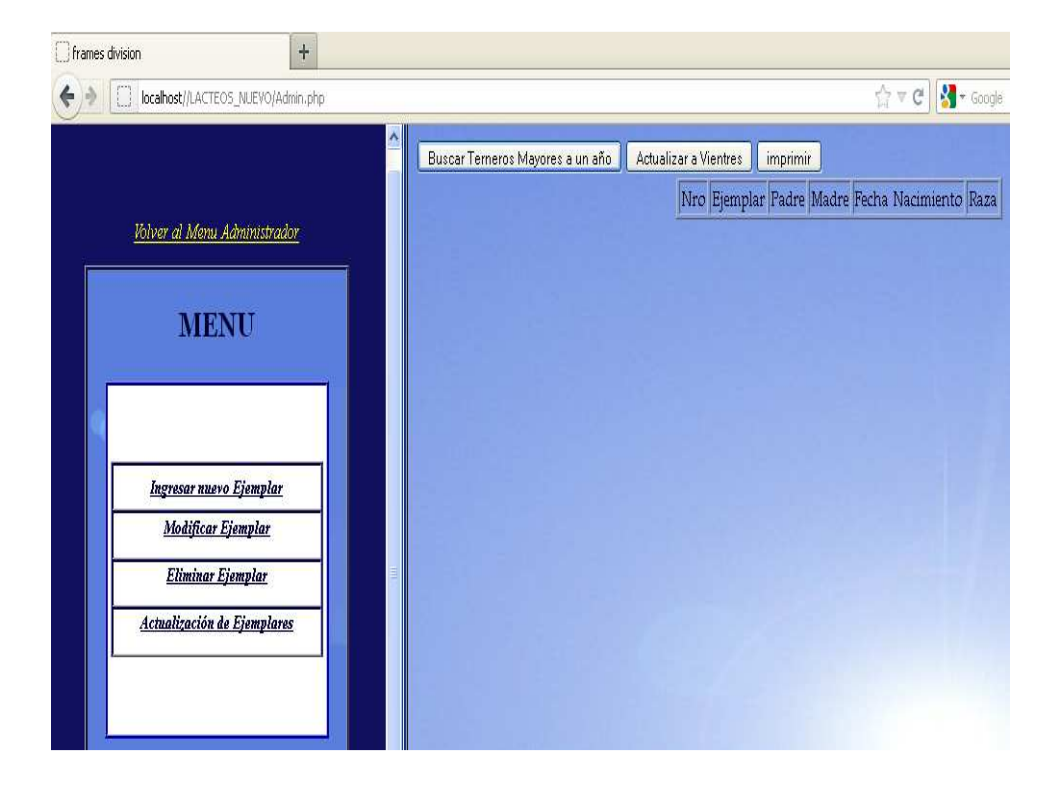

13. Si hace clic en Actualización Terneros a Vientres, aparece:

Debe hacer clic en Buscar Terneros mayores a 1 año, y se presentaran todos los terneros mayores de 1 año y al pulsar Actualizar a Vientres, estos se actualizarán y aparece un mensaje de confirmación.

| Datos Actualizados Correctamente |
|----------------------------------|
| ОК                               |

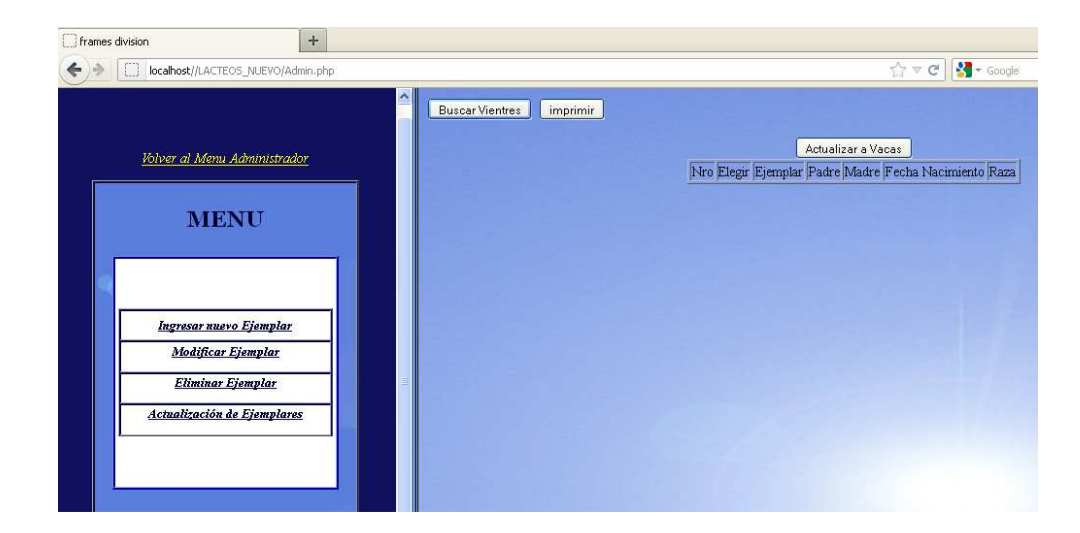

14. Si hace clic en Actualización Vientres a Vacas aparece:

Debe hacer clic en Buscar Vientres, y se presentaran todos los Vientres, los cuales se actualizaran a vaca solo si ya tienen su primer parto, se debe seleccionar que ejemplar o ejemplares van a actualizarse. Luego debe pulsar Actualizar a vacas y si se actualiza el registro entonces aparece un mensaje de confirmación.

| Datos Actualizad | los Correctamente |
|------------------|-------------------|
|                  |                   |
|                  | 10                |
|                  | OK                |

15. Selecciona Muestra Semen

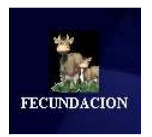

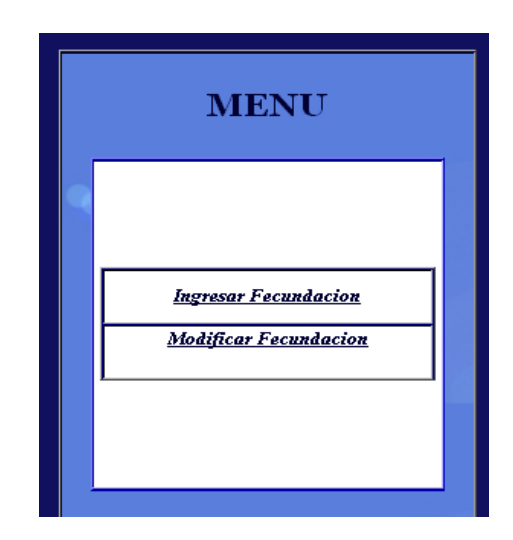

### 16. Luego se despliega en el lado izquierdo un menú

17. Seleccionar *Ingresar Fecundación*, donde el administrador deberá seleccionar el ejemplar a inseminar, el tipo de fecundación (según sea el caso si es "monta" el nombre del semental o si es "inseminación" el código de la muestra de semen), además debe ingresar la fecha, una vez ingresados todos los datos solicitados se podrá guardar el registro.

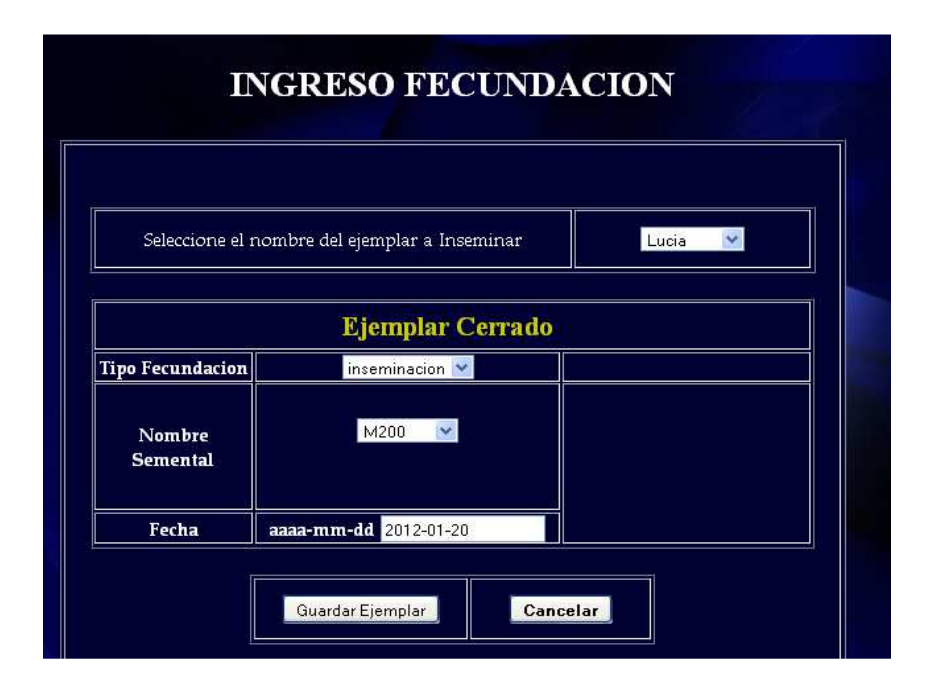

Al pulsar Guardar Ejemplar, si todos los datos son correctos se desplegará un mensaje de confirmación.

| Datos Guardados Correctamente |  |
|-------------------------------|--|
| ОК                            |  |

18. Seleccionar *Modificar Fecundación*, donde el administrador deberá elegir el ejemplar que desea modificar y hacer clic en Buscar, los campos se llenarán con los datos que están guardados en el registro, así puede modificar el o los campos que se desea.

| Seleccione el no   | mbre del ejemplar               | potrilla 👻 | Buscar |
|--------------------|---------------------------------|------------|--------|
|                    | Ejemplar Cerr                   | ado        |        |
| Tipo Fecundacion   | inseminacion 👻                  |            |        |
| Nombre<br>Semental | w33332u 🝸                       |            |        |
| Fecha              | <b>aaaa-mm-dd</b><br>2011-11-20 |            |        |

Luego de pulsar el botón Guardar Ejemplar se guardara el registro y aparecerá el mensaje Datos modificados correctamente.

| I | Datos Modificados | : Correctamente |
|---|-------------------|-----------------|
|   |                   | ОК              |

19. Selecciona Empleados.

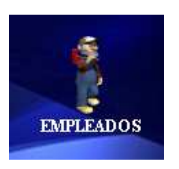

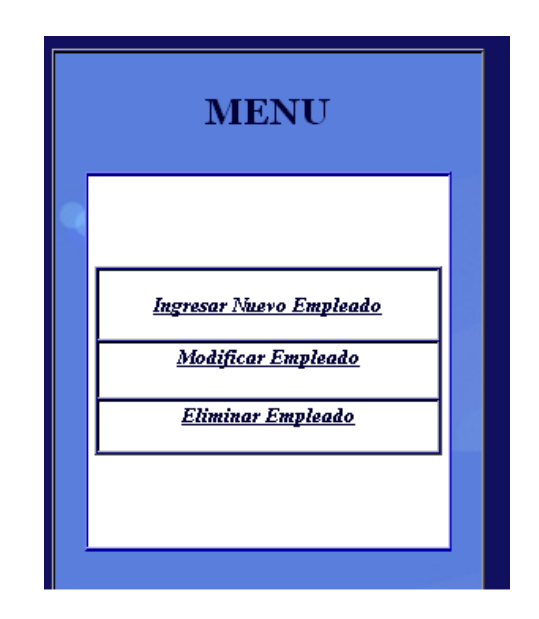

#### 20. Luego se despliega en el lado izquierdo un menú

21. Seleccionar *Ingresar Nuevo Empleado*, donde el administrador deberá ingresar la información solicitada del empleado, tomando en cuenta que el sistema verifica que el número de cédula ingresado sea correcto.

| nform<br>[ | acion General: |                |          |  |
|------------|----------------|----------------|----------|--|
|            | Nombres:       | Apellidos:     | Edad:    |  |
|            | Ana            | Perez          | 39       |  |
|            | Estado Civil:  | Numero Cedula: | Sexo:    |  |
|            | Casado(a) 🔽 1  | 715896204 Fer  | nenino 💌 |  |

Al pulsar Guardar Trabajador, si todos los datos son correctos se guardará el registro y se desplegará un mensaje.

| Datos Guardados Correctamer | te |
|-----------------------------|----|
|                             | ок |

22. Seleccionar **Modificar Información del Empleado**, donde el administrador deberá ingresar el número de cédula del empleado a modificar y hacer clic en Buscar Empleado, y los campos se llenan con los datos que están guardados en el registro, y así puede modificar el o los campos que desea modificar.

| Cedula:<br>1715896203 | Buscar Empleado                |
|-----------------------|--------------------------------|
| Nombres:              | Apellidos:                     |
| Maria                 | Suarez                         |
| <i>Bilail:</i><br>45  | Estado Civil :<br>Soltero(a) ⊻ |
| Sexo:                 | Cedula:                        |

Si la cedula está mal ingresada o el empleadono existe entonces se verá la siguiente alerta:

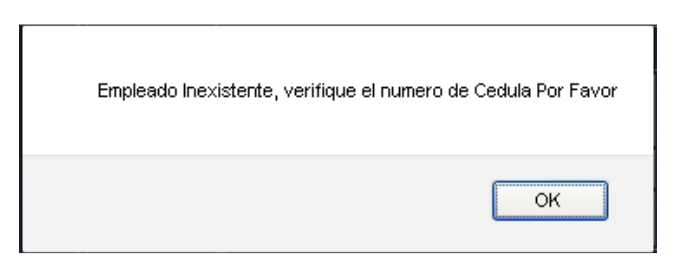

Si existe se modificaran los datos y se guardará el registro y aparecerá el mensaje Datos modificados correctamente.

| D | atos Modificados Correctamente |
|---|--------------------------------|
|   | ок                             |

23. Selecciona Genealogía.

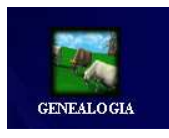

24. Luego se despliega en el lado izquierdo un menú

| MENU                                                      |  |
|-----------------------------------------------------------|--|
| <u>Ingresar Genealogia</u><br><u>Modificar Genealogia</u> |  |

25. Seleccionar *Ingresar Genealogía*, donde el administrador deberá primero seleccionar el ejemplar y luego ingresar la información solicitada, una vez ingresados todos los datos se hace clic en Guardar Genealogía.

| CUADRO GENEALO             | GICO DE EJEMPLA  | RES |
|----------------------------|------------------|-----|
|                            | Marcash, Lere    |     |
| Seleccione el E            | emplari Prueba 💌 | -10 |
| Nombre Abuelo Paterno      | ana              |     |
| Nombre Abuelo Materno      | bebu             |     |
| Cancelar Guardar Genealoni |                  |     |
| Content Content Scheduly   |                  |     |
|                            |                  |     |

Al pulsar Guardar Genealogía, si todos los datos son correctos se desplegará un mensaje.

| Datos Guardados Correctam | ente |
|---------------------------|------|
|                           | ОК   |

26. Seleccionar *Modificar Genealogía*, donde el administrador deberá elegir el ejemplar a modificar la genealogíahacer clic en Buscar, y los campos se llenarán con los datos que están guardados en el registro, después de modificar el o los campos que desea modificar, hacer clic en Modificar Genealogía.

| Elija el Ejemplar:<br>BlackStar 🖌 | Buscar |
|-----------------------------------|--------|
|                                   |        |
| Nombre Abuelo Paterno             | Anita  |
| Nombre Abuelo Materno             | Joselo |
|                                   |        |

Se modificarán los datos, se guardará el registro y aparecerá el mensaje Datos modificados correctamente.

| Datos Modif | iicados Correctamente |
|-------------|-----------------------|
|             | ок                    |

27. Selecciona Producción.

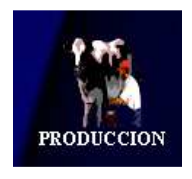

28. Luego se despliega en el lado izquierdo un menú.

| MENU |                                                             |  |
|------|-------------------------------------------------------------|--|
|      | Ingresar Produccion del Dia<br>Modificar Produccion del Dia |  |

29. Seleccionar *Ingresar Producción del Día*, donde el administrador deberá ingresar la información necesaria y la fecha de ingreso.

| INGRESAR ORDEÑO DIARIO     |                          |  |
|----------------------------|--------------------------|--|
| Ingrese la Fecha de Ordeño | aaaa-mm-dd<br>2012-01-15 |  |
| Numero de Ejemplares:      | 57                       |  |
| Venta Litros del Dia:      | 840                      |  |
| Litros para consumo:       | 40                       |  |
| Costo por Litro:           | 0.40                     |  |
|                            |                          |  |
| Cancelar                   | Guardar Ordeño           |  |

Al pulsar Guardar Ordeño, si todos los datos son correctos se desplegará un mensaje.

| Datos Guardados Correctamente. |    |
|--------------------------------|----|
| [                              | ок |

30. Seleccionar *Modificar Producción del Día*, donde el administrador deberá indicar la fecha del registro que desea modificar y hacer clic en Buscar, los campos se llenaran con los datos que están guardados en el registro, y así puede modificar el o los campos que se desea.

| MODIFICAR ORDEÑO DIARIO |                    |                  |  |  |
|-------------------------|--------------------|------------------|--|--|
| Fecha de Ordeño         | aaaa<br>2012-01-21 | -mm-dd<br>BUSCAR |  |  |
| Numero de Ejemp         | lares:             |                  |  |  |
| Venta Litros de         | l Dia:             |                  |  |  |
| Litros para consumo:    |                    |                  |  |  |
| Costo por Litro:        |                    |                  |  |  |
|                         |                    |                  |  |  |
| Ca                      | ncelar Modi        | ifiicar Ordeño   |  |  |

Se modificarán los datos, se guardará el registro y aparecerá el mensaje Datos modificados correctamente.

| D | atos Modificados Correctamente |
|---|--------------------------------|
|   | ок                             |

31. Selecciona Usuarios:

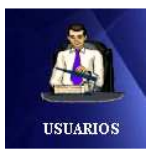

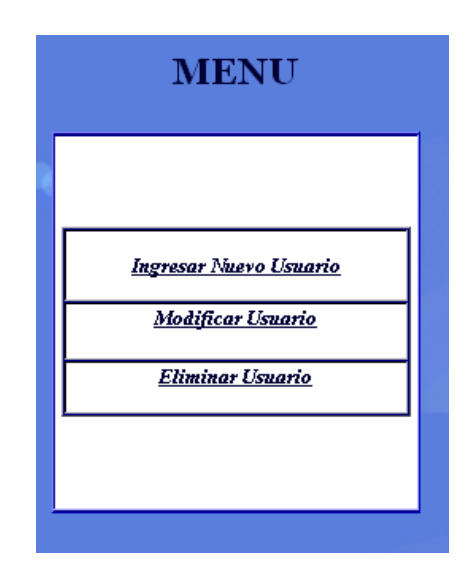

32. Luego se despliega en el lado izquierdo un menú

33. Seleccionar *Ingresar Nuevo Usuario*, donde el administrador deberá ingresar la información necesaria, la información de contraseña no será visible.

| Informacion | General: |             |                 |  |
|-------------|----------|-------------|-----------------|--|
|             |          | Nombre:     | Daniela Salas   |  |
|             | C        | 'ontraseña: | *****           |  |
|             |          | Rol:        | Trabajador      |  |
|             |          |             |                 |  |
| [ <u> </u>  |          | Cancelar    | Guardar Usuario |  |

Al pulsar Guardar Usuario, si todos los datos son correctos se desplegará un mensaje.

| Datos Guardados Correctamen | te |
|-----------------------------|----|
|                             | ок |

34. Seleccionar *Modificar Usuario*, donde el administrador deberá elegir el nombre del empleado que desea modificar y hacer clic en Buscar Usuario, los campos se llenaran con los datos que están guardados en el registro, y así puede modificar el o los campos que se desea.

| мог             | DIFICAR INFORMACION USUARIO |  |
|-----------------|-----------------------------|--|
| Informacion Gen | eral:                       |  |
|                 | Nombre:<br>Buscar Usuario   |  |
|                 | Nombre:                     |  |
|                 | Contraseña:                 |  |
|                 | Rol:                        |  |
|                 |                             |  |
|                 | Cancelar Modificar Usuario  |  |

Despuès de pulsar Modificar Usuario, se guardará el registro y aparecerá el mensaje Datos modificados correctamente.

| Datos Modifica | ados Correctamente |
|----------------|--------------------|
|                | ОК                 |

35. Seleccionar *Eliminar Usuario*, donde el administrador deberá ingresar el nombre del Usuario que desea eliminar, después de pulsar Buscar, se llenaran todos los campos con la información que está registrada.

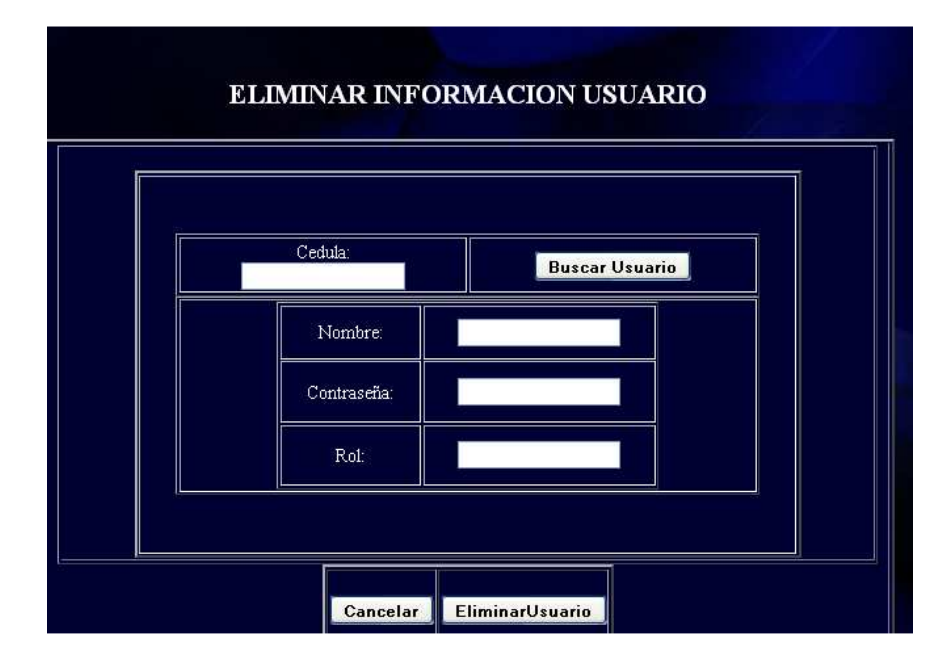

Al pulsar Eliminar Usuario, se eliminará el registro y se desplegará el mensaje Usuario Eliminado Correctamente.

| UsuarioEliminado Correctam | ente |
|----------------------------|------|
|                            | ОК   |

36. Selecciona Eventos Veterinarios.

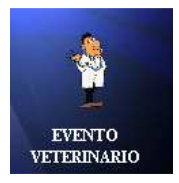

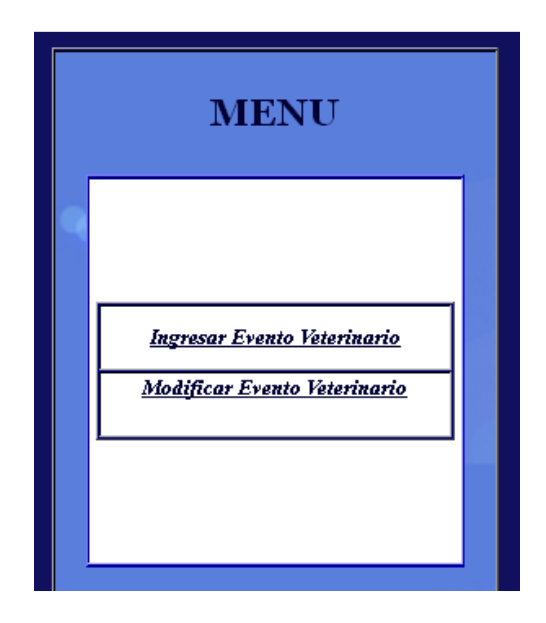

37. Luego se despliega en el lado izquierdo un menú.

38. Seleccionar *Ingresar Evento Veterinario*, donde el administrador deberá ingresar la información necesaria.

| 1 | NGRESAR EVENTOS                        | VETERINARIOS              |
|---|----------------------------------------|---------------------------|
|   | Fecha de Tratamiento:                  | aaaa-mm-dd<br>2012-01-3b  |
|   | Tipo de Evento:                        | 🛛 Banio Garrapaticida 🛛 💌 |
|   | <b>Observaciones</b><br>toto el ganado |                           |
|   | Cancelar                               | Guardar Evento            |

Al pulsar Guardar Evento, si todos los datos son correctos se desplegará un mensaje.

| Datos Guardados Correctame | nte |
|----------------------------|-----|
|                            | ок  |

39. Seleccionar Modificar Evento Veterinario, donde el administrador deberá indicar la fecha del evento que desea modificar y hacer clic en Buscar Eventos, se listarán los eventos de esa fecha y debe seleccionar que evento desea modificar, los campos se llenarán con los datos que están guardados en el registro, y así puede modificar el o los campos que desea.

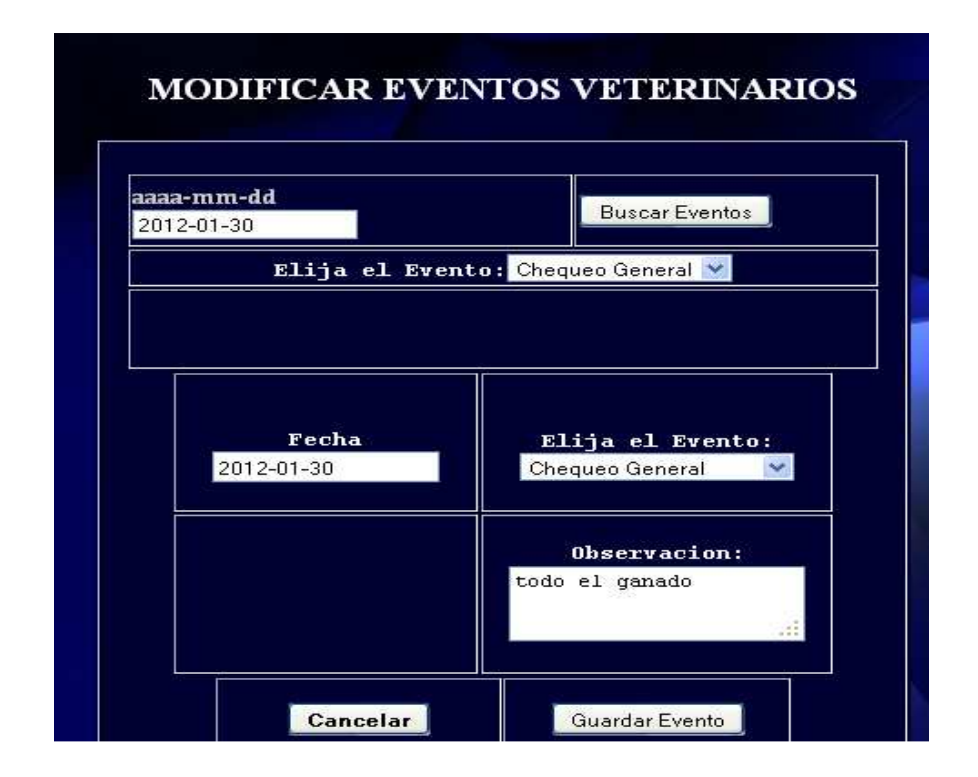

Se modificarán los datos, se guardará el registro y aparecerá el mensaje Datos modificados correctamente.

| Datos Modificados Correctamente |
|---------------------------------|
| ОК                              |

## Manual de Usuario - Propietario

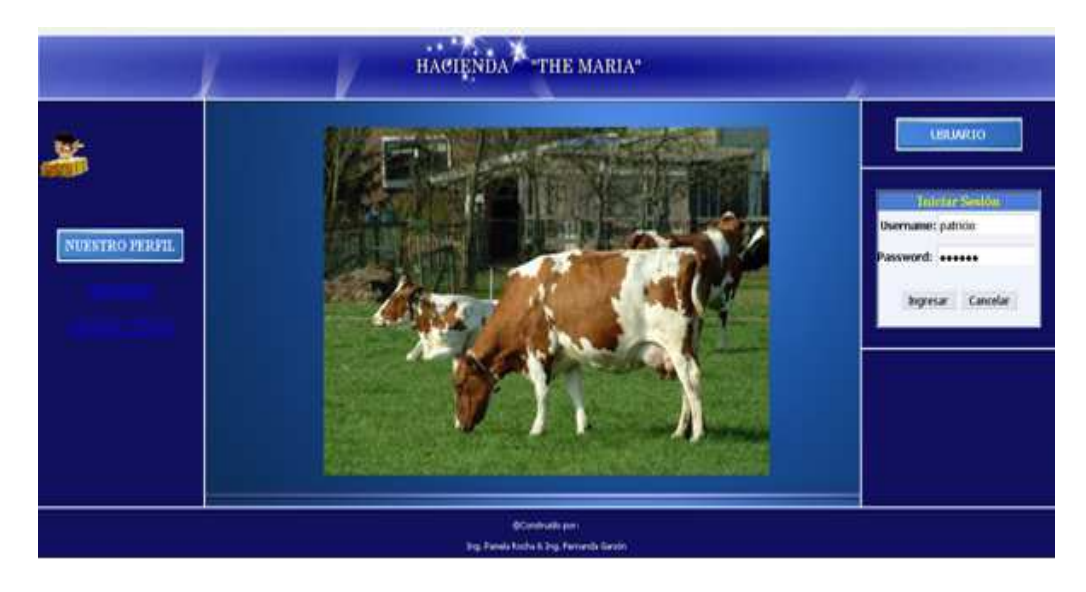

1. Ingresar a la página principal y autentificarse, luego pulsar Ingresar.

2. Luego se le desplegará una pantalla con un menú que tiene varias opciones.

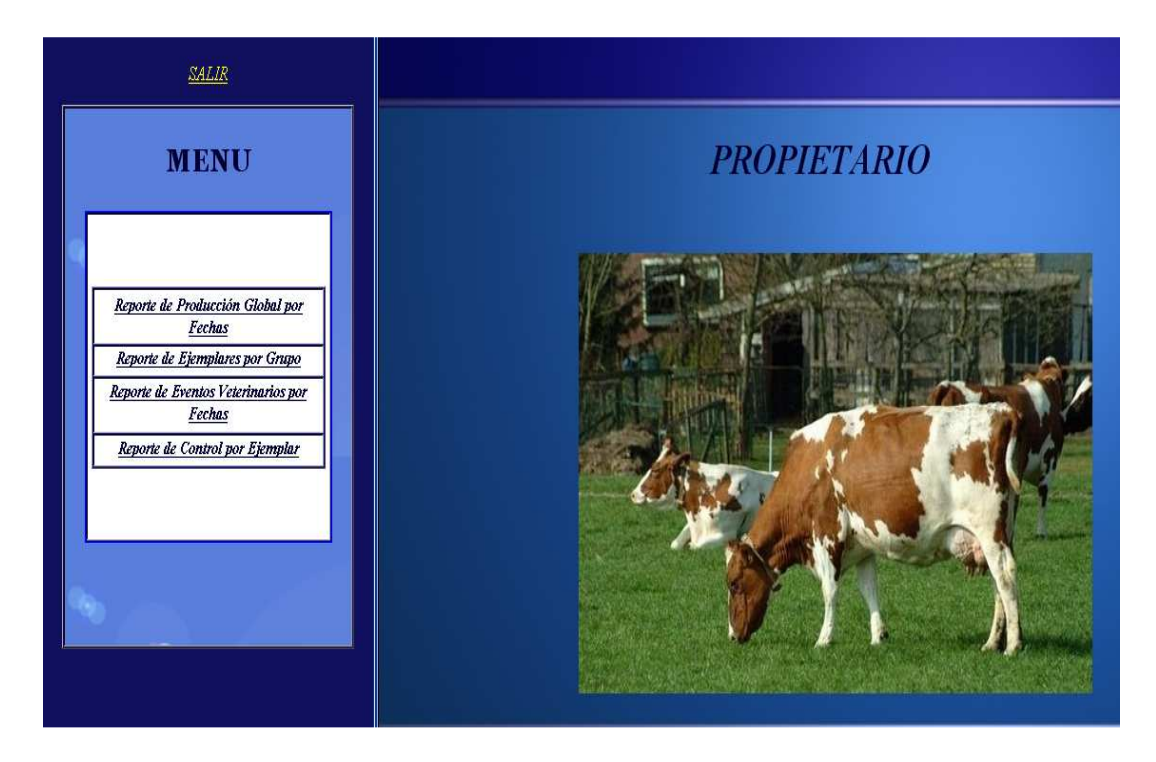

| <u>SALIR</u>                                                                     | Ganado          |
|----------------------------------------------------------------------------------|-----------------|
| MENU                                                                             | Fecha Inicio    |
|                                                                                  | Fecha Fin       |
| Reporte de Producción Global por<br>Fechas                                       | Generar Reporte |
| Reporte de Ejemplares por Grupo<br>Reporte de Eventos Veterinarios por<br>Fechas |                 |
| Reporte de Control por Ejemplar                                                  |                 |
|                                                                                  |                 |

3. Seleccionar Reporte de Producción Global por Fechas.

4. Ingresar los parámetros de entrada para generar el reporte. Tiene la opción de dar click sobre el campo para que de despliegue el calendario.

| Ganado       Fecha Inicio     01/02/2012       Colspan="2">Colspan="2">Colspan="2"       Colspan="2">Colspan="2">Colspan="2"       Colspan="2">Colspan="2"       Colspan="2"       Colspan="2"       Colspan="2"       Colspan="2"       Colspan="2"       Colspan="2"       Colspan="2"       Colspan="2"       Colspan="2" | Ganado         Fecha Inicio 01/02/2012          100 + 2011 + >         Do to Ma Mi Jo Vi Sa         44 Jo 3 1 2 3 4 5         Fecha Fin (         45 6 7 8 9 10 11 12         46 13 14 15 16 17 18 19         47 20 21 22 23 24 25 26         Gef 49 27 28 29 30 12                                                                                                    |              |      |      |          |         |         |         | _  |    |
|----------------------------------------------------------------------------------------------------|----------------------------------------------------------------------------------------------------|--------------|------|------|----------|---------|---------|---------|----|----|
| Fecha Inicio 01/02/2012                                                                                                    | Fecha Inicio       01/02/2012         <       Itor + 2011 + >         Oo Lu Ma Mé Ju Wi Sa         44       1         44       1         2       3         44       1         2       3         44       1         1       2         44       1         44       1         45       7         8       9         46       13         47       20         47       20         47       20         48       27         28       29         30       1         21       22         22       24         25       26         Get       48       27       28       29       30       2 |              | Ga   | nad  | lo       |         |         |         | _  |    |
| Do Lu Ma Mi Du Vi Sa<br>44 30 91 1 2 3 4 5<br>Tasha Tin C 45 6 7 9 9 18 11 13                                                                                                    | Do       Lu       Ma       Mi       Ju       Vi       Sa         44       14       1       2       3       4       5         Fecha Fin       C       45       6       7       8       9       10       11       12         46       13       14       15       16       17       18       19         47       20       21       22       32       24       25       26         Get       48       27       28       29       30       1       2       3                                                                                                    | Fecha Inicio | 01/0 | 2/20 | 12<br>No | /]•     | 2011    |         | >  |    |
| Fasha Fin 6 45 6 7 9 9 10 11 12                                                                                                    | Fecha Fin ( 45 6 7 8 9 10 11 12<br>46 13 14 15 16 17 18 19<br>47 20 21 22 23 24 25 26<br>Get 48 27 28 29 30 1 2 3                                                                                                    |              | 44   | Do   | 81       | Ma<br>1 | MI<br>2 | Ju<br>3 | 4  | 5a |
|                                                                                                    | 46         13         14         15         16         17         18         19           47         20         21         22         23         24         25         26           Get         48         27         28         29         30         1         2         3                                                                                                    | Fecha Fin 0  | 45   | 6    | 7        | 8       | 9       | 10      | 11 | 12 |
| 46 13 14 15 16 17 18 19                                                                                                    | 47 20 21 22 23 24 25 26<br>Gel 48 27 28 29 30 2 3                                                                                                    |              | 46   | 13   | 14       | 15      | 16      | 17      | 18 | 19 |
| 47 20 21 22 23 24 25 26                                                                                                    | Gel 48 27 28 29 30 1 2 3                                                                                                    |              | 47   | 20   | 21       | 22      | 23      | 24      | 25 | 26 |

|    |    | Ga                         | ıado              | _                |
|----|----|----------------------------|-------------------|------------------|
|    |    | Fecha Inicio 2011/         | 11/13             |                  |
|    |    | Fecha Fin 2011/1           | 2/31              |                  |
|    |    | Generar                    | Reporte           |                  |
| Nr | 10 | Numero Ejemplar Ordeniados | Litros Ordeniados | Fecha Produccior |
| 1  | 2  | 24                         | 10                | 2011-11-13       |
| 2  | 19 | 34                         | 123               | 2011-11-18       |
| 3  | 4  | 15                         | 123               | 2011-11-20       |
|    | T  | Fotal al: 2011/12/31       | Litros: 256       | Valor: 0.9       |

5. Una vez ingresadas los parámetros pulsar Generar Reporte.

6. Seleccionar Reporte de Ejemplar por Grupo.

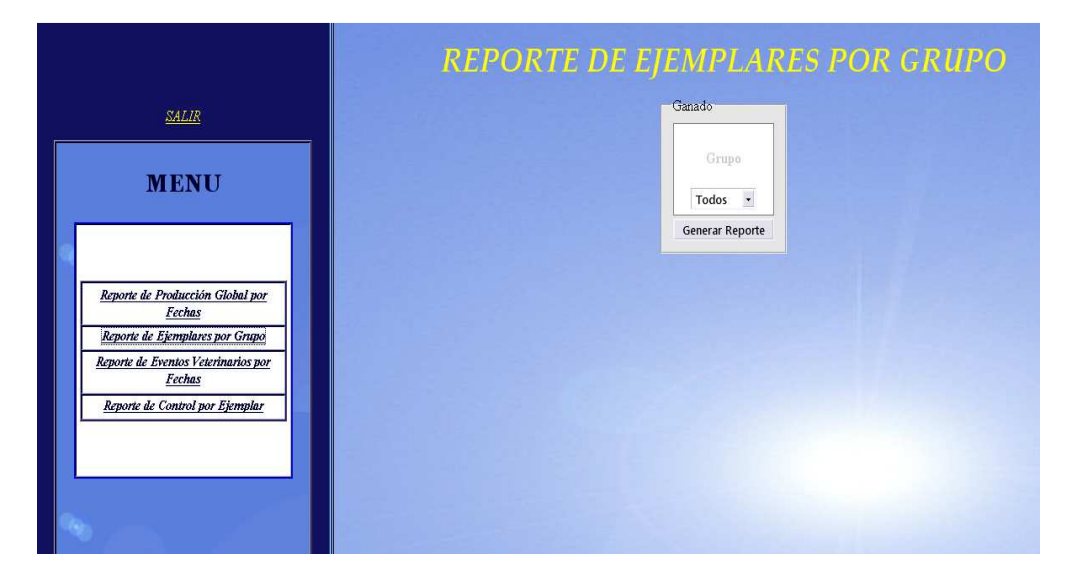
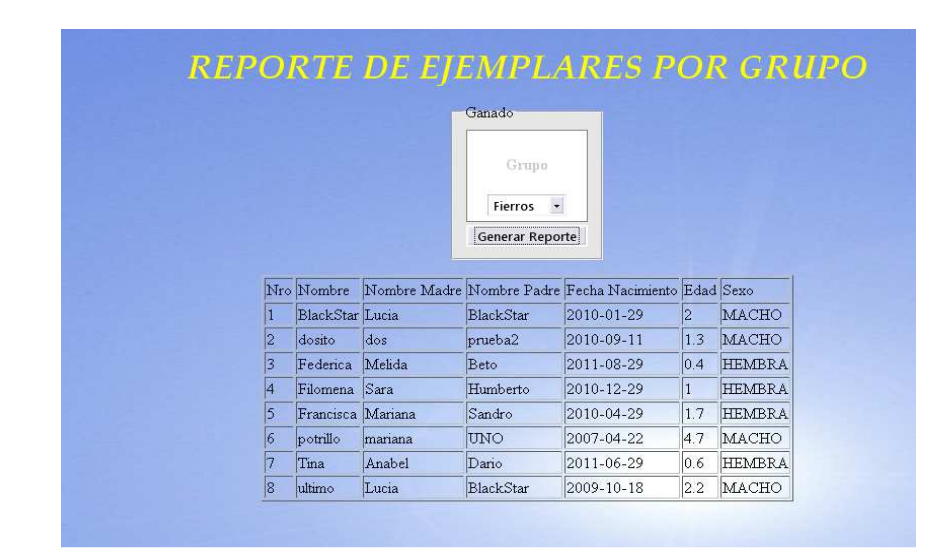

7. Seleccionar el grupo del ganadoy pulsar Generar Reporte.

8. Seleccionar Reporte de Eventos Veterinarios por Fechas.

|                                                         | REPORTE DE EVENTO POR EJEMPLAR |
|---------------------------------------------------------|--------------------------------|
| <u>SALIR</u>                                            | Ganado                         |
| MEDITE                                                  | Evento                         |
| MENU                                                    | Todos                          |
| Reporte de Producción Global nor                        | Fecha Inicio                   |
| <u>Fechas</u><br><u>Reporte de Ejemplares por Grupo</u> | Fecha Fin                      |
| Reporte de Eventos Veterinarios por<br>Fechas           | Generar Reporte                |
| Reporte de Control por Ejempiar                         |                                |
|                                                         |                                |
| See See                                                 |                                |

9. Ingresar los parámetros de entrada para generar el reporte. Tiene la opción de dar click sobre el campo para que de despliegue el calendario.

| Evento           Todos           Fecha Inicio           2012/01/02           © la Ma Mi Ju Wi Sa           1         1           2         3         4         5           Fecha Fin         2         3         4         5         7           2         3         4         5         6         7           2         3         4         5         6         7           2         3         4         5         6         7           4         22         23         24         25         26         27         28                                                                                                    | Evento           Todos           Fecha Inicio           2012/01/02           Ene × 2012 × >           Do Lu Ma Má Du Vi Sa           1         1           2         3           4         5         6           3         15         11           3         15         11           4         22         23           4         22         24           5         29         9           6         5         29         9                                                                                                    | Ganado         |     |       |     |    |     |     |    |    |  |
|----------------------------------------------------------------------------------------------------|----------------------------------------------------------------------------------------------------|----------------|-----|-------|-----|----|-----|-----|----|----|--|
| Todos         •           Fecha Inicio         2012/01/02           C         Ene         2012         >           Do         ta         Ma         Mi         Mi         Vi         Sa           Fecha Fin         2         3         4         5         6         7           2         8         9         10         11         12         3         14           3         15         16         7         18         9         2         1           4         22         23         24         25         6         7         28                                                                                                    | Todos         -           Fecha Inicio         2012/01/02           <         Imerica           Do         Lu           Do         Lu           I         1           2         3           4         5           6         9           10         11           11         2           2         9           10         11           2         3           15         17           2         2           4         22           2         2           4         22           2         3           3         15           6         5           2         3           3         15           4         22           2         3           3         15           3         15           3         10           3         10           3         12           4         22           5         29           3         10           3         10                                                                                                    |                | E   | vent  | 0   |    |     |     |    |    |  |
| Fecha Inicio     2012/01/02       Fecha Inicio     2012/01/02       I     1       2     8       9     10       11     12       3     15       15     16       17     18       18     19       2     8       9     10       11     12       12     2       2     8       15     16       17     18       18     19       20     21       4     22       22     24       25     26       27     28                                                                                                    | Fecha Inicio     2012/01/02       Fecha Fin     2       Fecha Fin     2       6     3       1     2       3     4       5     2       3     5       4     22       23     4       5     2       23     4       4     22       23     4       5     2       24     25       25     27       28     3       31     2       34     5       35     16       17     19       20     21       4     22       23     3       34     3                                                                                                    |                |     |       |     |    |     |     |    |    |  |
| Fecha Inicio         2012/01/02           <         Ene * 2012 * >           Do Lu Ma Mi Ju Vi Sa         1           1         2         3         4         5         6           Fecha Fin         2         8         9         10         11         12         13         14           3         15         16         17         18         19         20         21           4         22         23         24         25         27         28                                                                                                    | Fecha Inicio       2012/01/02         Image: Constraint of the state of the state | Todo           | )5  |       |     | •  |     |     |    |    |  |
| Fecha Inicio       2012/01/02         <       Ene       2012/2         Do       Lu       Ma       Mi       Ju       Vi       Sa         1       1       2       3       4       5       6       7         2       8       9       10       11       12       13       14         3       15       16       17       18       19       20       21         4       22       23       24       25       27       28       28       20       21                                                                                                    | Fecha Inicio       2012/01/02         Image: Constraint of the state of the state |                |     |       |     |    |     |     |    |    |  |
| Image: Constraint of the state of the state of | Ene         20/2         >           Do         Lu         Ma         Ma         Vu         Vi         Sa           1         1         2         3         4         5         6         7           Fecha Fin         2         8         9         10         11         12         13         14           3         15         16         17         18         20         21           6         7         28         30         31         12         23                                                                                                    | Fecha Inicio 2 | 012 | 2/01/ | 02  |    |     |     |    |    |  |
| Do         Lu         Ma         Hi         Ju         Vi         Sa           Fecha Fin         1         2         3         4         5         6         7           3         15         16         17         18         14         28         2         10         11         12         13         14           4         22         23         24         25         6         7         28                                                                                                    | Do         Lu         Ma         Ma         Ma         Vi         Sa           I         1         2         3         4         5         6         7           Fecha Fin         2         8         9         10         11         12         13         14           3         15         16         17         18         20         21           4         22         23         30         31         2         2         4                                                                                                    |                |     | <     | Ene | -  | 201 | 2 🔹 | >  |    |  |
| Fecha Fin         2         8         9         10         11         12         13         14           3         15         16         71         18         19         20         21           4         22         23         24         25         62         27         28                                                                                                    | Fecha Fin       2       8       9       10       11       12       3       14         3       15       16       17       18       12       2       1         4       22       23       24       25       26       27       28         5       29       30       31       2       2       4                                                                                                    |                |     | Do    | Lu  | Ma | Mi  | Ju  | Vi | Sa |  |
| 3 15 16 17 18 19 20 21<br>4 22 23 24 25 26 27 28                                                                                                    | 3         15         16         17         18         19         21           4         22         23         24         25         26         27         28           5         29         30         31         2         2         4                                                                                                    | Fecha Fin      | 2   | 8     | 9   | 10 | 11  | 12  | 13 | 14 |  |
| 4 22 23 24 25 26 27 28                                                                                                    | 4         22         23         24         25         26         27         28           6         5         29         30         31         1         2         3         4                                                                                                    | T CURA FIRE    | 3   | 15    | 16  | 17 | 18  | 19  | 20 | 21 |  |
|                                                                                                    | G 5 29 30 31 1 2 3 4                                                                                                    |                | 4   | 22    | 23  | 24 | 25  | 26  | 27 | 28 |  |

10. Pulsar Generar Reporte.

|     | Ganado                                                                                                    |              |                   |          |  |
|-----|----------------------------------------------------------------------------------------------------|--------------|-------------------|----------|--|
|     |                                                                                                    | Eve          | nto               |          |  |
|     |                                                                                                    | Todos        | -                 |          |  |
|     | Fecha I                                                                                                    | nicio 2011/1 | 1/28              |          |  |
|     | Fecha                                                                                                    | Fin 2012/01  | /01               |          |  |
|     |                                                                                                    | Generar      | Reporte           |          |  |
| Nro | Responsable                                                                                                    | Evento       | Fecha Tratamiento | Ejemplar |  |
| 1   | 2011-11-28                                                                                                    | Vacunacion   | Cepa 19           | todas    |  |
|     | A rest of the second second se |              |                   |          |  |

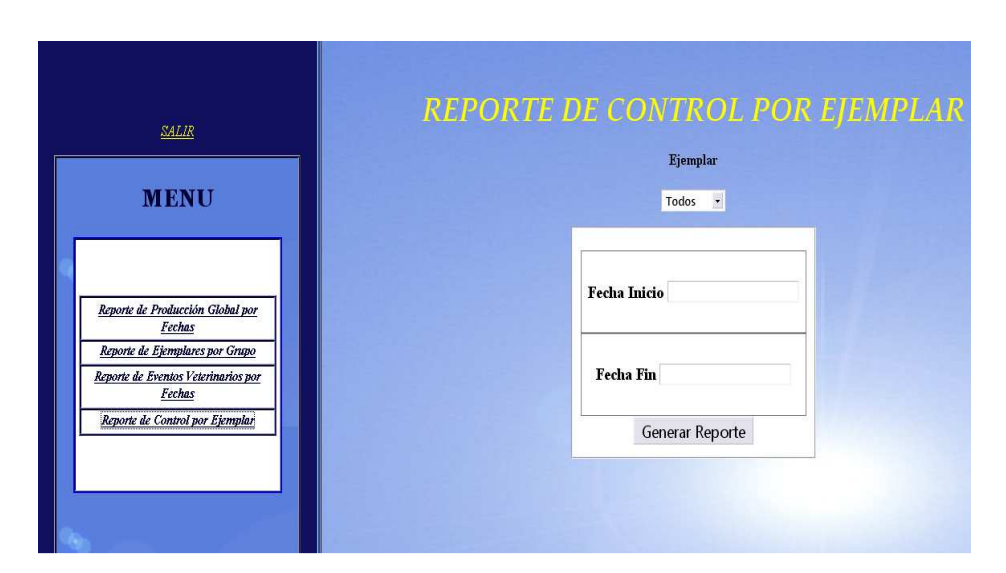

11. Seleccionar *Reporte de Control de Ejemplar* 

12. Ingresar los parámetros de entrada para generar el reporte. Tiene la opción de dar click sobre el campo para que de despliegue el calendario.

|                           | Ejer                 | npla                                                                  | ur                              |                                  |                                 |                                  |                                |                           |  |
|---------------------------|----------------------|-----------------------------------------------------------------------|---------------------------------|----------------------------------|---------------------------------|----------------------------------|--------------------------------|---------------------------|--|
|                           | Todo                 | 15                                                                    | •                               |                                  |                                 |                                  |                                |                           |  |
|                           |                      |                                                                       |                                 |                                  |                                 |                                  |                                | 4                         |  |
|                           |                      |                                                                       |                                 |                                  |                                 |                                  |                                |                           |  |
|                           |                      |                                                                       |                                 |                                  |                                 |                                  |                                |                           |  |
| Fecha Inicio              | ē                    |                                                                       |                                 |                                  |                                 |                                  |                                |                           |  |
| Fecha Inicio              |                      | <                                                                     | N                               | ov 🔹                             | 201                             | 1 🗸                              | >                              |                           |  |
| Fecha Inicio              |                      | <<br>Do                                                               | No<br>Lu                        | ov 🔹<br>Ma                       | 201<br>Mi<br>2                  | l v<br>Ju<br>3                   | ><br>Vi<br>4                   | Sa                        |  |
| Fecha Inicio              | 44                   | <<br>Do<br>30                                                         | N Lu<br>31<br>7                 | ov v<br>Ma<br>1<br>8             | 201<br>Mi<br>2<br>9             | 1 •<br>Ju<br>3<br>10             | ><br>Vi<br>4<br>11             | Sa<br>5<br>12             |  |
| Fecha Inicio<br>Fecha Fin | 44 45 46             | Do<br>30<br>6<br>13                                                   | N I                             | ov •<br>Ma<br>1<br>8<br>15       | 201<br>Mi<br>2<br>9<br>16       | 1 •<br>Ju<br>3<br>10<br>17       | ><br>Vi<br>4<br>11<br>18       | Sa<br>5<br>12<br>19       |  |
| Fecha Inicio              | 44<br>45<br>46<br>47 | <ul> <li>Do</li> <li>30</li> <li>6</li> <li>13</li> <li>20</li> </ul> | No<br>Lu<br>31<br>7<br>14<br>21 | ov •<br>Ma<br>1<br>8<br>15<br>22 | 201<br>Mi<br>2<br>9<br>16<br>23 | 1 •<br>Ju<br>3<br>10<br>17<br>24 | ><br>Vi<br>4<br>11<br>18<br>25 | Sa<br>5<br>12<br>19<br>26 |  |

13. Pulsar Generar Reporte

## Manual de Usuario – Trabajador

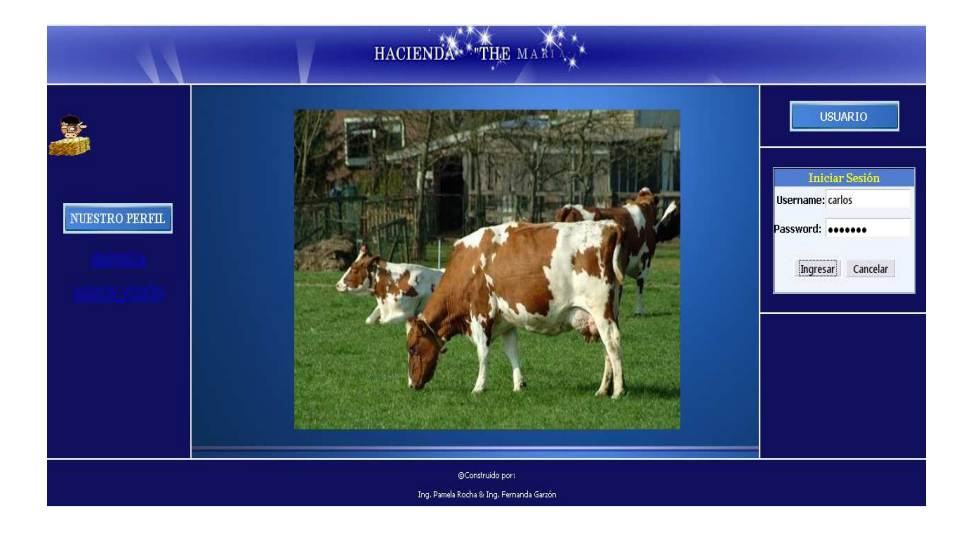

1. Ingresa a la página principal y se autentifica y pulsa ingresar.

2. Luego se le despliega la siguiente pantalla donde le muestra la actividad que puede realizar.

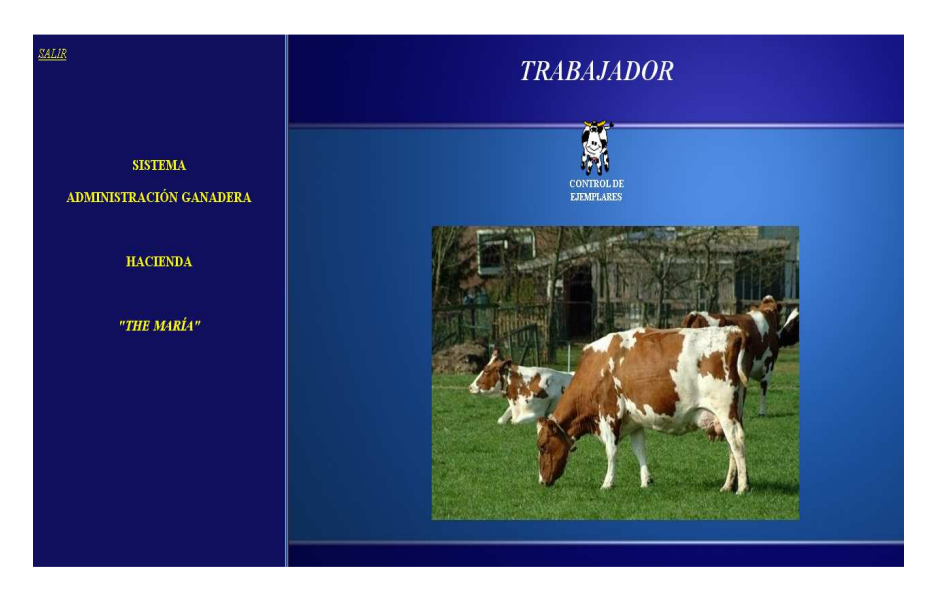

3. Selecciona *Control de ejemplares*.

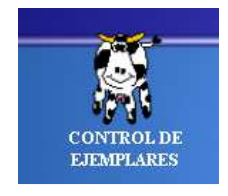

4. Luego se despliega en el lado izquierdo un menú.

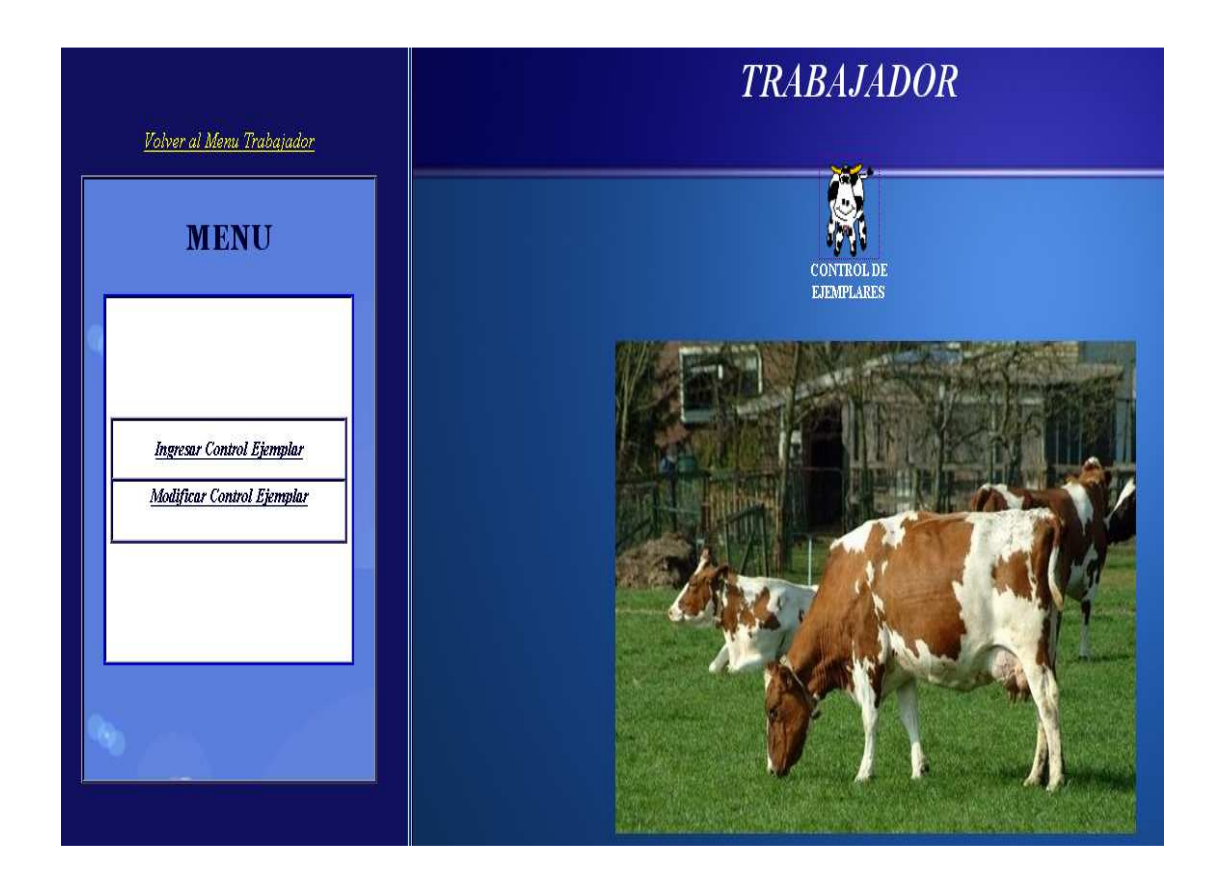

5. Seleccionar *Ingresar Control de Ejemplar*, donde el usuario deberá ingresar todos los datos solicitados para guardar el registro.

| CONTRO       | L DE EJEMPLARES             |
|--------------|-----------------------------|
| Seleccione   | un Ejemplar: Lucia 💽        |
| Diagnostico: | garapatas                   |
| Fecha        | de Diagnostico:             |
| 201          | aaaa-mm-dd<br>2-01-17       |
| Observacion: | separar del otro<br>ganado. |
| Cancelar     | Guardar Registro            |

6. Al pulsar guardar registro, si todos los datos son correctos desplegara un mensaje.

| Datos Gu | ardados Correctamente |
|----------|-----------------------|
|          | Aceptar               |

7. Seleccionar *Modificar Control de Ejemplar*, donde el usuario deberá ingresar todos los datos solicitados para guardar el registro.

|            | MODIFICAR CON      | TROL EJEMPLAR         |
|------------|--------------------|-----------------------|
| aaa<br>201 | a-mm-dd<br>2-01-17 | Buscar Eventos        |
|            |                    |                       |
|            |                    |                       |
|            |                    |                       |
|            | Cancelar           | Modificar Informacion |

8. Ingresa la fecha del control que desea modificar y pulsa buscar eventos y se desplegara otra opción para seleccionar el ejemplar.

|            | MODIFICAR CONTROL EJEMPLAR |         |                       |  |  |  |  |  |
|------------|----------------------------|---------|-----------------------|--|--|--|--|--|
| aaa<br>201 | a-mm-dd<br>2-01-17         |         | Buscar Eventos        |  |  |  |  |  |
|            | EIIJA E                    | I ejemp | Slar: Elja uno 🝸      |  |  |  |  |  |
|            |                            |         |                       |  |  |  |  |  |
|            |                            |         |                       |  |  |  |  |  |
|            | Cancelar                   |         | Modificar Informacion |  |  |  |  |  |

9. Al seleccionar el nombre de ejemplar y el diagnostico, se despliegan todos los datos para modificarlos.

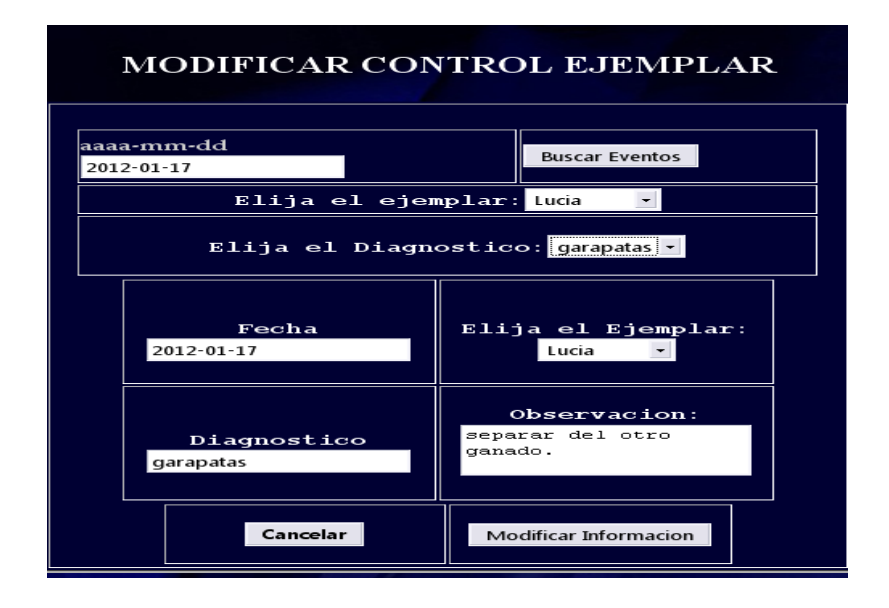

10. Una vez modificados los datos, pulsamos Modificar Información.

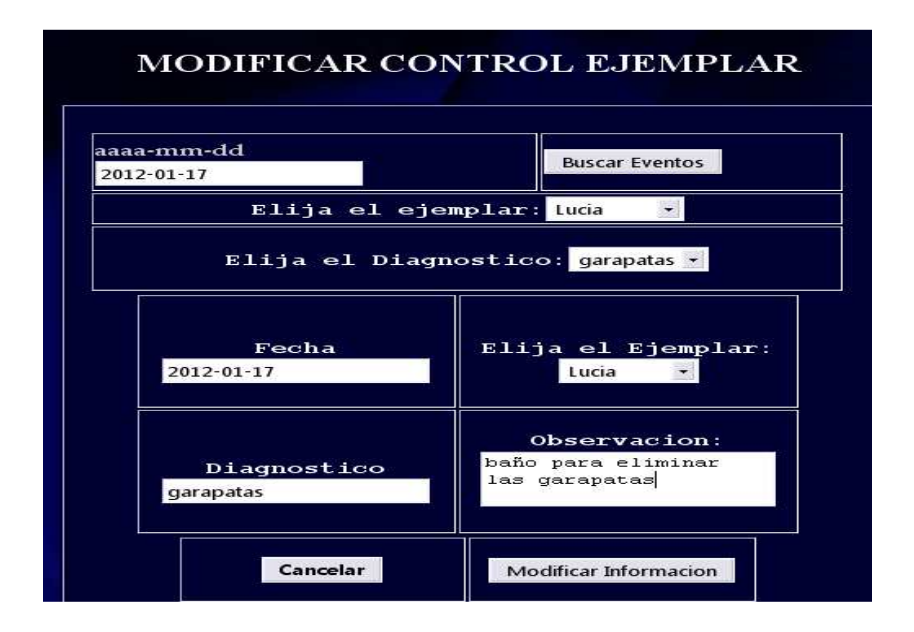

11. Si los datos están correctos mostrará el siguiente mensaje.

| Datos Gu | uardados Correctamente |  |
|----------|------------------------|--|
|          | Aceptar                |  |